## 人人皆開發:

#### AppSheet 無程式碼開發教學(下)

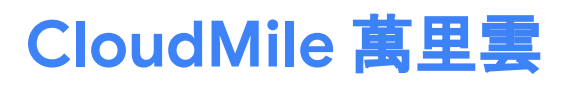

Ð

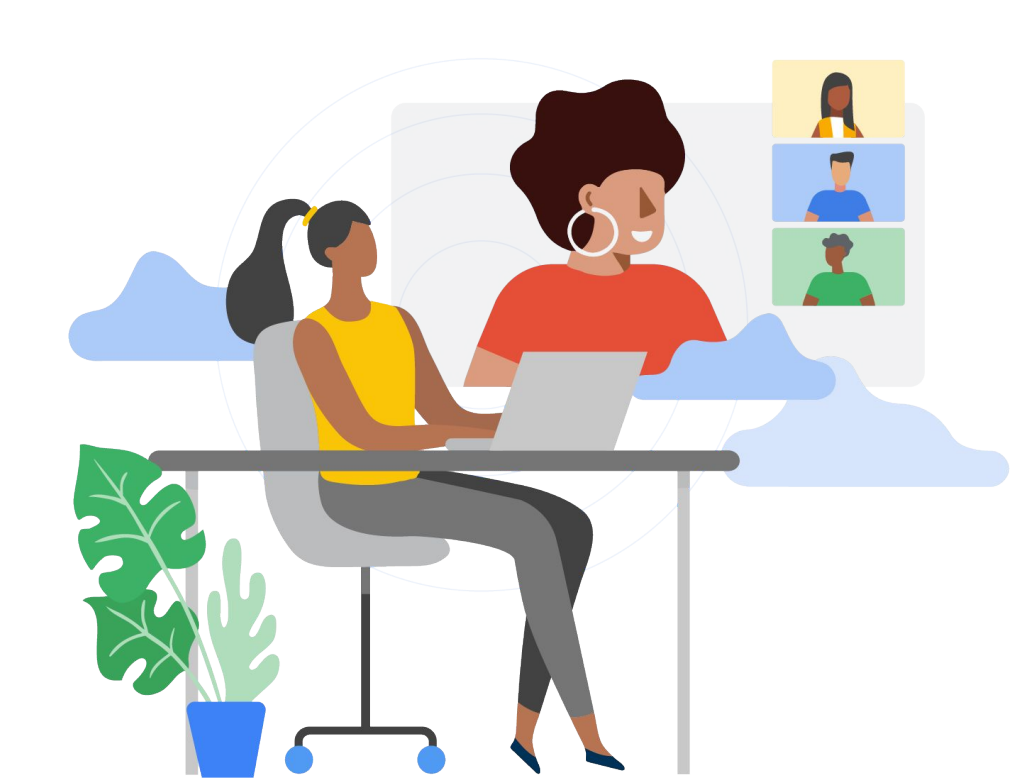

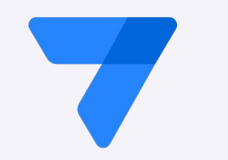

# Speaker

•

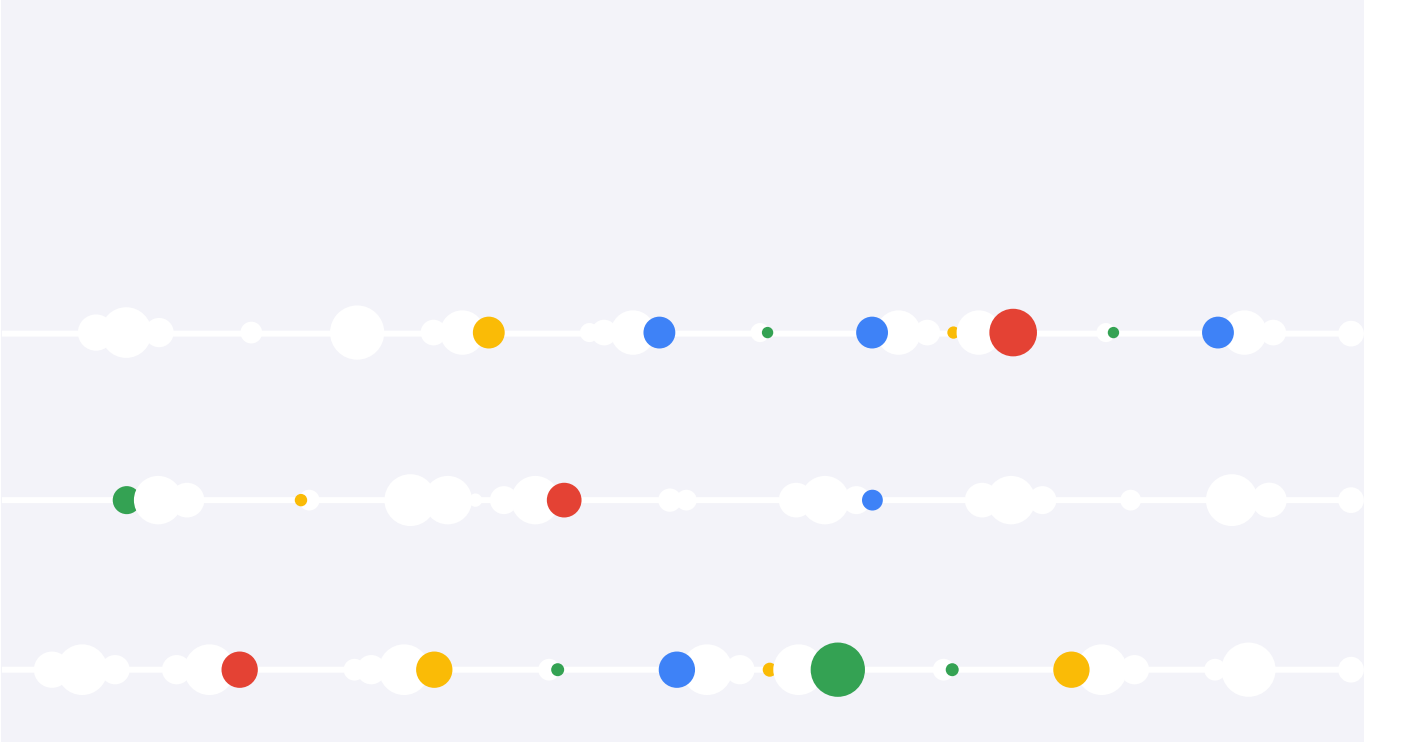

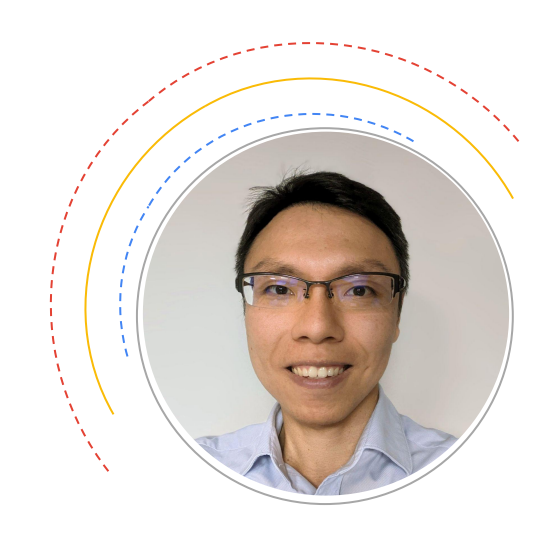

•

Jerry Chen 解決方案架構師

#### No-Code / Low-Code 全球趨勢

根據 Gartner, Inc. 的最新預測, 全球低代碼開發技術市場預計到 2023 年將達到 269 億美元, 相比2022 年增長 19.6%。

越來越多企業轉向低代碼開發技術,以應對快速變化的需求並建立靈活的商業規劃,預估在2026年,此 需求將成為推動低代碼技術被大量應用的主因。

Gartner 預測在 2026 年傳統 IT 部門以外的開發者將佔 No-Code / Low-Code 工具使用者的 80%。

資料來源: Gartner

https://www.gartner.com/en/newsroom/press-releases/2022-12-13-gartner-forecasts-worldwide-low-code-development-technologies-market-to-grow-20-percent-in-2023 https://www.gartner.com/en/newsroom/press-releases/2021-02-15-gartner-forecasts-worldwide-low-code-development-technologies-market-to-grow-23-percent-in-2021

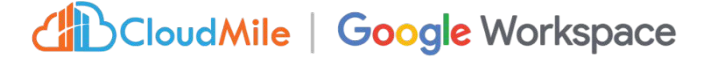

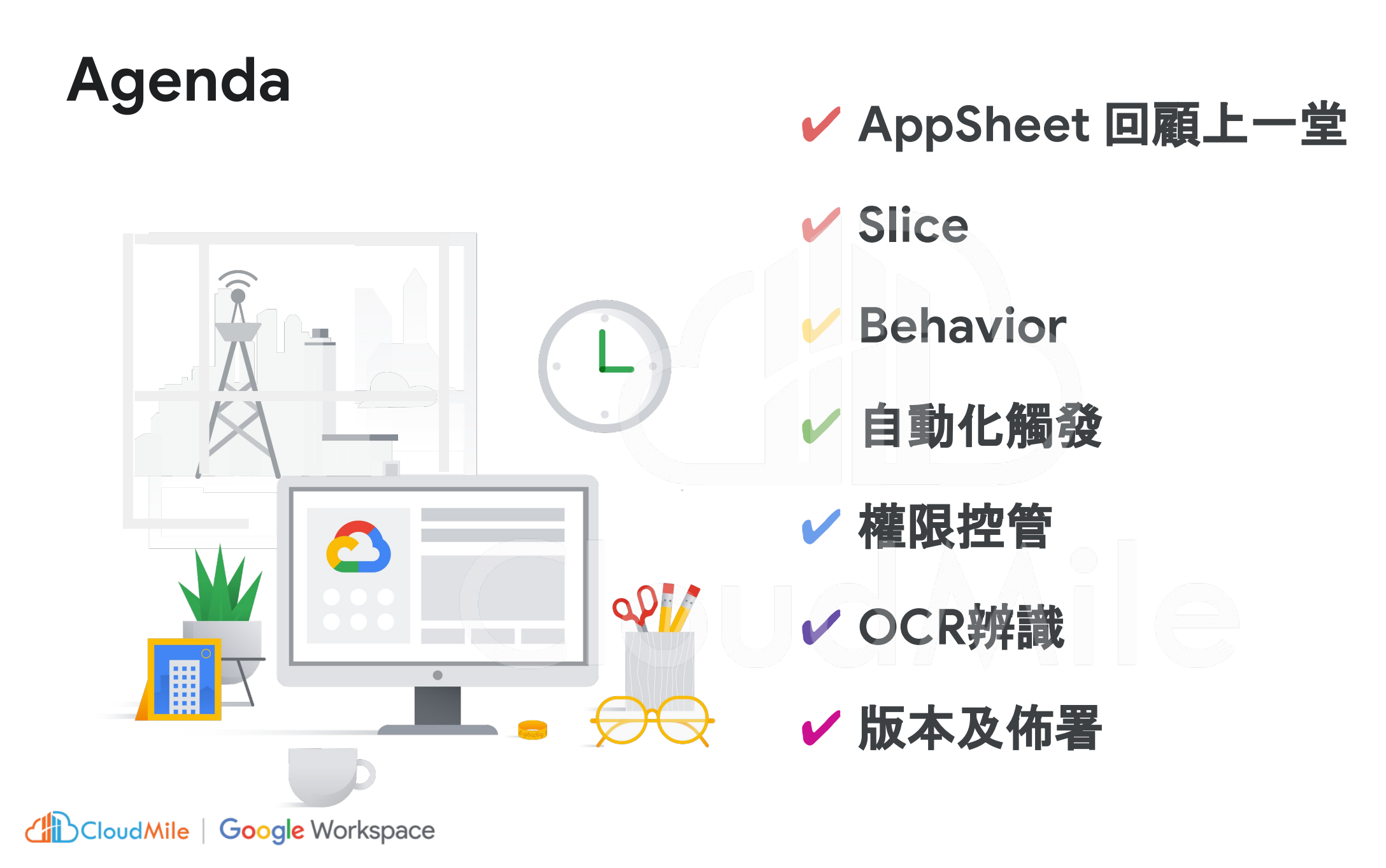

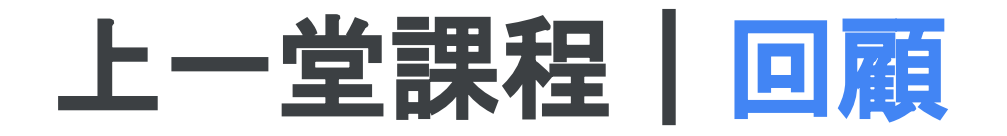

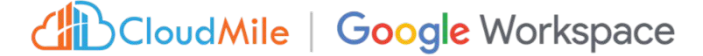

#### 8/11 AppSheet 無程式碼開發教學(上)

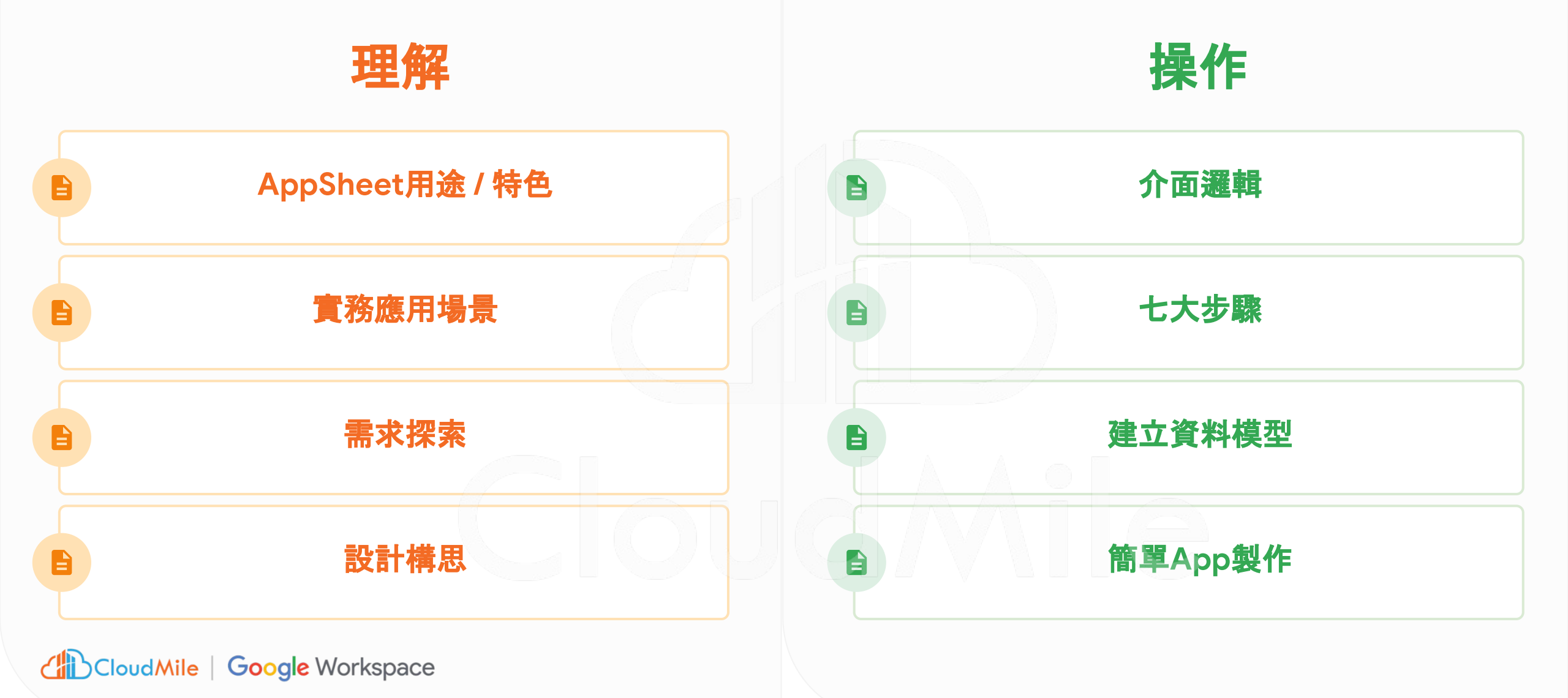

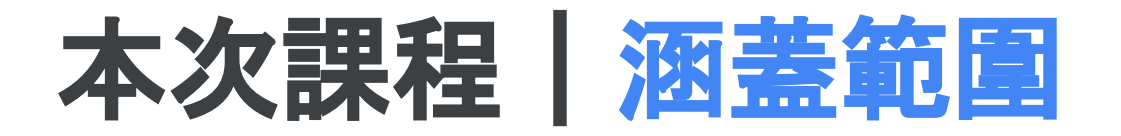

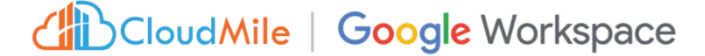

#### 8/18 AppSheet無程式碼開發教學(下)

#### 基本操作

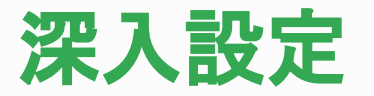

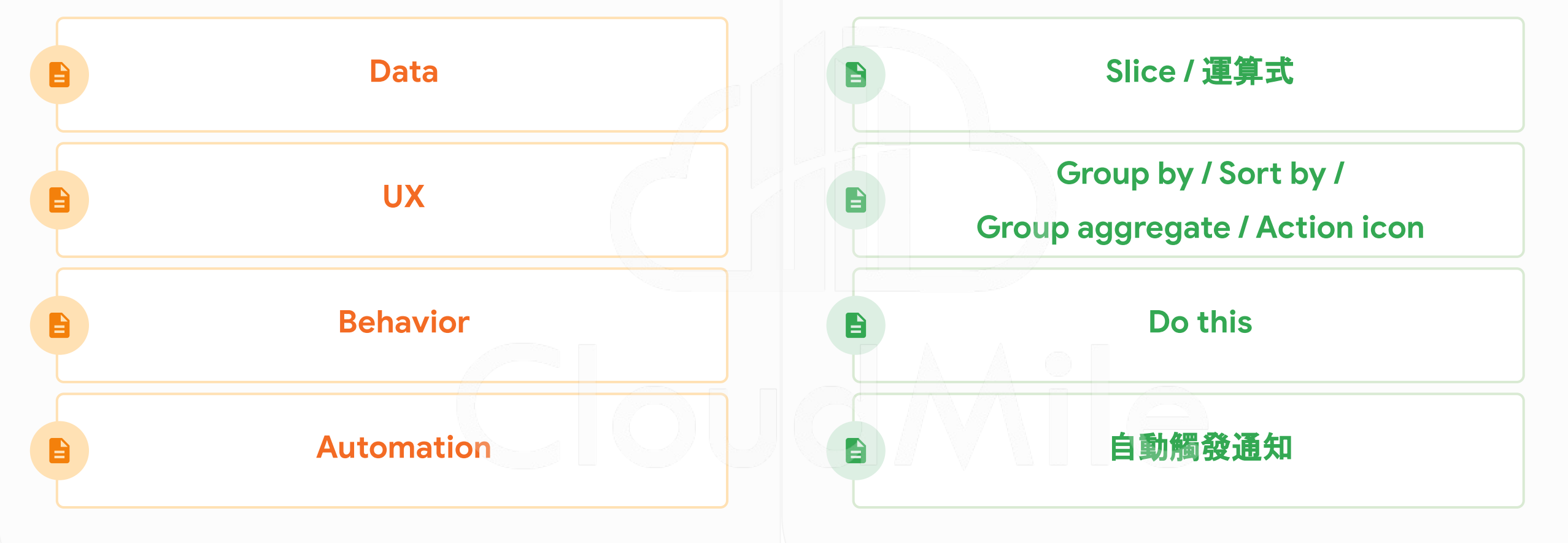

# AppSheet 簡介

#### AppSheet <

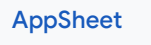

#### 使用 No-Code / Low-Code 平台, 協助獲取更多的時間與人力

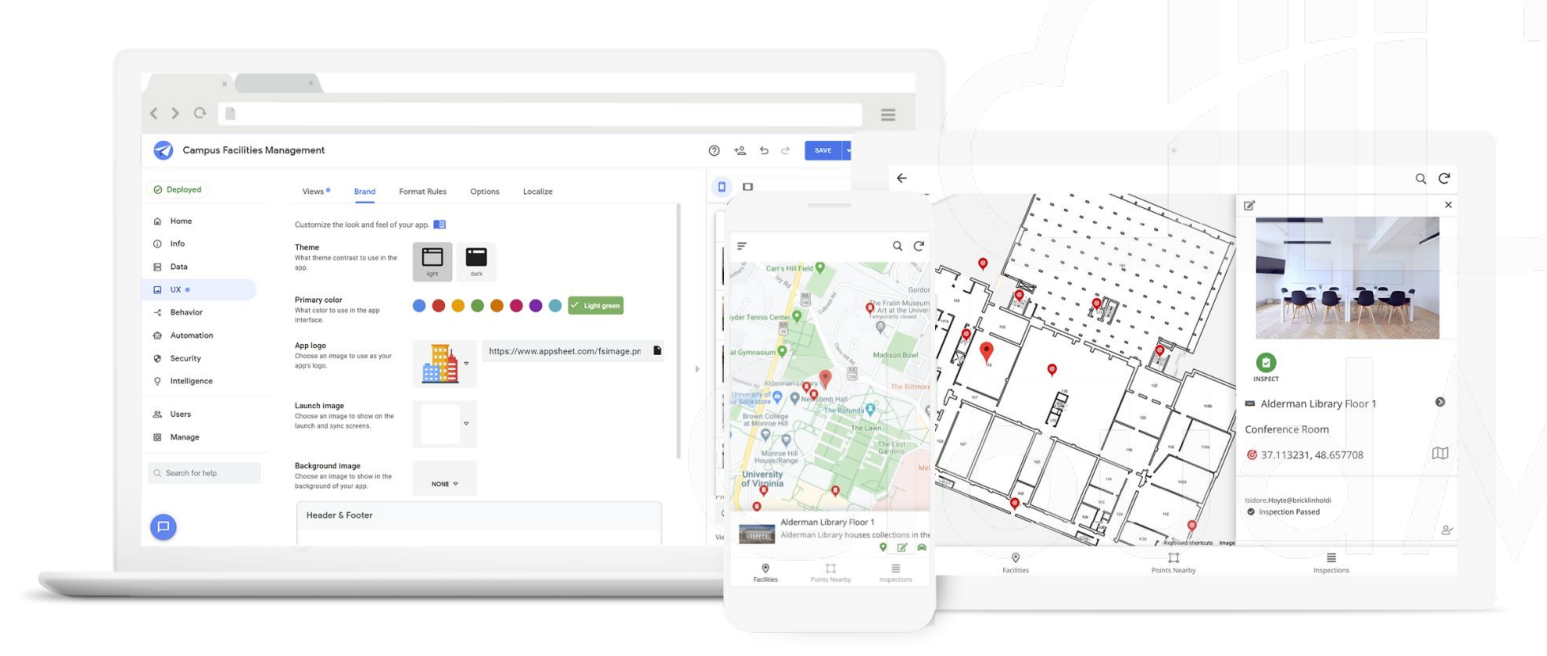

使用 APP 和自動化簡化工作, 讓員工更 智慧、更高效地工作。

通過任何人都可以學習的 No-Code 平 台, 縮短實現價值的時間

構建與您已經使用的 APP 與資料, 定義 解決方案

#### 傳統開發與無代碼(低代碼)應用程序開發

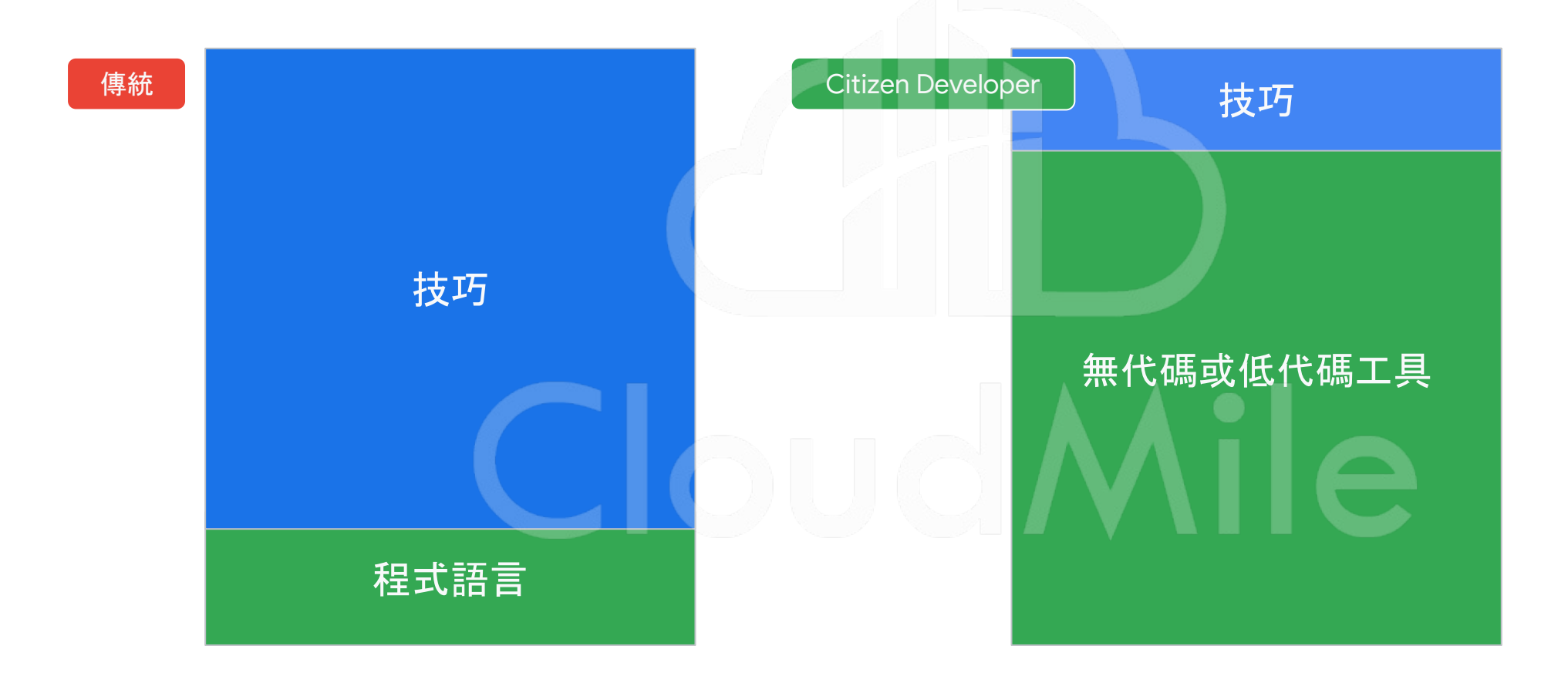

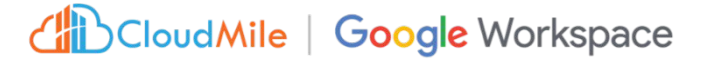

Gartner Report: The Future of Apps Must Include Citizen Development

#### 除了大型系統之外,是否有另外 的工具或應用程式?如:流程管 理工具、簽核工具、回報工具

這些應用程式在哪裡?

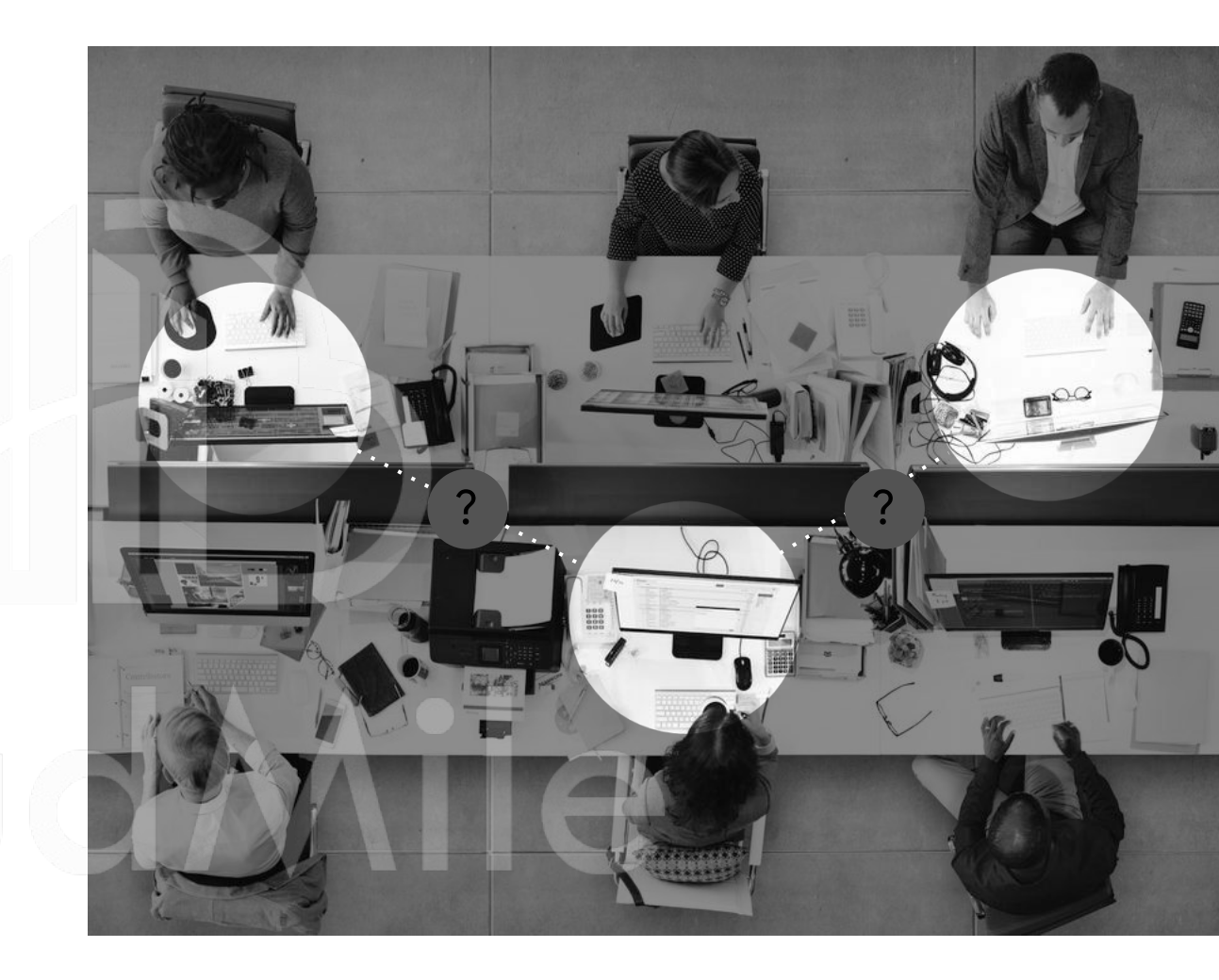

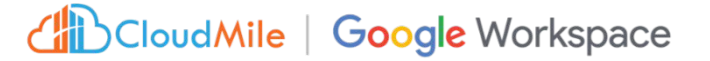

#### **Frontline Workers**

#### 他們需要更多小工具 來完成繁雜的日常作業或業務

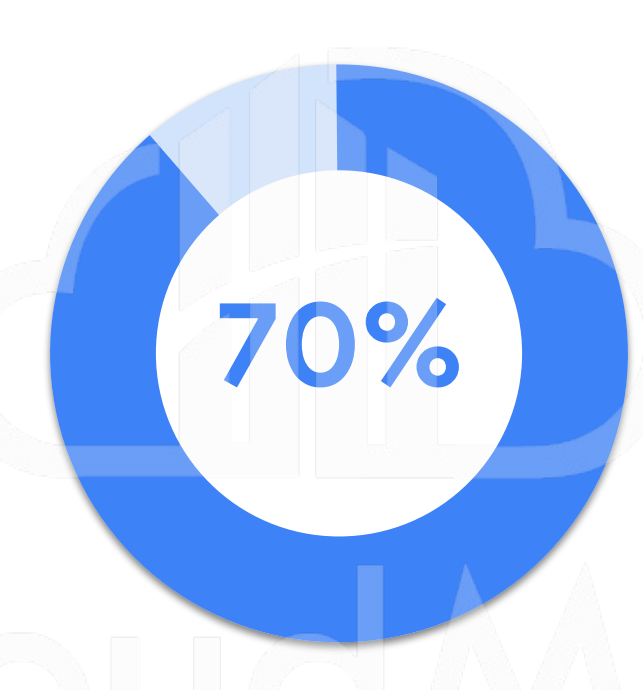

的前線員工表示, 更多新技術的導入 能幫助他們把工作做得更好

• 沒辦法坐在辦公室工作

- 主要使用行動裝置
- 70-80% 的員工還是使用紙本表單(可能還有資安疑慮)
- 紙本的模式導致大量的文書工作和簽核,效率低下(複雜的任務步驟,尤其是對於新員工)

## 在最短時間內完成開發

Use the power of no-code to move faster from idea to solution

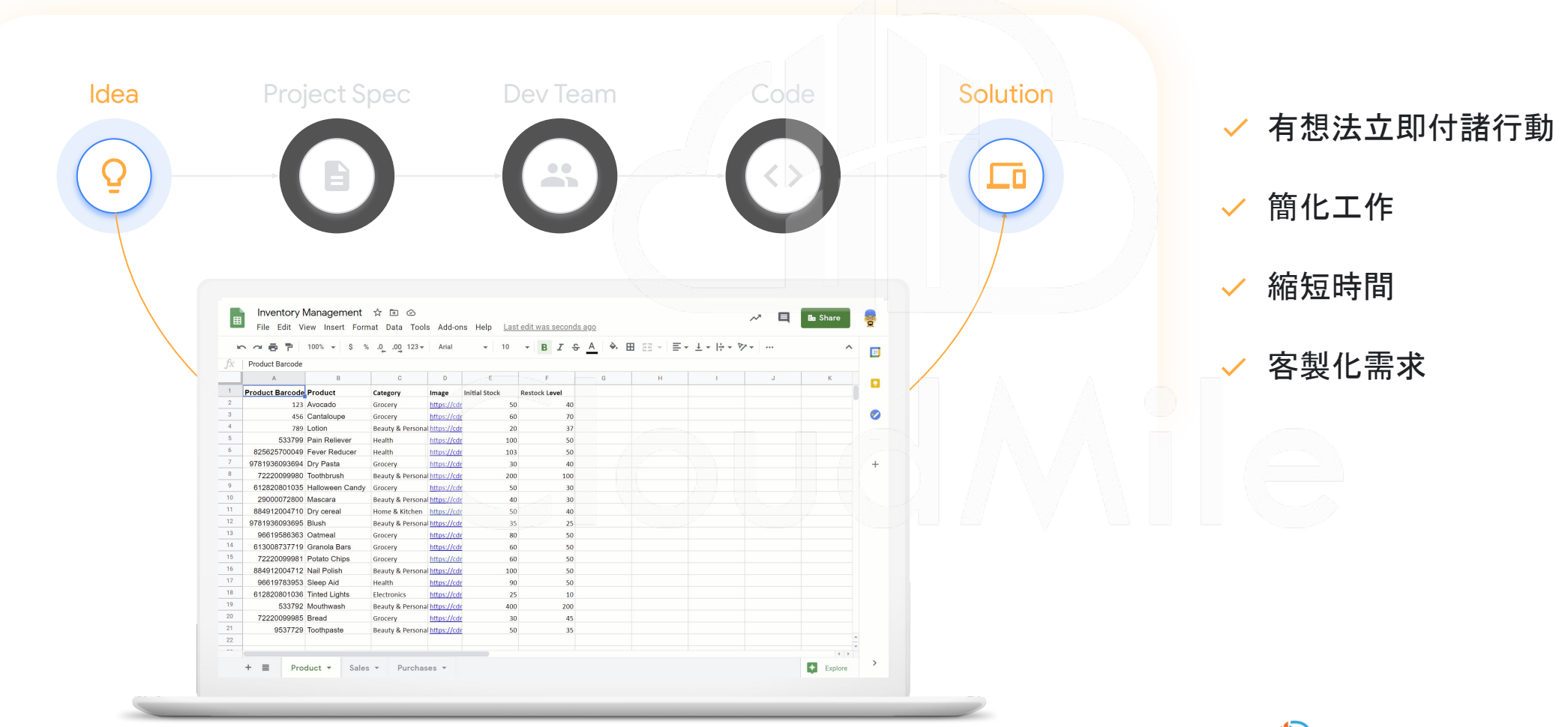

#### 智慧的無程式碼平台

A smarter way to work, built by you

- ▶ 無需撰寫程式碼,任何團隊成員都可以建立 App
- ☑ 提供絕佳用戶體驗與客製化功能
- □ 作為第一線的平台, 蒐集表單、QRcode、定位、簽名等資料
- 基於角色的安全性、身份驗證來管理員工帳號

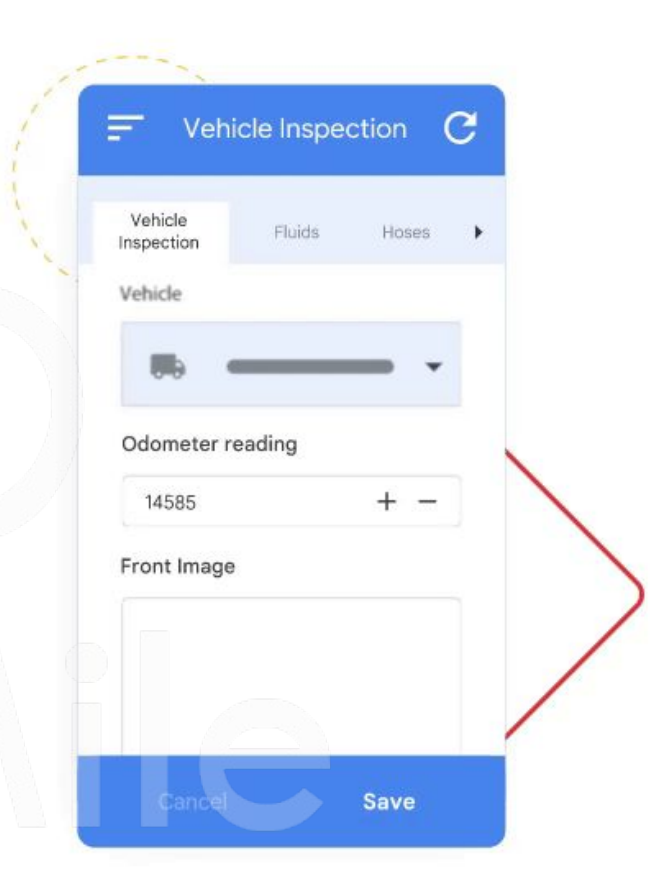

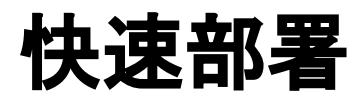

One-click deploy to multiple platforms

#### 透過 AppSheet 建立的動態應用程式, 可 在各種行動裝置或瀏覽器上使用, 支援多 平台各種大小的裝置

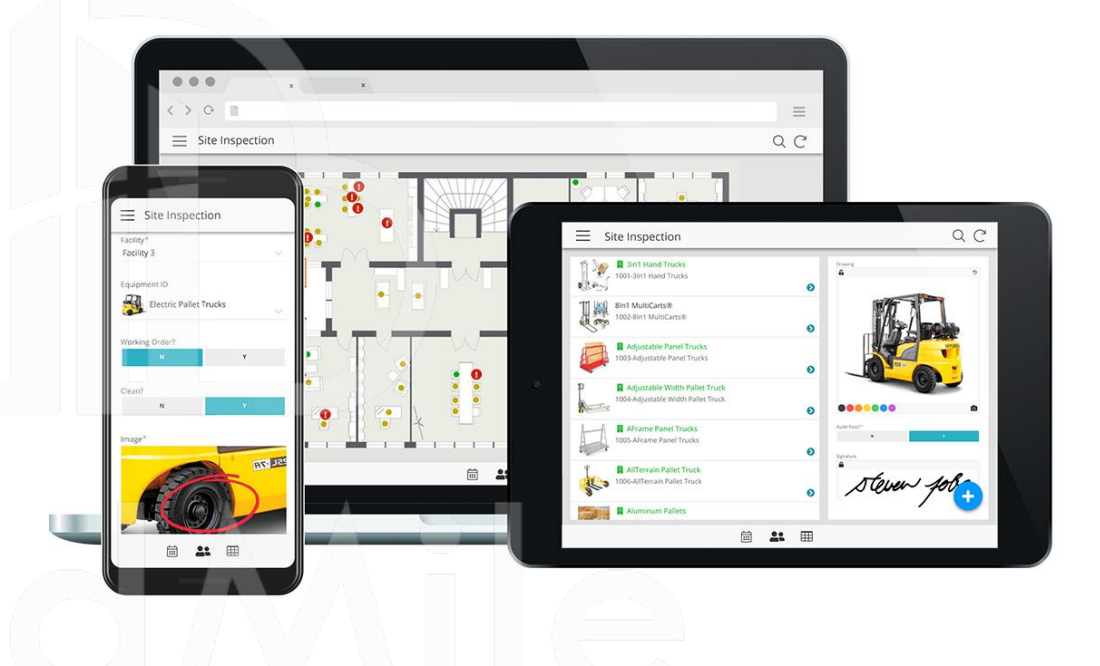

## 建立 及 擴充應用程式

Transform and optimize your business operations with no-code business apps

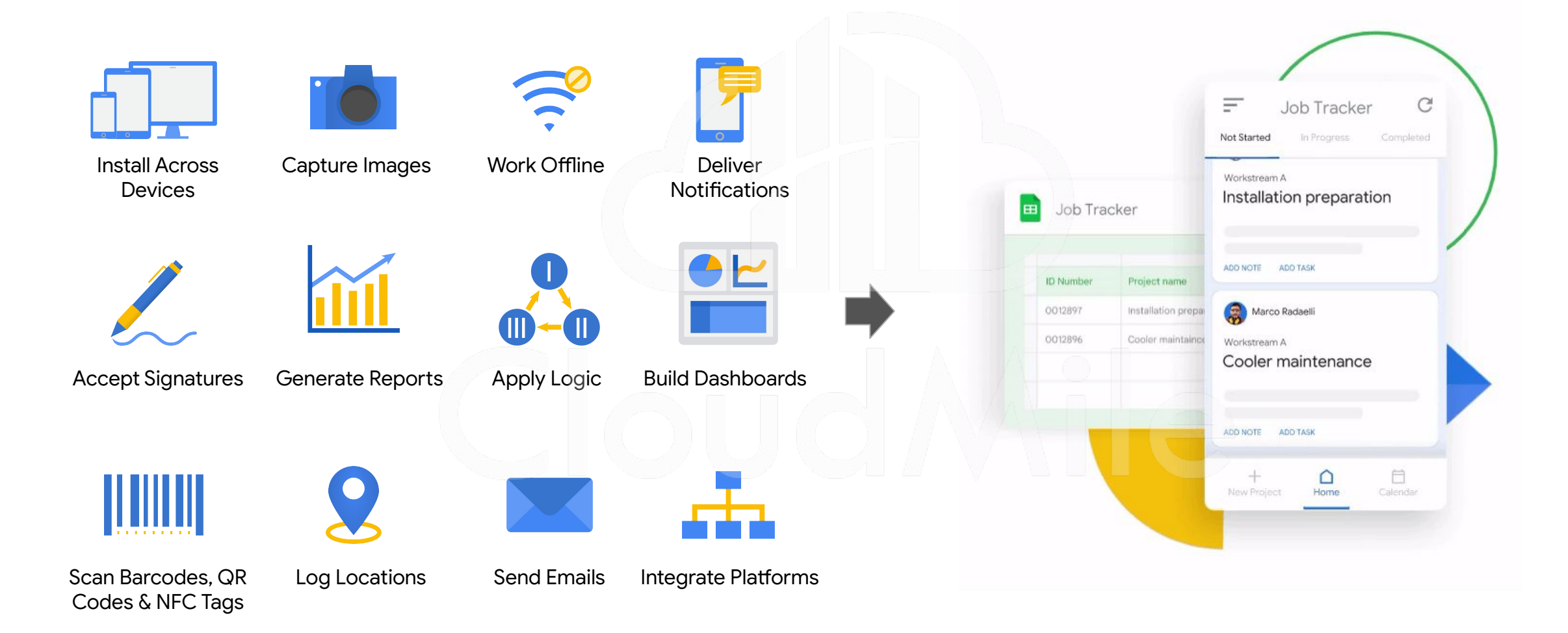

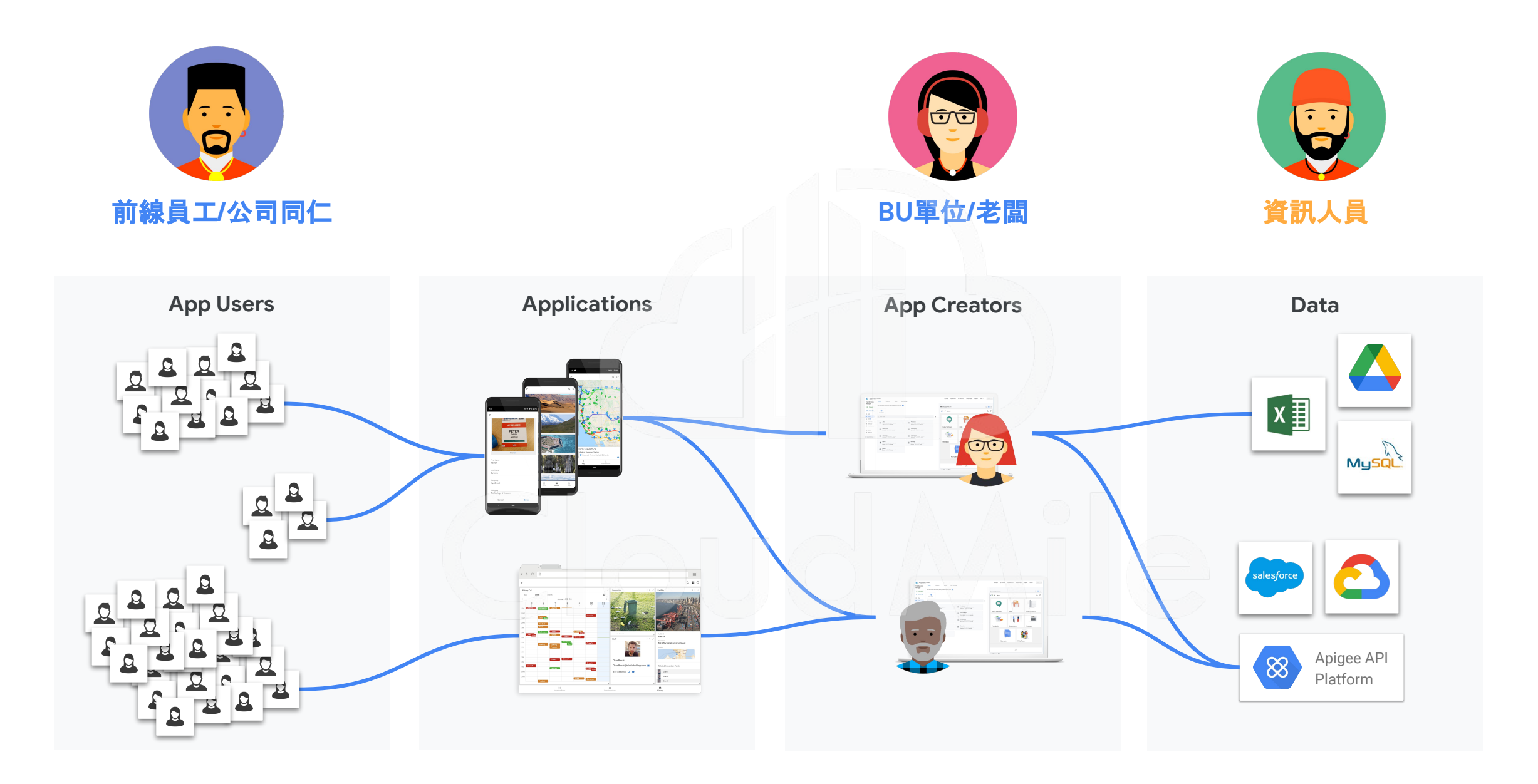

### AppSheet 延伸至 Google Workspace 的其他可能

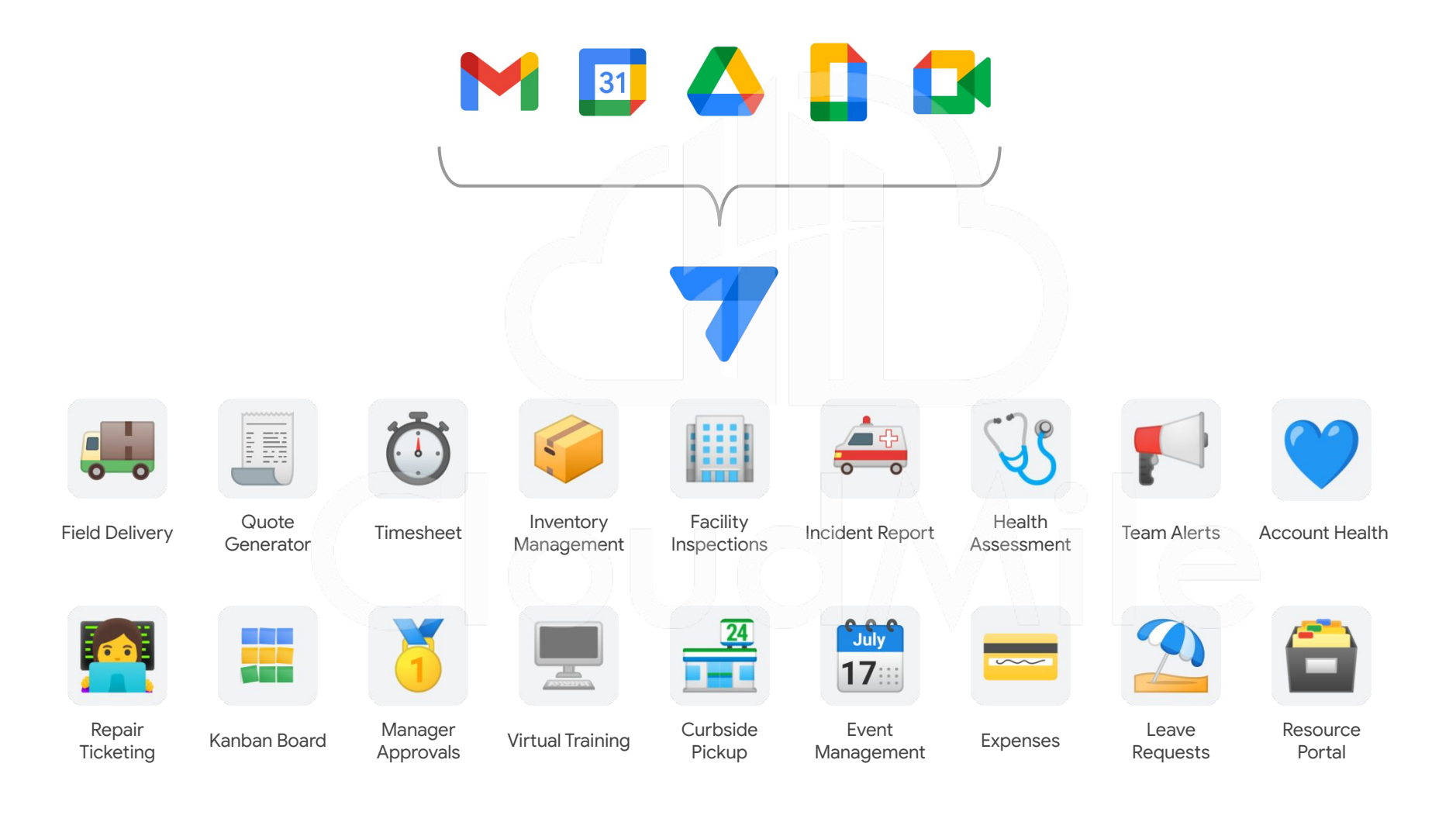

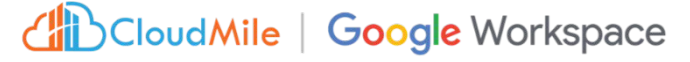

#### 將 AppSheet 與 Google Workspace 緊密的連結

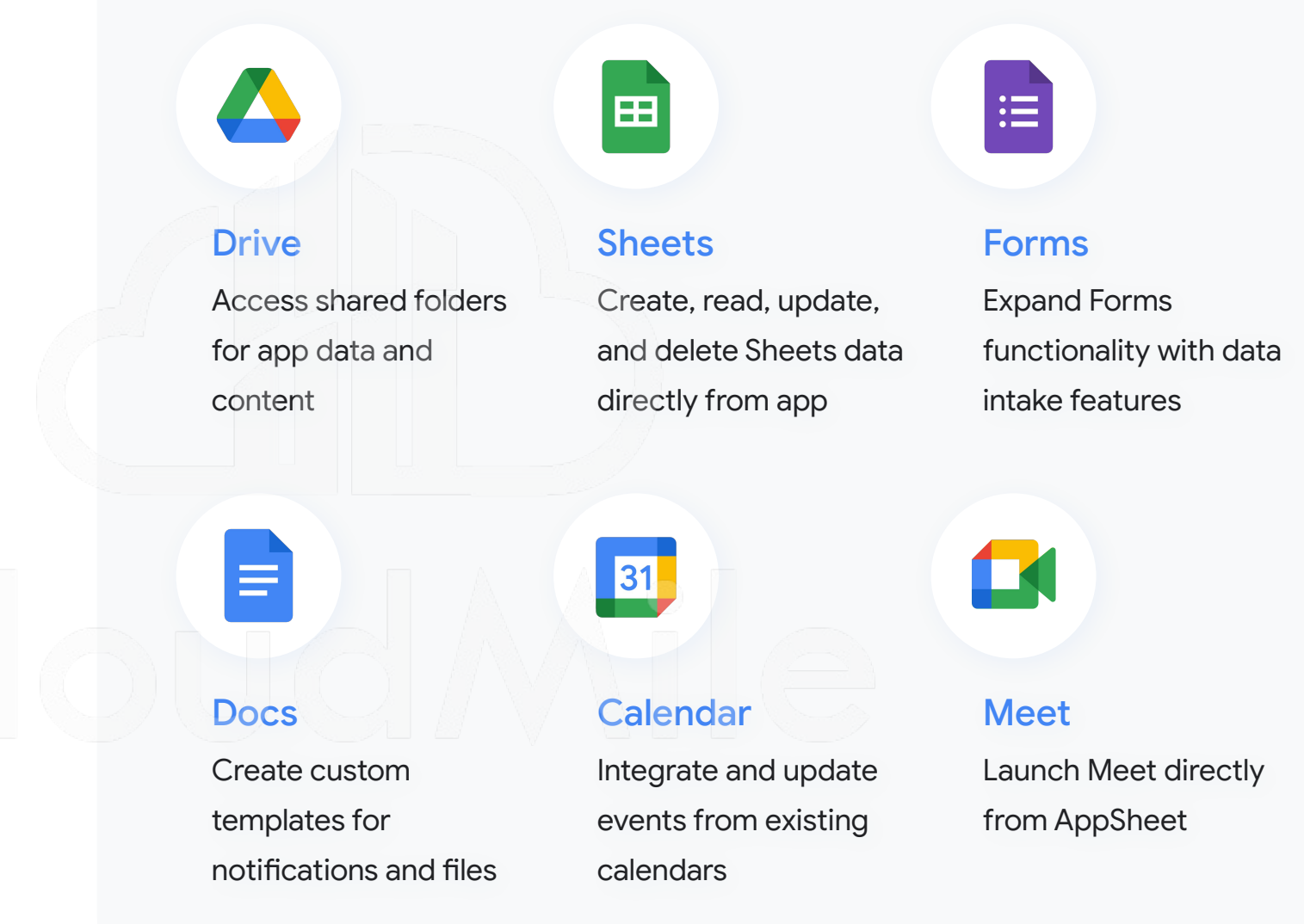

**AppSheet** 

#### 可使用 AppSheet 的情境

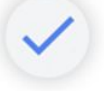

圖形化的報表展現(資料收集、視覺呈現)

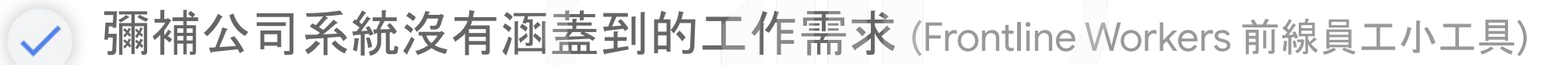

✓ 開發者擁有基本概念 (Basic DB Concepts)

想要客製化公司系統(結合 Google Workspace 的服務)

#### 不建議使用 AppSheet 的情境

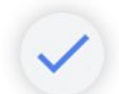

需要撰寫大量的程式碼 (AppSheet 不允許使用個人程式碼)

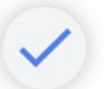

具有大量邏輯的應用程式(應用程式有深入分析的場景)

/ 複雜的 Use case 設計 (盡量以簡單的功能為主)

針對行動裝置設計的服務 (AppSheet 不是 Native 的應用程式)

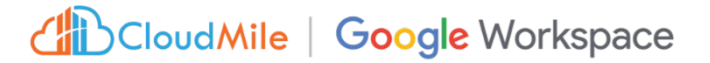

## AppSheet特色

**快速應用開發** 

低代碼開發平台,**非技術人員** 也能快速創建專屬的應用程式 ,無需編寫繁瑣的程式碼。

滿足不同行銷需求,包括活動 報名、產品展示、客戶調查等, 加快行銷活動的執行速度。 整合多個數據源

Dropbox, SQL, Sheet...

可連接和**整合多個數據來源**, 例如**資料庫、試算表、線上服務** 等。

輕鬆地將不同來源的數據整合 到應用程式中,實現全面的數 據管理和分析,並更好地管理 公司及客戶。

## 提升行動力

現場、前線、外勤

可在不同裝置使用, 無論是在 會議中、活動現場還是外勤工 作中, 皆可方便地使用 AppSheet 應用程式執行任務, 並即時收集和更新數據。

# 02 AppSheet 運作模式

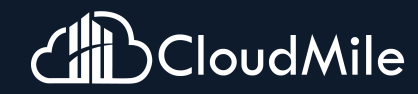

#### Google Workspace with Cloud Identity

Enabling BeyondCorp for organizations everywhere

Google Workspace 提供各種規模的團隊使用、溝 通、創作, 是一個適用於所有工作方式的生產力工具 與協作工具, 能以獨立產品的方式與其他 Google 服 務搭配使用提供身分認證, 例如 GCP、AppSheet

其核心的身份管理服務就跟 Microsoft AD 一樣,不 管是使用者(User)、群組(Group)、電腦(Device)、組 織單元(OU)...等,都可以讓管理員透過單一位置(管 理控制台),做集中式目錄管理與權限設計

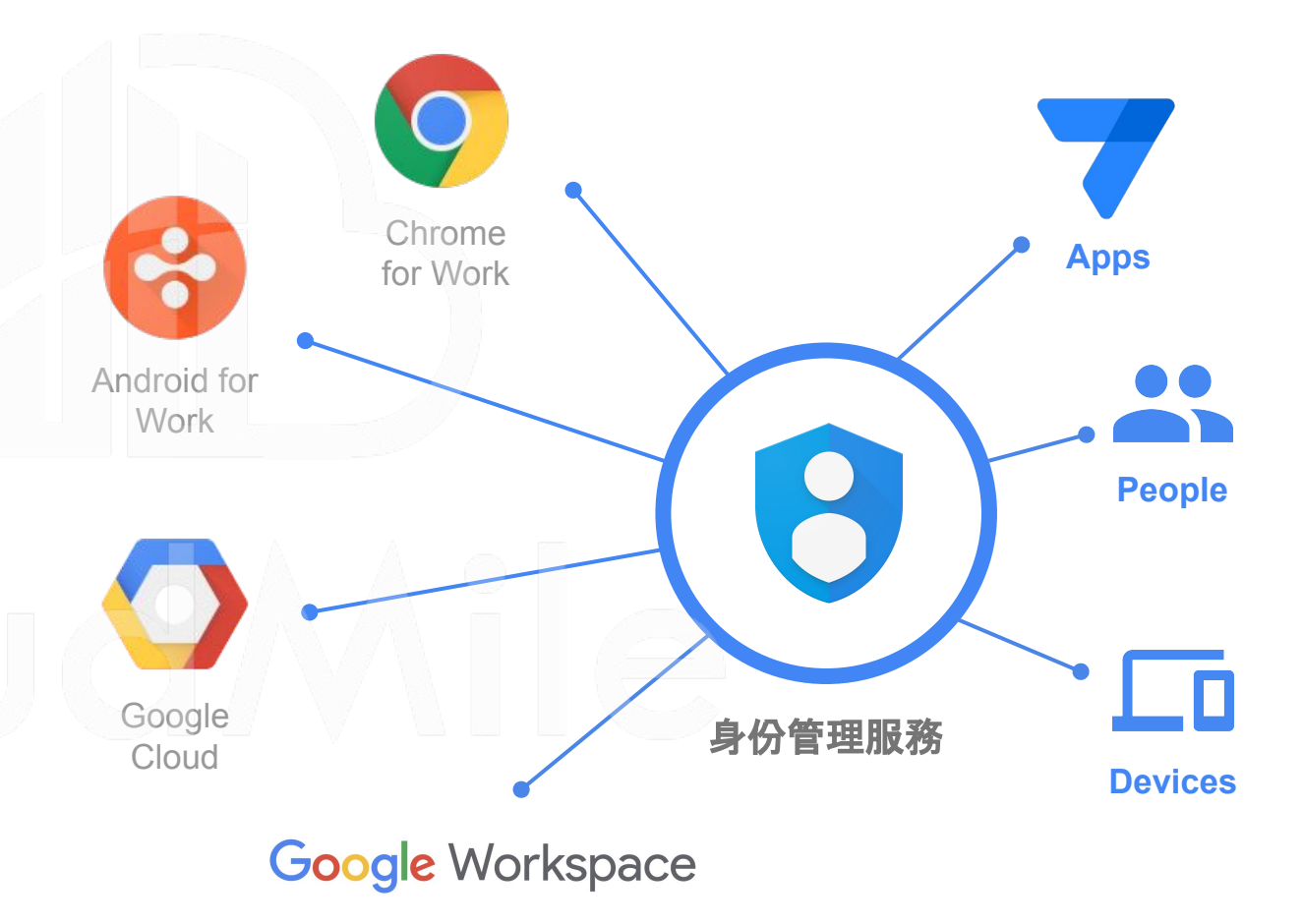

#### 安全的登入限制與 Google 生態系

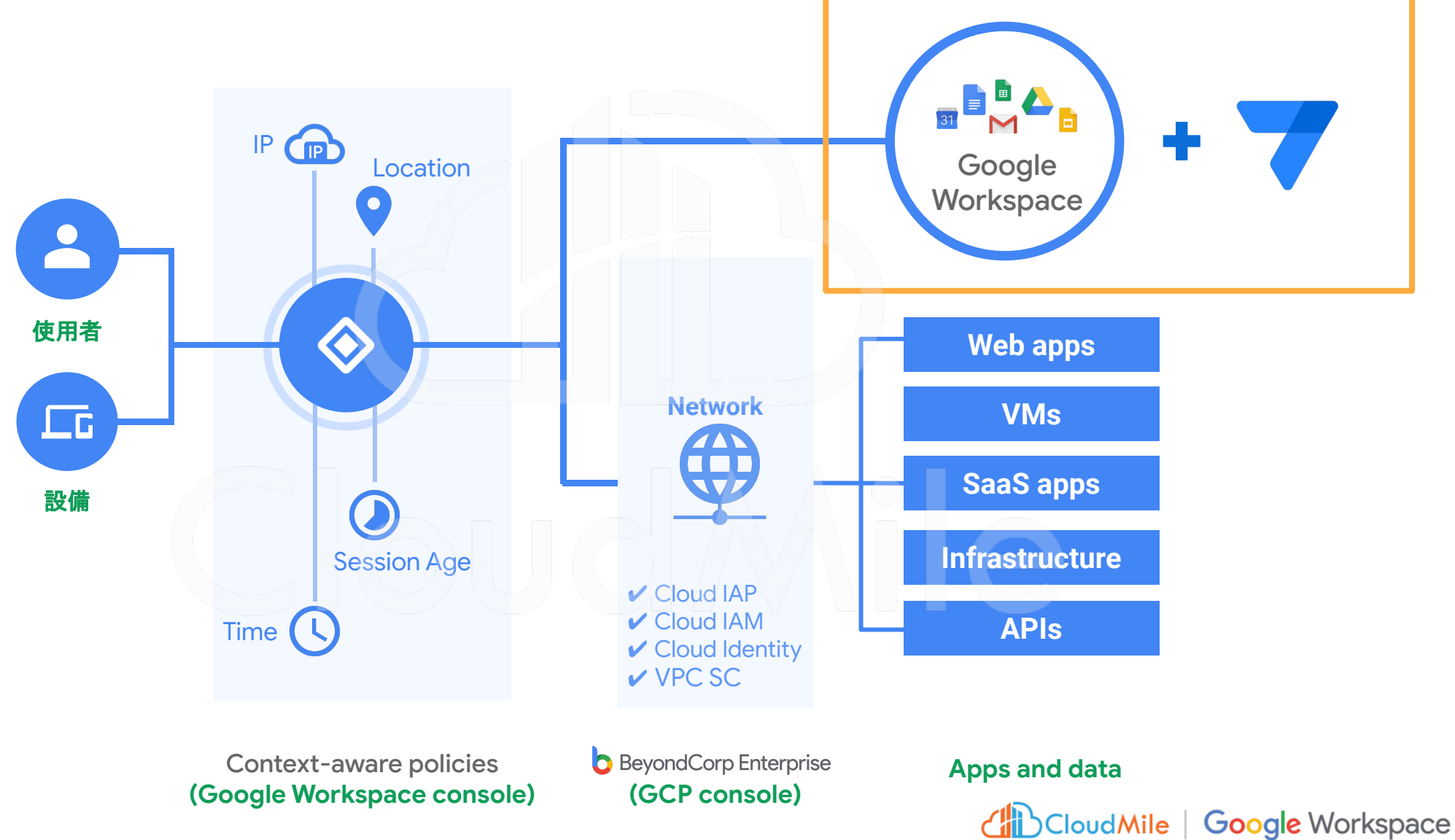

# AppSheet 開發

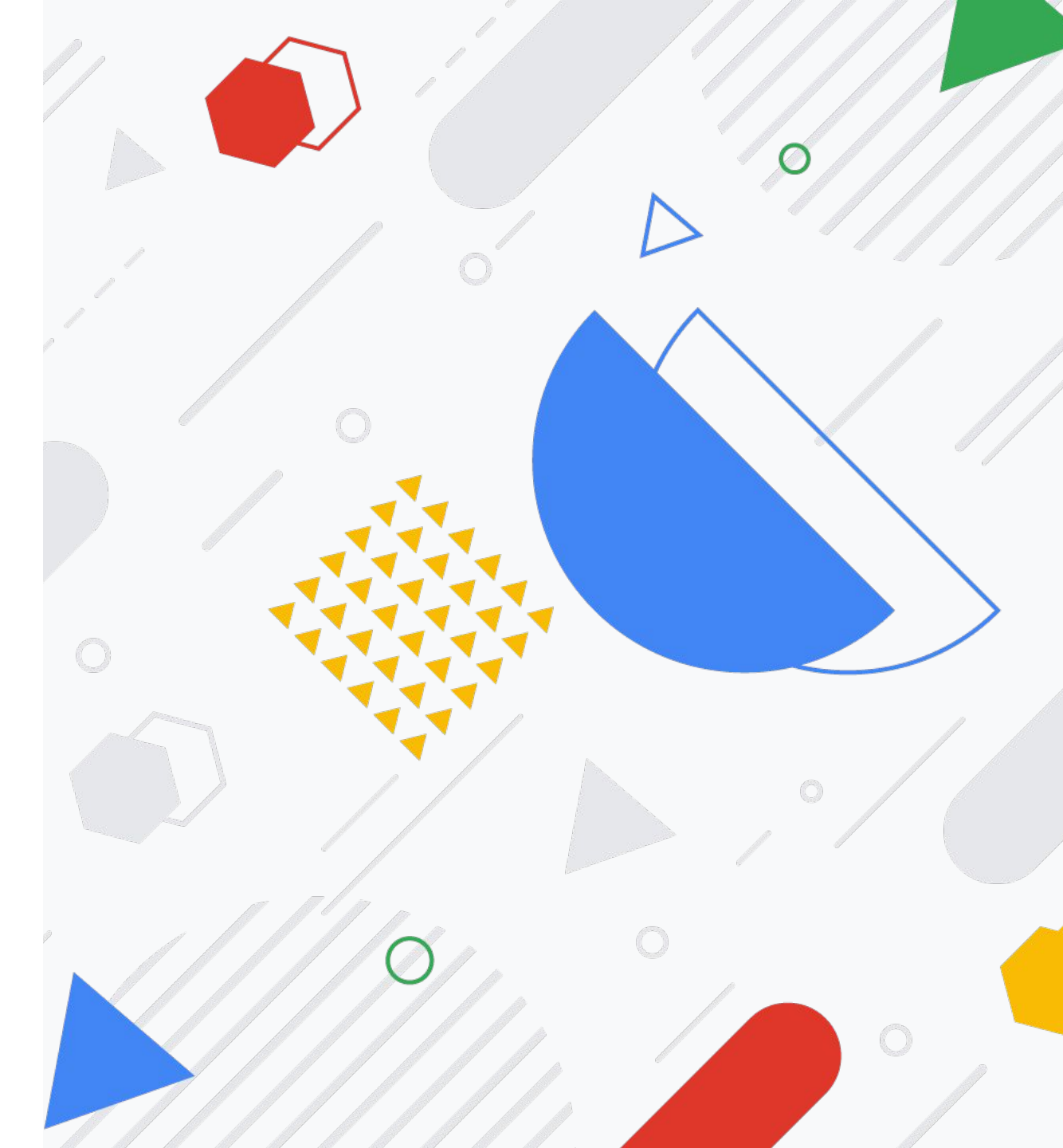

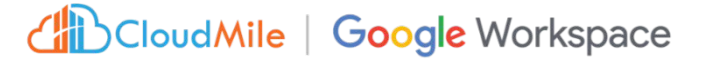

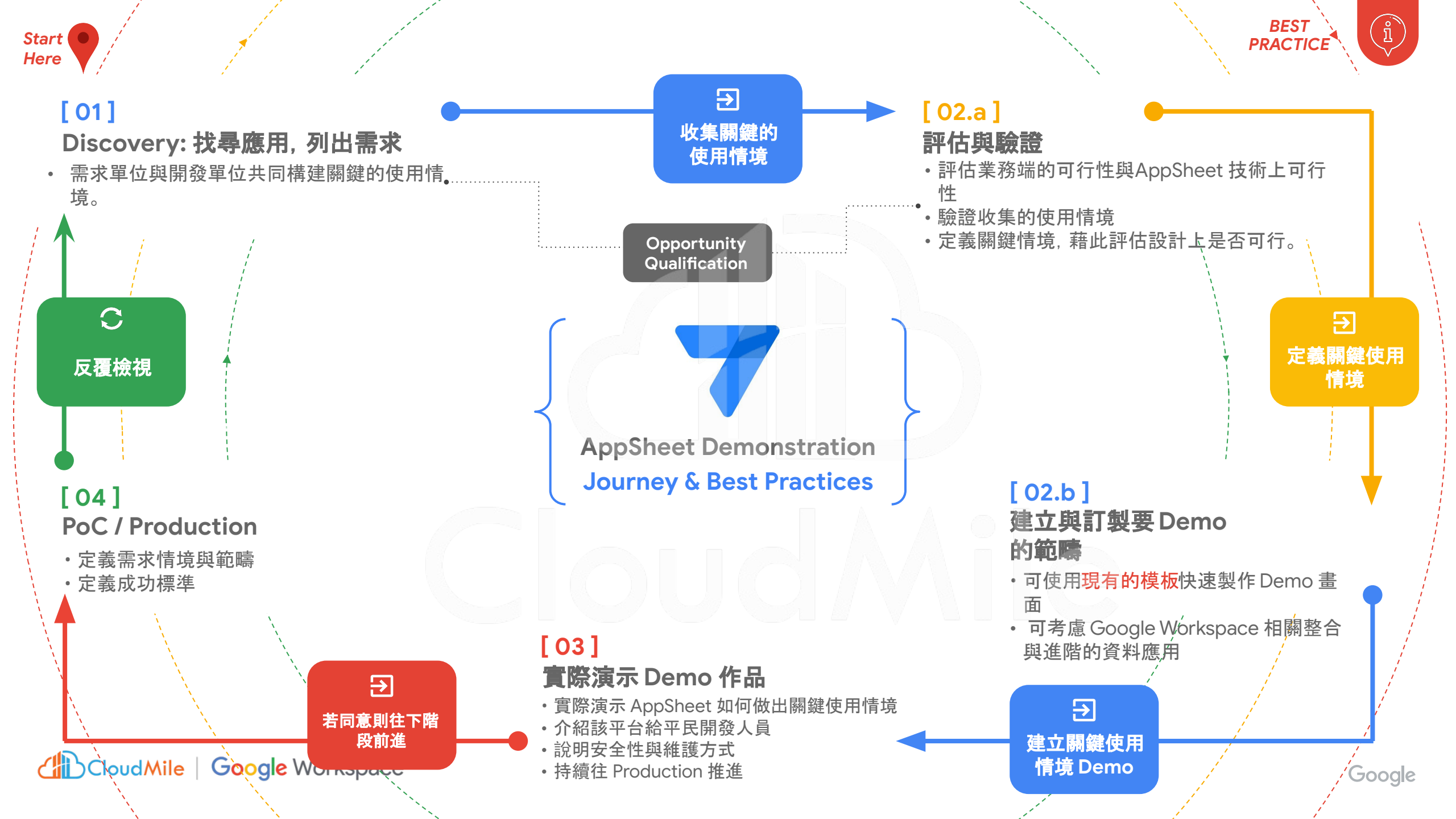

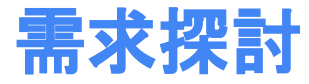

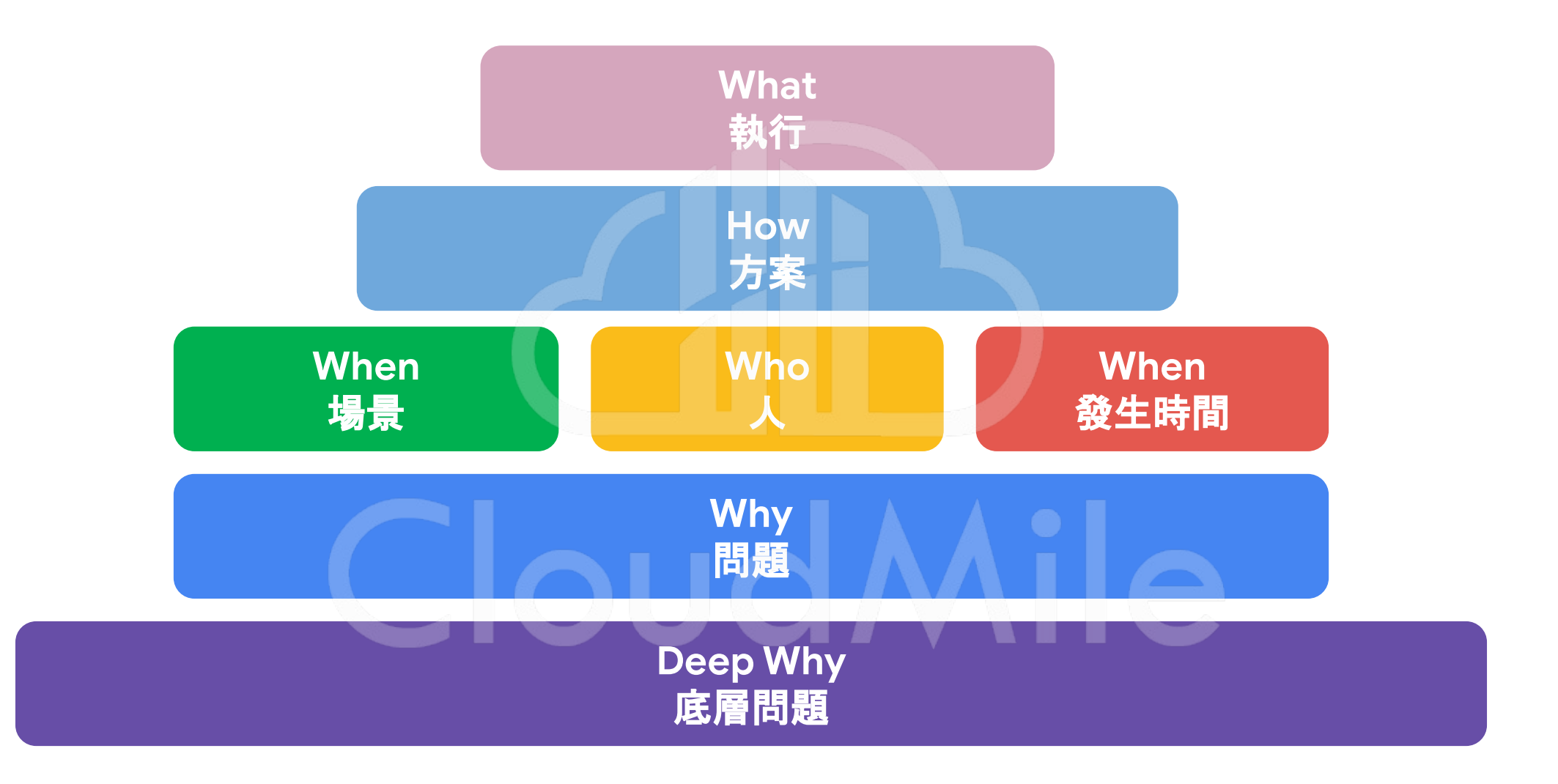

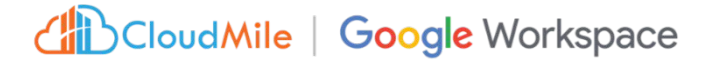

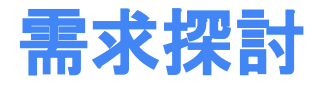

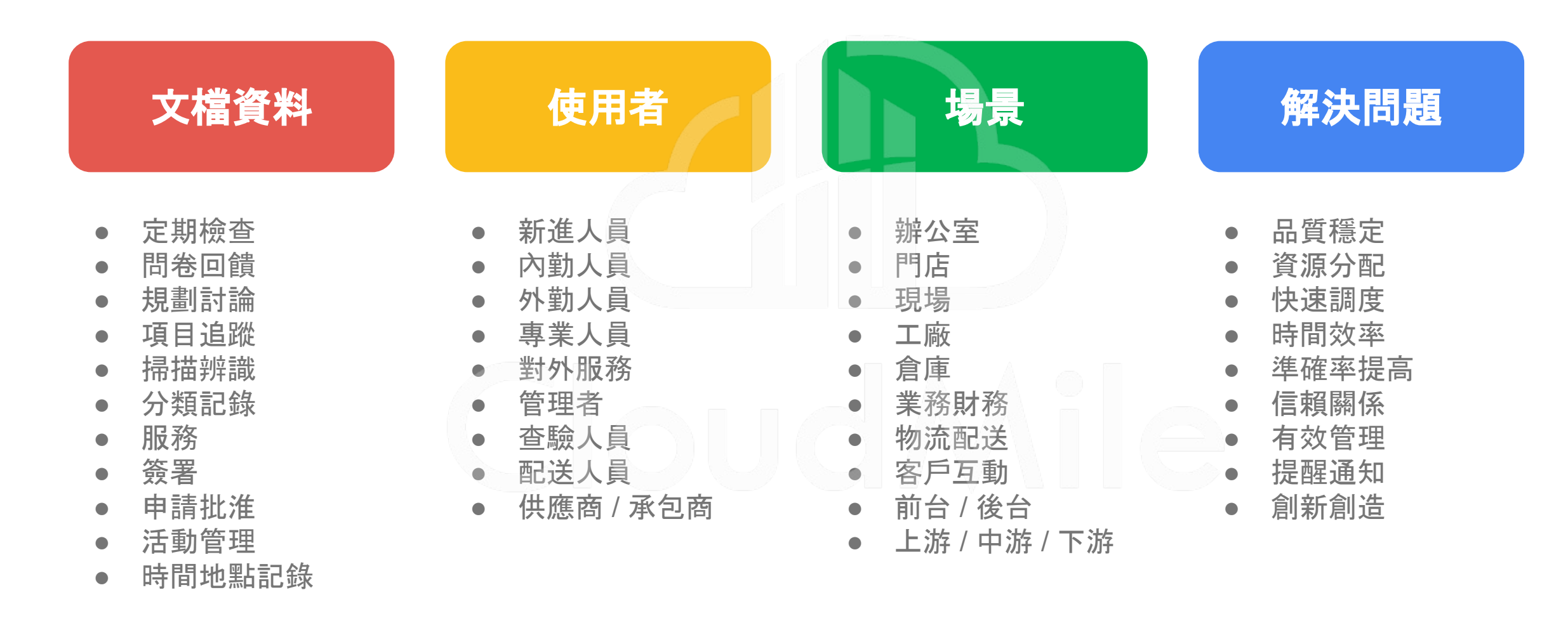

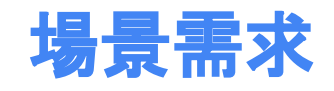

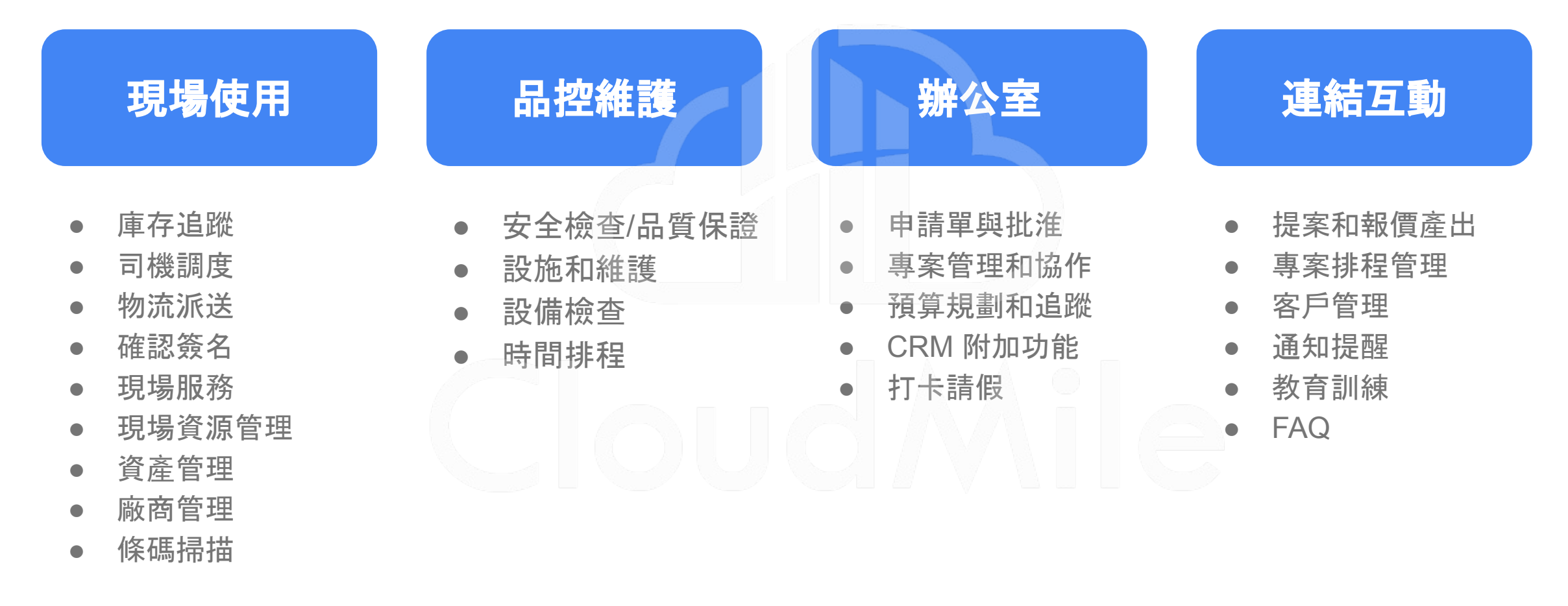

#### 開發 AppSheet 的流程

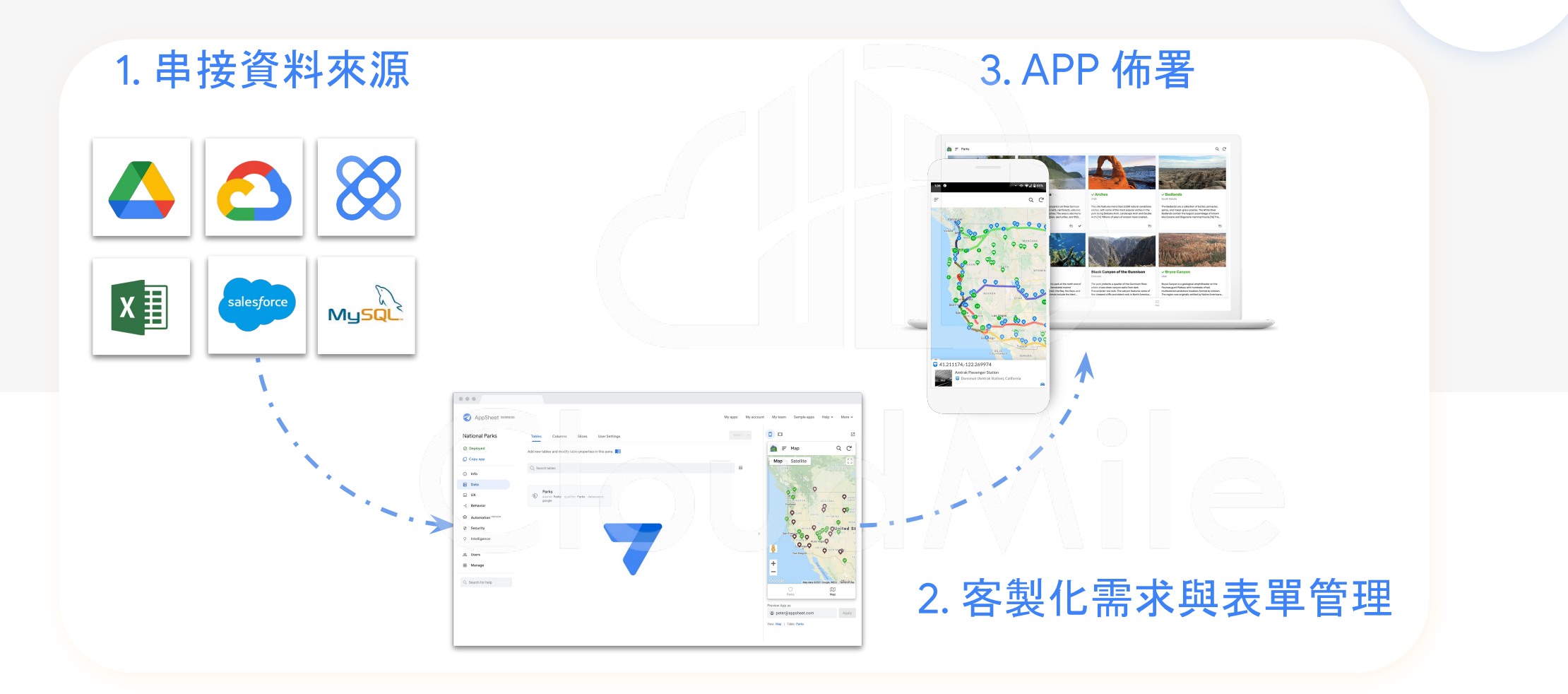

#### AppSheet APP 給予權限

| 7                                                                                                    |                                                                                  |                                                                                                    |                                                                                        |                                                                       | o 🤉 🗉 🕂 | SAVE                                                   | A :                                                                 |
|----------------------------------------------------------------------------------------------------|----------------------------------------------------------------------------------|----------------------------------------------------------------------------------------------------|----------------------------------------------------------------------------------------|-----------------------------------------------------------------------|---------|--------------------------------------------------------|---------------------------------------------------------------------|
| 50                                                                                                    | Manage                                                                           | Deploy                                                                                                    | Ahare app 🛈                                                                            | æ                                                                     | C       |                                                        | Z                                                                   |
| B                                                                                                    | ジ Versions                                                                       | Deployment Check                                                                                                    | Email address or domain                                                                |                                                                       |         |                                                        | ×                                                                   |
| <ul> <li>□</li> <li>↓</li> <li>⊕</li> <li>♀</li> <li>♀</li></ul> | <ul> <li>Versions</li> <li>Monitor</li> <li>Collaborate &amp; Publish</li> </ul> | Deployment Check         You should run and pass this check before y         Note: If you return to prototype state, a         White-Label         You can convert your app into a custom whith         Plan requirements         Understand why this app requires a specific         Broadcast Notifications         Broadcast notifications to your users | Auth provider for app access: <u>Google</u><br>A<br>A<br>Copy sharing links Copy users | Advanced<br>Use app •<br>Owner<br>Use app •<br>Use app •<br>Use app • |         | 建立表單<br>點擊"+"號即可新增一個回報表<br>待幾秒等待表單生成!                  | ¥<br>●●●●<br>■ ●●●<br>■ ●●<br>■ ●●<br>■ ●<br>■ ●<br>■ ●<br>■ ●<br>■ |
|                                                                                                    |                                                                                  | Pause app     Switch to recover                                                                                                    | ery mode                                                                               |                                                                       | Pre     | eview app as ()<br>w: Landing Page   Table: LANDING_P. | 下ー步<br>Apply<br>Age                                                 |

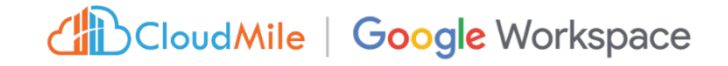

## AppSheet APP 應用層級權限設計

類似於資料庫關聯設計, 賦予不同角色於該 APP 中能有不同的操作行為。

AppSheet APP 權限僅限制登入者是否可 以使用該 APP 以及是否可編輯修改,但 APP 應用內的權限及功能,需要由開發端 自行設計及開發。

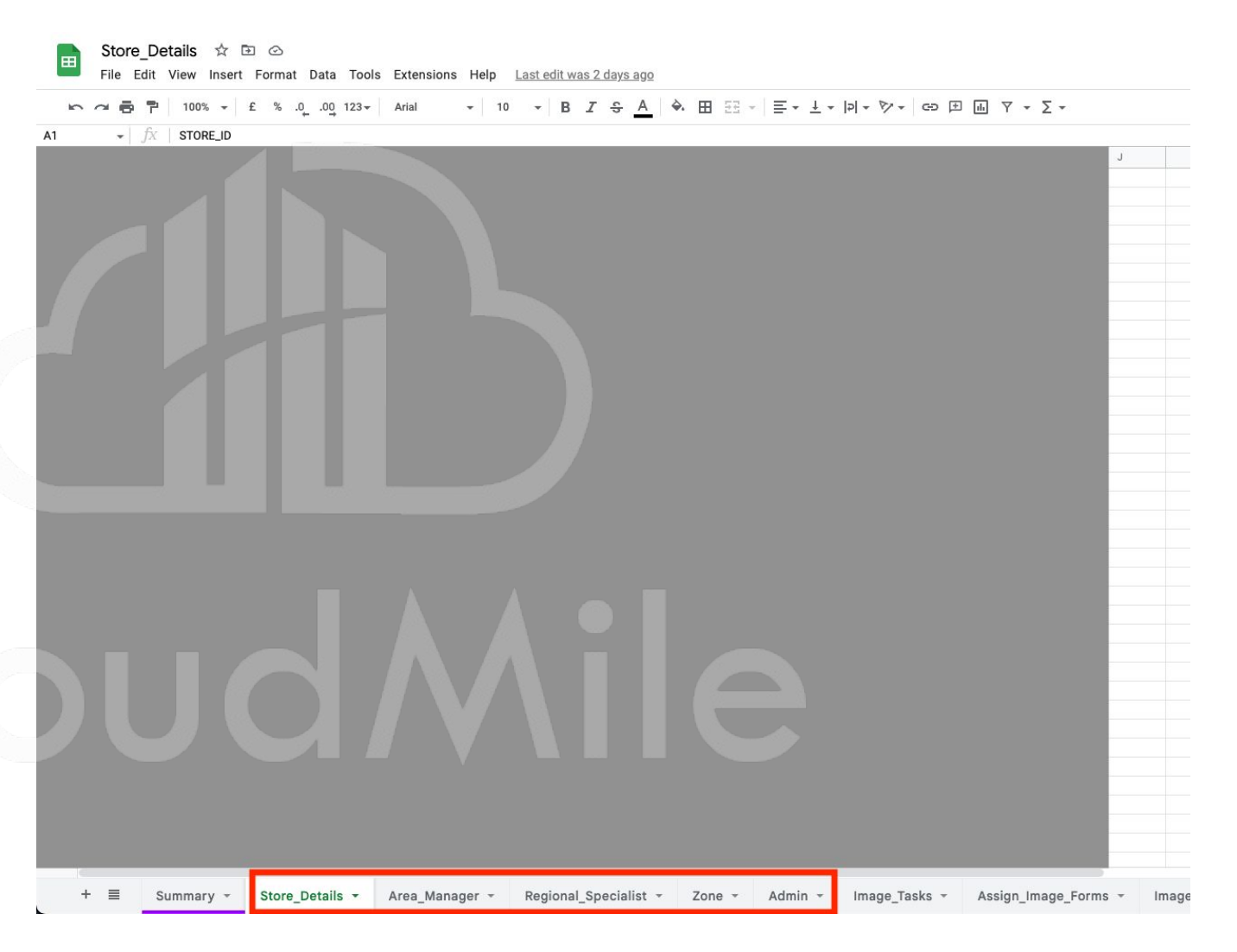

## 各場景類型的官方 App Sheet 範本

| YouTube 💡 地圖 📭 翻譯 🛅 Ex | kam 📄 GWS 📄 AppSheet 🗎 GCP 🛅 GWS客戶 🛅 GCP客戶 🛅 Cloud | Mile日常 🛅 內部會議 | Chrome Book ChatGPT: Optimiz. |                 |          |
|------------------------|----------------------------------------------------|---------------|-------------------------------|-----------------|----------|
| AppSheet               | Q Search                                           |               |                               | 0 0             | :        |
| - Create               | Recent Apps Databases                              |               |                               |                 | <b>=</b> |
| Recent                 | Name                                               | Status        | Owner                         | Last modified 👻 |          |
| 2. Shared with me      | Tenant Logistics                                   | Prototype     | me                            | May 19, 2023    | I        |
| 실 Owned by me          | 7 App Portal                                       | Prototype     | me                            | May 19, 2023    |          |
|                        | 🤪 Simple Inventory                                 | Prototype     | me                            | May 19, 2023    |          |
|                        | Field Delivery                                     | Prototype     | me                            | May 19, 2023    |          |
|                        | Ö Timesheet Tracker                                | Prototype     | me                            | May 19, 2023    |          |
|                        |                                                    |               |                               |                 |          |
|                        |                                                    |               |                               |                 |          |
|                        |                                                    |               |                               |                 |          |

CloudMile | Google Workspace

#### 第一次入門可以怎麼做?-1

- 複製官方 App Sheet 範本

|                                                                                      | Copy Q Explore                                                                |                                     | Copy Q Explore                                                    |
|--------------------------------------------------------------------------------------|-------------------------------------------------------------------------------|-------------------------------------|-------------------------------------------------------------------|
| Task Manager<br>Track one-time and recu                                              | Task Manager<br>Track one-time and recurring tasks on mobile or desktop       |                                     | pjects<br>ampaign stages and budgets                              |
|                                                                                      | Copy Q Explore                                                                |                                     | Copy Q Explore                                                    |
| Occupancy Track                                                                      | Occupancy Tracker<br>Track customer occupancy across different rooms or areas |                                     | S<br>sets across facilities                                       |
|                                                                                      | Copy                                                                          |                                     | Copy Q Explore                                                    |
| Client Expenses<br>Track business expense                                            | Client Expenses<br>Track business expenses and organize by client             |                                     | nce<br>acker app helps log student attendance in class.           |
|                                                                                      | Copy Q Explore                                                                |                                     | Copy Q Explore                                                    |
| 5s Audit Checklist<br>This app implements the 5S Audit system for ensuring efficient |                                                                               | Curbside Pick<br>This app can assis | tup<br>at retail companies in managing customer<br>side pick ups. |
#### 第一次入門可以怎麼做?-2

- 他人分享 App Sheet 給自己

| Not Deployed Tables Columns Slices User Settings Options     Image     Image      Image     Image     Image     Image     Image     Image     Image     Image     Image     Image     Image     Image     Image     Image                                                                                                    | Q (C' :<br>₩ :<br>; |   |
|----------------------------------------------------------------------------------------------------|---------------------|---|
| Add new tables and modify table properties in this pane.   Info •   Data   UX   VX   Sehavior   Automation   Chat apps   Inventory   Security   Intelligence            Manage                                                                                                    | Q C' :<br>₩ :       |   |
| <ul> <li>Data</li> <li>Data</li> <li>UX</li> <li>Behavior</li> <li>Q Search tables</li> <li>Automation</li> <li>Chat apps</li> <li>Inventory</li> <li>source: Items qualifier: Items datasource: google</li> <li>Intelligence</li> <li>Manage</li> </ul>                                                                                                    | I I                 |   |
| UX   Behavior   Automation   Chat apps   Inventory   source: Items   Security   Intelligence     Manage                                                                                                    | I                   |   |
| → Behavior Casarch tables   ▲ Automation   □ Chat apps   ♦ Security   • Intelligence     ● Manage     ● Manage                                                                                                    | 1                   |   |
| <ul> <li>Automation</li> <li>Chat apps</li> <li>Inventory</li> <li>Security</li> <li>Intelligence</li> <li>Manage</li> </ul>                                                                                                    |                     |   |
| Inventory   Security     Inventory datasource: google     Inventory datasource: google <td></td> <td></td> |                     |   |
| Security     Security     Intelligence     Manage                                                                                                    | I                   |   |
| <ul> <li>Intelligence</li> <li>Manage</li> </ul>                                                                                                    |                     |   |
| Ø Manage                                                                                                    |                     |   |
|                                                                                                    | +                   |   |
|                                                                                                    | Lin<br>Levels       | F |
| Preview app as ①                                                                                                    |                     |   |
| comeon.chen@benjerry.dev                                                                                                    | Apply               |   |
| View: Items   Table: Items                                                                                                    |                     |   |

# Simple Demo

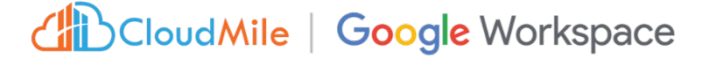

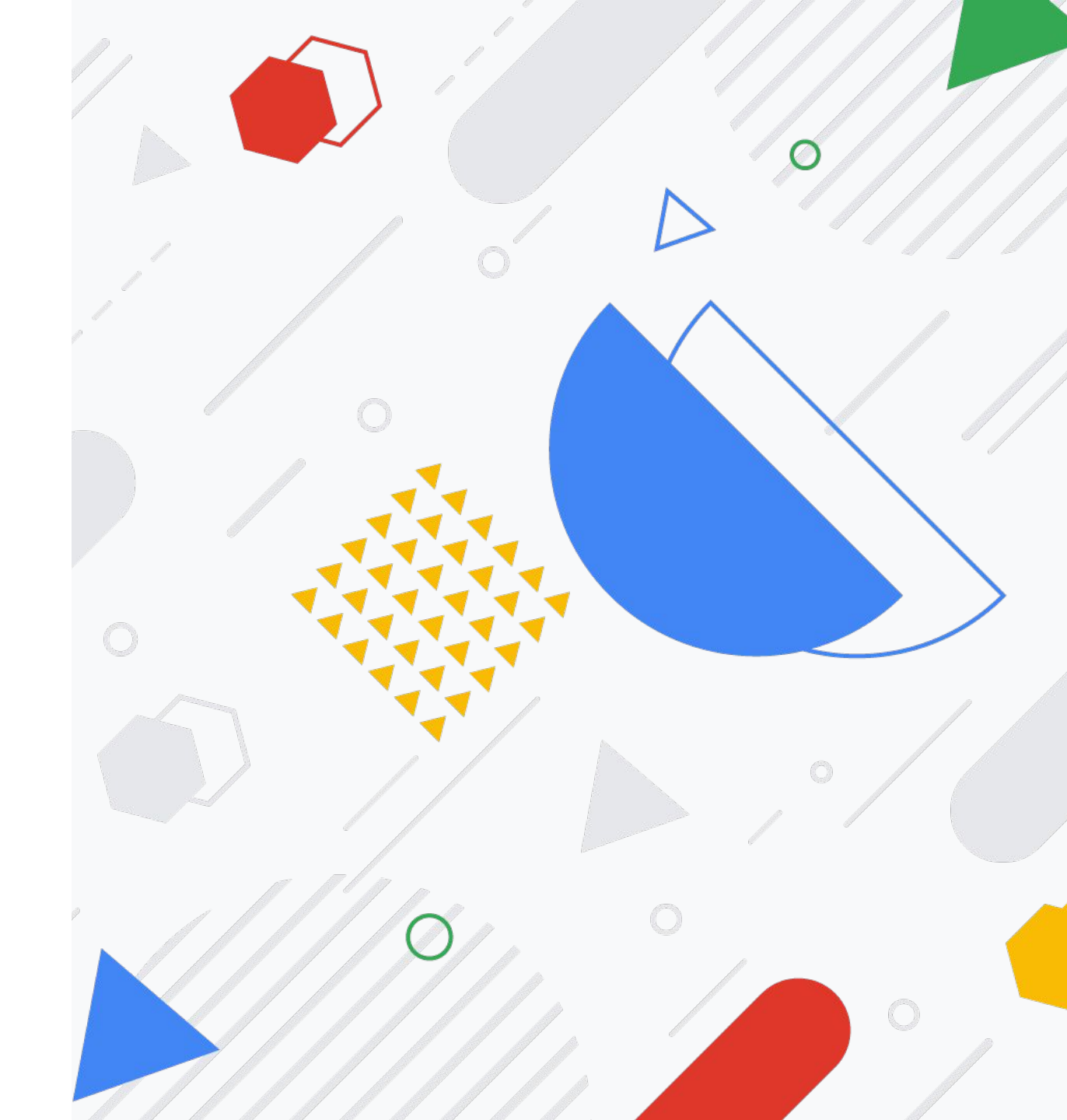

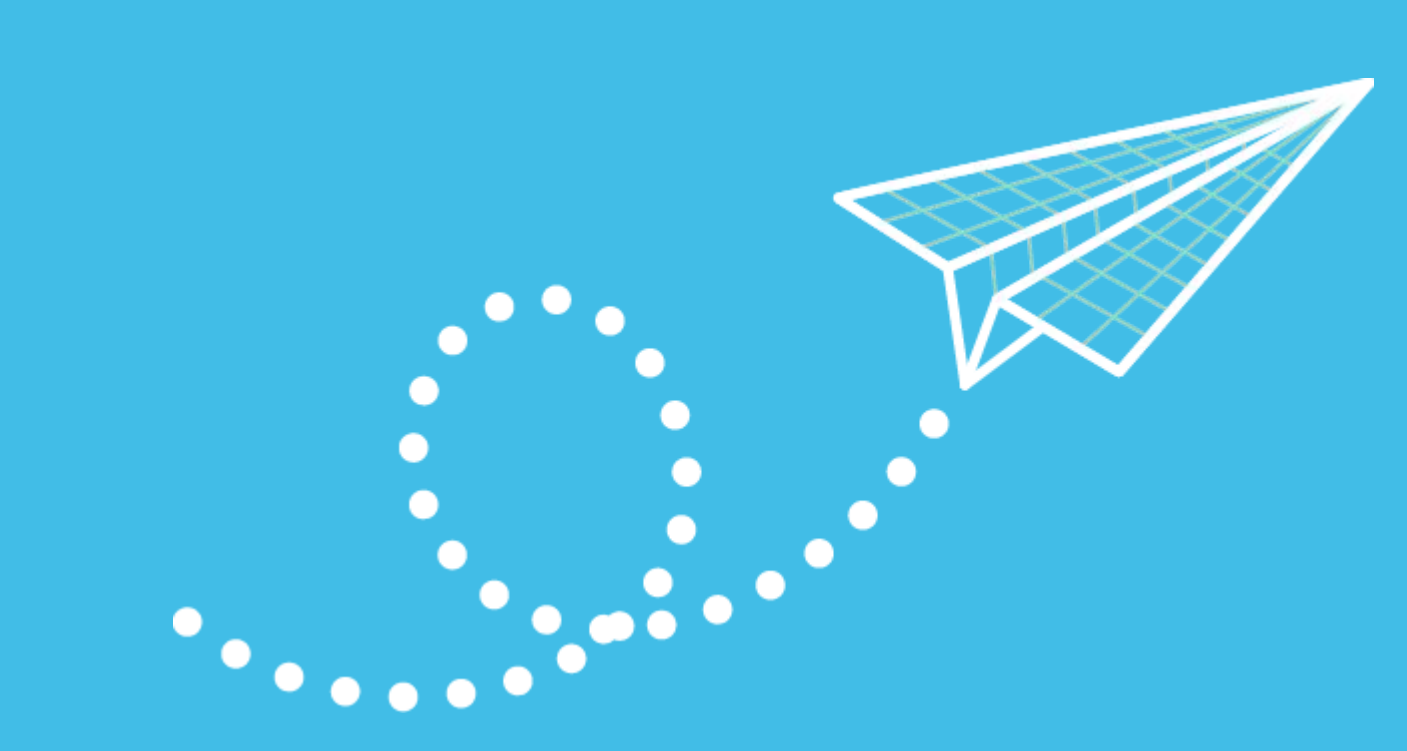

#### 7 個步驟建立、開發及 部署應用程式

# (1) (2) (3) (4) (5) (6) (7)

#### 1. 準備資料

X

Ξ

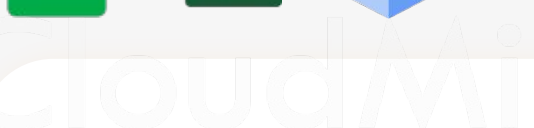

準備Column Header —

Projects 🖈 🖻 📀

- 準備 Data Type —
- 準備Data \_

| h        |                  | 0% → \$ % .0 .00 123 → Arial             | ▼ 10 <b>▼ E</b> | IS        | <u>A</u>   | 5 × <b>E</b> • | ± +  ÷ + №  | •          | ^         |
|----------|------------------|------------------------------------------|-----------------|-----------|------------|----------------|-------------|------------|-----------|
|          | *   JX   Proj    | ect n                                    |                 |           | c ,        | 0              | ц           | ,l         | ję.       |
|          | Project          | Description                              |                 |           | Started    | Due            | Completed   | Status     | Owner     |
| Ľ        | Project #4563456 | New device request from employee #345235 | 5               | 1         |            | 6/15/2020      | Complete    | deepak@co  | mpany.com |
|          | Project #4563457 | New hardware installation                |                 |           |            |                | Complete '  | IT@compan  | y.com     |
|          | Project #4563458 | Monitor removal from conference room B   |                 |           |            | 7/5/2020       | Complete '  | IT@compan  | y.com     |
|          | Project #4563459 | Power strip installations on floor 3     |                 |           |            |                | Complete 1  | ashley@con | npany.com |
|          | Project #4563460 | Software updates for marketing team      |                 |           |            |                | Complete 1  | deepak@co  | mpany.com |
|          | Project #4563461 | 2fa launch for sales team                |                 |           |            |                | Complete '  | IT@compan  | y.com     |
|          | Project #4563462 | New device request from employee #345236 | 6               | 7/13/2020 | 7/24/2020  |                | Complete '  | IT@compan  | y.com     |
|          | Project #4563463 | New hardware installation                |                 |           |            |                | Complete 1  | ashley@con | npany.com |
| <u> </u> | Project #4563464 | Monitor removal from conference room B   |                 |           |            |                | Complete '  | deepak@co  | mpany.com |
|          | Project #4563465 | Power strip installations on floor 4     |                 |           |            |                | Complete 1  | deepak@co  | mpany.com |
|          | Project #4563466 | Software updates for marketing team      |                 | 7/3/2020  | 7/22/2020  |                | Complete 1  | ashley@con | npany.com |
| 1        | Project #4563467 | 2fa launch for sales team                |                 |           |            |                | Complete 1  | ashley@con | npany.com |
| -        | Project #4563468 | New device request from employee #34523  | 7               |           |            | 7/1/2020       | Complete 7  | deepak@co  | mpany.com |
| 1        | Project #4563469 | New hardware installation                |                 |           |            |                | Complete 1  | deepak@co  | mpany.com |
|          | Project #4563470 | Monitor removal from conference room B   |                 |           |            |                | Complete 1  | IT@compan  | y.com     |
| ÷        | Project #4563471 | Power strip installations on floor 5     |                 | 8/24/2020 | 9/30/2020  | 8/31/2020      | In Progress | deepak@co  | mpany.com |
| £        | Project #4563472 | Software updates for marketing team      |                 | 7/16/2020 | 8/22/2020  |                | Not Started | deepak@co  | mpany.com |
|          | Project #4563474 | 2fa launch for sales team                |                 | 7/16/2020 | 12/15/2020 |                | In Progress | ashley@con | npany.com |
| 0        | Project #4563475 | New device request from employee #345238 | R               | 7/16/2020 | 11/23/2020 |                | In Progress | IT@compan  | v.com     |

#### 2. 連結資料來源至AppSheet:方法1

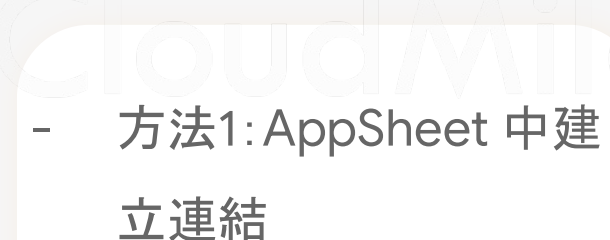

X

H

- 方法2:Google Sheet 中建立 AppSheet

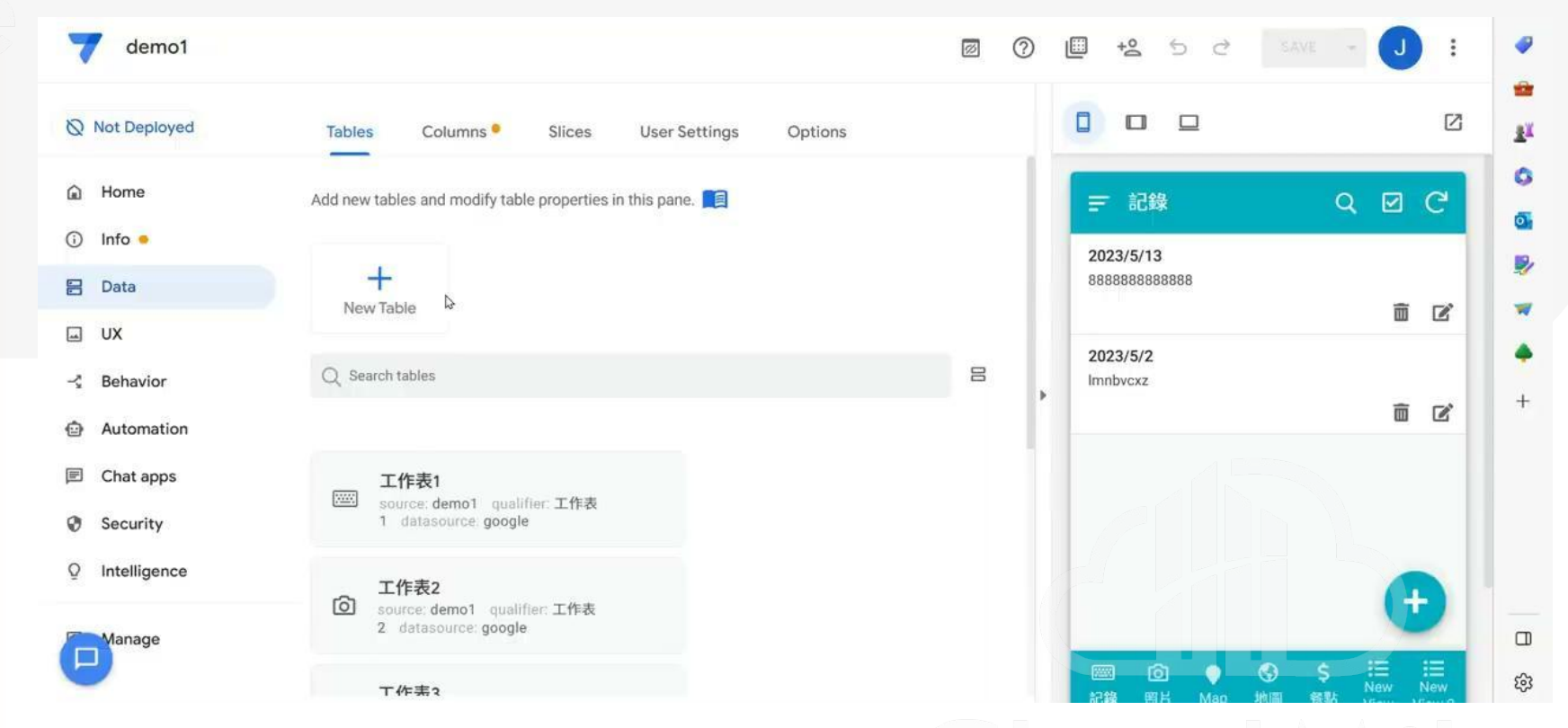

CloudMile

#### 可連接多種資料來源

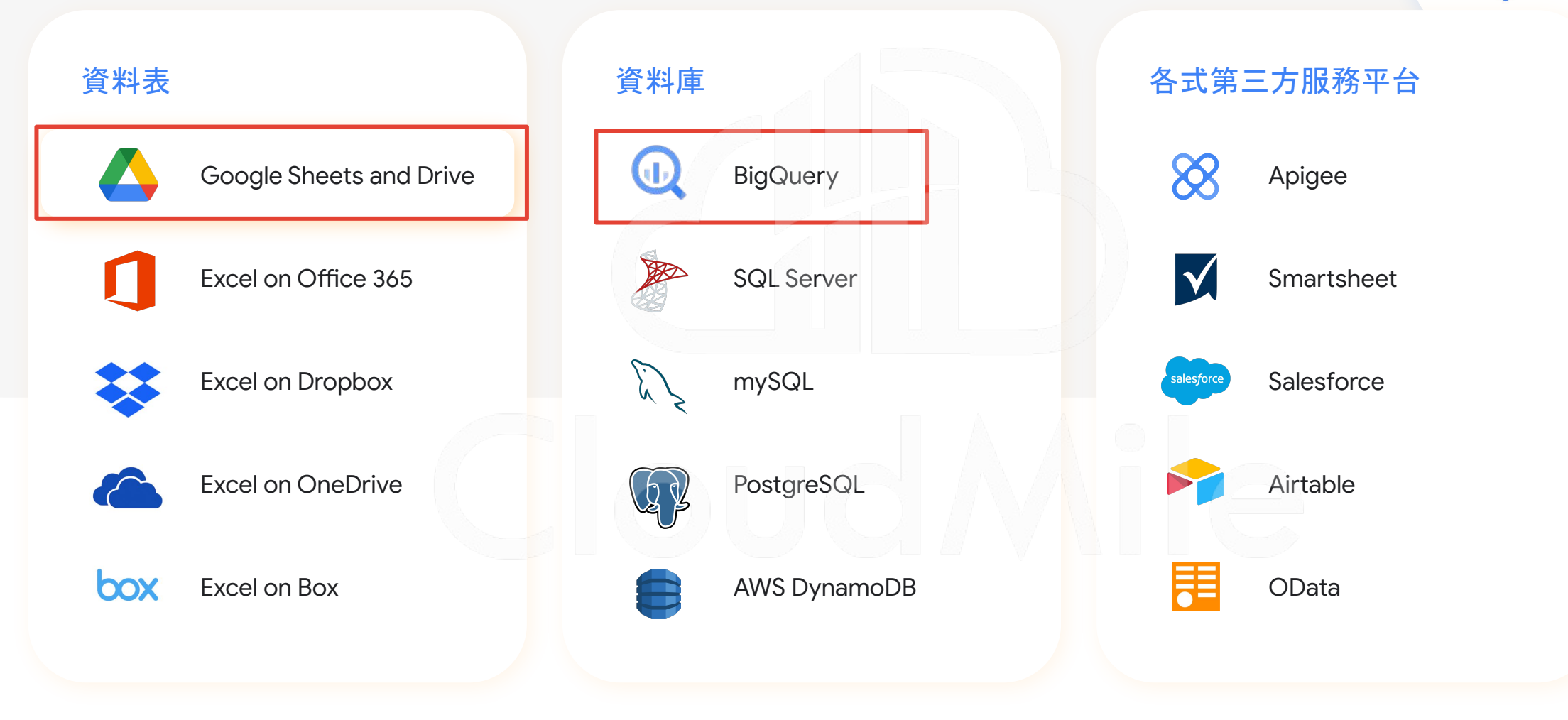

# [Data] 資料來源 - Google Sheet

|                                                                                                    |                                                                                                    |                                                                                                    |                                                                                                    | A                                                                                                    | Add data                                                                                                    |                                                                                                    | ×                              |                                                             |                                                                                                    |                                                                                                    |                                                                                                    |                                                                                                    |        |                                                                          |
|----------------------------------------------------------------------------------------------------|----------------------------------------------------------------------------------------------------|----------------------------------------------------------------------------------------------------|----------------------------------------------------------------------------------------------------|----------------------------------------------------------------------------------------------------|----------------------------------------------------------------------------------------------------|----------------------------------------------------------------------------------------------------|--------------------------------|-------------------------------------------------------------|----------------------------------------------------------------------------------------------------|----------------------------------------------------------------------------------------------------|----------------------------------------------------------------------------------------------------|----------------------------------------------------------------------------------------------------|--------|--------------------------------------------------------------------------|
| Not Deployed                                                                                                    | T                                                                                                    | Tables Colu                                                                                                    | umns • Slices                                                                                             | User Settings Se                                                                                                    | elect the datasource:                                                                                                    |                                                                                                    |                                |                                                             |                                                                                                    |                                                                                                    |                                                                                                    |                                                                                                    |        |                                                                          |
| Home                                                                                                    | Add                                                                                                    | d new tables and r                                                                                                    | modify table propertie                                                                                    | es in this pane. 💼                                                                                                    | AppSheet Databa                                                                                                    | Dase O PREVIEW                                                                                                    |                                |                                                             |                                                                                                    |                                                                                                    |                                                                                                    |                                                                                                    |        |                                                                          |
| Info 🔹                                                                                                    | Г                                                                                                    |                                                                                                    |                                                                                                    |                                                                                                    | Google Sheets                                                                                                    |                                                                                                    |                                |                                                             |                                                                                                    |                                                                                                    |                                                                                                    |                                                                                                    |        |                                                                          |
| Data                                                                                                    |                                                                                                    | +<br>New Table                                                                                                    |                                                                                                    |                                                                                                    |                                                                                                    |                                                                                                    |                                |                                                             |                                                                                                    |                                                                                                    |                                                                                                    |                                                                                                    |        |                                                                          |
| UX                                                                                                    |                                                                                                    |                                                                                                    |                                                                                                    | •                                                                                                    | Soogle Drive Do                                                                                                    | ocuments                                                                                                    |                                |                                                             |                                                                                                    |                                                                                                    |                                                                                                    |                                                                                                    |        |                                                                          |
| Behavior                                                                                                    |                                                                                                    | ) Search tables                                                                                                    |                                                                                                    |                                                                                                    | ~                                                                                                    |                                                                                                    |                                | 8                                                           |                                                                                                    |                                                                                                    |                                                                                                    |                                                                                                    |        |                                                                          |
| Automation                                                                                                    |                                                                                                    |                                                                                                    |                                                                                                    | ŧ                                                                                                    |                                                                                                    |                                                                                                    |                                |                                                             |                                                                                                    |                                                                                                    |                                                                                                    |                                                                                                    |        |                                                                          |
| Chat apps (Be                                                                                                    | eta)                                                                                                    | Image Ta                                                                                                    | ble                                                                                                    |                                                                                                    |                                                                                                    |                                                                                                    |                                |                                                             |                                                                                                    |                                                                                                    |                                                                                                    |                                                                                                    |        |                                                                          |
| Security                                                                                                    |                                                                                                    | ill source: Publ<br>Image_Table                                                                                                    | lic Form qualifier:<br>e datasource: google                                                               |                                                                                                    | + New source                                                                                                    |                                                                                                    |                                |                                                             |                                                                                                    |                                                                                                    |                                                                                                    |                                                                                                    |        |                                                                          |
| occurry                                                                                                    |                                                                                                    |                                                                                                    |                                                                                                    |                                                                                                    |                                                                                                    |                                                                                                    |                                |                                                             |                                                                                                    |                                                                                                    |                                                                                                    |                                                                                                    |        |                                                                          |
| Intelligence                                                                                                    |                                                                                                    | 🖹 Original                                                                                                    |                                                                                                    |                                                                                                    |                                                                                                    |                                                                                                    | View View                      | View Delate                                                 |                                                                                                    |                                                                                                    |                                                                                                    |                                                                                                    |        |                                                                          |
|                                                                                                    | 10                                                                                                    | source: Public                                                                                                    | c Form qualifier: Form                                                                                    | Data datasource: google                                                                                                    |                                                                                                    |                                                                                                    | Columns source                 | Data                                                        |                                                                                                    |                                                                                                    |                                                                                                    |                                                                                                    |        |                                                                          |
| Manage                                                                                                    |                                                                                                    |                                                                                                    |                                                                                                    |                                                                                                    |                                                                                                    |                                                                                                    |                                |                                                             |                                                                                                    |                                                                                                    |                                                                                                    |                                                                                                    |        |                                                                          |
| Manage                                                                                                    |                                                                                                    |                                                                                                    |                                                                                                    |                                                                                                    |                                                                                                    |                                                                                                    |                                |                                                             | Not Deployed                                                                                                    | Tables Columns Sliv                                                                                                    | ces User Settings                                                                                                    | Options                                                                                                    |        |                                                                          |
| Manage                                                                                                    | c Form 🕱                                                                                                    | • •                                                                                                    |                                                                                                    |                                                                                                    |                                                                                                    |                                                                                                    |                                |                                                             | Not Deployed                                                                                                    | Tables Columns Sile                                                                                                    | ces User Settings                                                                                                    | Options                                                                                                    |        |                                                                          |
| Manage<br>Public<br>檔案 編                                                                                                | c Form ☆<br>編輯 查看 插                                                                                                    | <ul> <li>Image: Compare the second second seco</li></ul> | 料 工具 擴充工                                                                                                  | 功能說明 上次編輯                                                                                                    | 辑:10 <u>天前</u>                                                                                                    |                                                                                                    |                                |                                                             | Not Deployed                                                                                                    | Tables Columns Sili<br>Original<br>13 columns: Ø ID 🗞 ID                                                                                                    | ces User Settings                                                                                                    | Options                                                                                                    |        |                                                                          |
| Manage<br>Public<br>檔案 編                                                                                                | cForm ☆<br>編輯 查看 插<br>〒 100% →                                                                                             | ☑ ② i入 格式 資 (\$ % .0,                                                                                                    | 料 工具 擴充式                                                                                                  | 功能 說明 <u>上次編</u> 章<br>Arial → 10                                                                                                    | <u>辑:10 天前</u><br>→ <b>B</b> I 응 /                                                                                                    | A 🔶 🖽 53 -                                                                                                    | 트 * 두 뉴 * 쇼. ල고                | <b>田 田 Δ × Σ × 注 ×</b>                                      | <ul> <li>Not Deployed</li> <li>Home</li> <li>Info •</li> <li>Data</li> </ul>                                                                                                    | Tables Columns Sile Original 13 columns: Ø ID © ID NAME                                                                                                    | Ces User Settings                                                                                                    | Options<br>KEY?                                                                                                    | LABEL? | FORMULA                                                                  |
| Manage<br>Public<br>檔案 編                                                                                                | cForm ☆<br>編輯 查看 插<br>〒 100% ▼<br>ƒx ID                                                                                    | ☑ ②<br>込 格式 資<br>√ \$ % .0,                                                                                                    | 料 工具 擴充I<br>↓ .00 123 → A                                                                                 | 功能 說明 <u>上次編</u> 書<br>Arial <b>~</b> 10                                                                                                    | <u>辑:10 天前</u><br>▼ <b>B</b> I 중 <u>/</u>                                                                                                    | <u>A</u> <b>•. =</b> 25 +                                                                                         | 트 * 〒 * 뉴 * ☆ * co             | 座 щ ♀ • Σ • 注 •                                             | <ul> <li>Not Deployed</li> <li>Home</li> <li>Info •</li> <li>Data</li> <li>UX</li> </ul>                                                                                                    | Tables Columns Sliv<br>Original<br>13 columns: 2 ID D ID<br>NAME<br>BowNumber                                                                                                    | Ces User Settings                                                                                                    | Options<br>KEY?                                                                                                    | LABEL? | FORMULA                                                                  |
| Manage<br>Public<br>檔案 編                                                                                                | c Form ☆<br>編輯 查看 插<br>ア 100% マ<br>fx ID<br>B                                                                              | I ← C                                                                                                    | 料 工具 擴充I<br>↓ .00 123 ↓ A                                                                                 | 功能 説明 上次編書<br>Arial マ 10<br>E                                                                                                    | <u>辑:10天前</u><br>▼ <b>B</b> I 중 <u>/</u><br>F G                                                                                                    | <u>A</u> <b>♦.</b> ⊞ 55 ×<br>H                                                                                    | ≡ • ∓ ⊦⊦ • &• cə               | Θ                                                           | <ul> <li>Not Deployed</li> <li>              Home      </li> <li>             Info ●         </li> <li>             Data         </li> <li>             UX         </li> </ul>                                   | Tables Columns Sile<br>Original<br>13 columns: 210 D10<br>NAME<br>2<br>- RowNumber<br>2                                                                                                    | User Settings TYPE Number                                                                                                    | Options<br>KEY?                                                                                                    | LABEL? | FORMULA<br>=                                                             |
| Manage<br>Public<br>檔案 編<br>· · · · ·                                                                                   | C Form ☆<br>編輯 查看 插<br>予 100% マ<br>fx ID<br>B<br>Buttons                                                                   | ☑ ② ③ 不 资 √ \$ % .0, C Text                                                                                                    | 料 工具 擴充I<br>↓ .00 123 → A<br>□ D<br>■ Text2                                                               | 功能 說明 上次編書<br>Arial → 10<br>E Date Time F                                                                                                    | 월 : 10 天前<br>▼ B I 응 <u>I</u><br>F G<br>Percent Dropdown                                                                                                    | A ♦ ⊞ 55 +<br>H<br>Color                                                                                          | Ξ + ± +  ÷ + Ϸ/ + G⊃<br>Image  | ₽ m γ • Σ • 注 •                                             | <ul> <li>Not Deployed</li> <li>Home</li> <li>Info •</li> <li>Data</li> <li>UX</li> <li>Behavior</li> <li>Automation</li> </ul>                                                                                   | Tables Columns Sile<br>Original<br>13 columns: 210 010<br>NAME<br>2 0 D<br>10<br>10<br>10<br>10<br>10<br>10<br>10<br>10<br>10<br>10                                                                                                    | User Settings User Settings TYPE Number Text                                                                                                    | Options<br>KEY?                                                                                                    | LABEL? | FORMULA<br>=<br>=                                                        |
| Manage Public 檔案 編 A ID ID ID ID ID ID ID ID ID ID ID ID ID                                                             | C Form ☆<br>編輯 查看 插<br>デ 100% マ<br>永 ID<br>B<br>Buttons<br>One                                                             | ☑                                                                                                    | 將 工具 擴充I<br>↓ .00 123 → A<br>□ D<br>□ Text2<br>□ go                                                       | 功能 說明 上次編編<br>Arial → 10<br>E<br>Date Time F<br>12/19/2019 15:1                                                                                                    | <u> 日:10 天前</u><br>► <b>B</b> <i>I</i> 令 <u>/</u><br>F G<br>Percent Dropdown<br>78% Orange , Yella                                                                                                    | A A E E +<br>H<br>Color                                                                                           | Ξ + ± +  ÷ + Ϸ/ + G⊃<br>Image  | ₽ ₩ 7 * Σ * 注 *                                             | <ul> <li>Not Deployed</li> <li>         ⊢ Home         ○ Info ●     </li> <li>         E Data     </li> <li>         UX         ≺ Behavior         ↔ Automation         E Chat apps (Beta)     </li> </ul>       | Tables Columns Sile<br>Original<br>13 columns: QID DID<br>NAME<br>2 ID<br>3 Buttons                                                                                                    | Ces User Settings TYPE Number Text Text                                                                                                    | Options<br>KEY?                                                                                                    | LABEL? | FORMULA<br>=<br>=<br>=                                                   |
| Manage<br>Public<br>檔案 編<br>下 で 帚                                                                                       | C Form ☆<br>編輯 查看 插<br>ア 100% マ<br>永 ID<br>B<br>Buttons<br>One<br>Two                                                      | ☑ ⊘<br>ì入 格式 資<br>✓ S % .0.<br>✓ C<br>Text<br>test<br>gogo                                                                                                    | 料 工具 擴充I<br>↓ .00 123 → A<br><b>Text2</b><br>go<br>abc                                                    | 功能 説明 上次編編<br>Arial → 10<br>E<br>Date Time F<br>12/19/2019 15:1<br>12/19/2019 15:1                                                                                                    | 置:10天前<br>► B I ÷ I<br>F G<br>Percent Dropdown<br>78% Orange , Yella<br>45% Orange , Gre                                                                                                    | A A E E +<br>H<br>Color<br>ken , Blue                                                                             | E + ± +  ÷ + ▷ + GD            |                                                             | <ul> <li>Not Deployed</li> <li>Home</li> <li>Info •</li> <li>Data</li> <li>UX</li> <li>Behavior</li> <li>Automation</li> <li>C hat apps (Beta)</li> </ul>                                                        | Tables Columns Sile<br>Original<br>13 columns: 210 010<br>NAME<br>2 0 ID<br>3 0 Buttons<br>4                                                                                                    | User Settings TYPE Number Text Text                                                                                                    | Options<br>KEY?<br>C<br>C<br>C<br>C<br>C<br>C<br>C<br>C<br>C<br>C                                                                                                    | LABEL? | FORMULA<br>=<br>=<br>=                                                   |
| Manage<br>Public<br>檔案 á<br>い こ 合<br>」                                                                                  | C Form ☆<br>編輯 查看 插<br>P 100% ✓<br>fx ID<br>B<br>Buttons<br>One<br>Two<br>Two                                              | ☑ ⊘<br>注 格式 資<br>× % 0,<br>Text<br>test<br>gogo<br>hi                                                                                                    | 料 工具 擴充.<br>.00 123 → A<br><b>Text2</b><br>go<br>abc<br>wsws                                              | 功能 説明 上次編編<br>Arial ← 10<br>E<br>Date Time F<br>12/19/2019 15:1<br>12/19/2019 15:1<br>12/19/2019 15:1                                                                                                    | <ul> <li>目 I 天前</li> <li>■ I ÷ <u>1</u></li> <li>F 6</li> <li>Percent Dropdown</li> <li>78% Orange , Yell</li> <li>45% Orange , Gre</li> <li>45% Orange , Gre</li> </ul>                                                                                                    | A A E E +<br>H<br>Color<br>Iow, Green<br>sen, Blue<br>sen, Blue                                                   | 돌 + ± + l☆ + ▷ + GD            | 田 マ · Σ · 注 ·                                               | <ul> <li>Not Deployed</li> <li>Home</li> <li>Info •</li> <li>Data</li> <li>UX</li> <li>Behavior</li> <li>Automation</li> <li>Chat apps (Beta)</li> <li>Security</li> </ul>                                       | Tables Columns Sile<br>Original<br>13 columns: 210 010<br>NAME<br>2 .RowNumber<br>2 .D<br>3 .Buttons<br>4 .Text                                                                                                    | Ces User Settings TYPE Number Text Text Text                                                                                                    | Options<br>KEY?                                                                                                    | LABEL? | FORMULA<br>=<br>=<br>=<br>=                                              |
| Manage<br>Public<br>檔案 編<br>A<br>ID                                                                                     | C Form ☆<br>編輯 查看 插<br>P 100% ✓<br>fx ID<br>B<br>Buttons<br>One<br>Two<br>Two<br>Three                                     | ☑ ⊘<br>入格式 資<br>× % 0,<br>Text<br>test<br>gogo<br>hi<br>next                                                                                                    | 料 工具 擴充I<br>↓ .00 123 → A<br><b>Text2</b><br>go<br>abc<br>wsws<br>erfrf                                   | 功能 説明 上次編編<br>Arial ← 10<br>Date Time F<br>12/19/2019 15:1<br>12/19/2019 15:1<br>12/19/2019 15:1<br>12/19/2019 15:1                                                                                                    | <ul> <li>目 I テ I</li> <li>F G</li> <li>Percent Dropdown</li> <li>78% Orange, Yell</li> <li>45% Orange, Gre</li> <li>45% Orange, Gre</li> <li>45% Orange, Gre</li> <li>45% Orange, Gre</li> </ul>                                                                                                    | A A B E S +<br>H<br>Color<br>Iow, Green<br>sen, Blue<br>sen, Blue<br>sen, Blue                                    | ≣ + ± +  ÷ + ▷ + ⊂⊃<br>Image   | □                                                           | <ul> <li>Not Deployed</li> <li>Home</li> <li>Info •</li> <li>Data</li> <li>UX</li> <li>Behavior</li> <li>Automation</li> <li>Chat apps (Beta)</li> <li>Security</li> <li>Intelligence</li> </ul>                 | Tables Columns Sile<br>Original<br>13 columns: 210 D10<br>NAME<br>2                                                                                                    | User Settings TYPE Number Text Text Text                                                                                                    | Options<br>KEY?                                                                                                    | LABEL? | FORMULA<br>=<br>=<br>=<br>=                                              |
| Manage<br>Public<br>檔案 編<br>一<br>一                                                                                      | C Form ☆<br>編輯 查看 插<br>ア 100% ✓<br>所 1D<br>Buttons<br>One<br>Two<br>Two<br>Two<br>Three<br>Three                           | ▷ ②<br>入 格式 資<br>\$ % .0,<br>C<br>Text<br>test<br>gogo<br>hi<br>next<br>abc                                                                                                    | ※料 工具 擴充IJ<br>.00 123 → A<br>D<br>Text2<br>go<br>abc<br>wsws<br>erfrf<br>rfr                              | 功能 説明 上次編<br>Arial ← 10<br>E 12/19/2019 15:1<br>12/19/2019 15:1<br>12/19/2019 15:1<br>12/19/2019 15:1<br>12/19/2019 15:1                                                                                                    | <u>閏:10 天前</u><br>► B I ÷ <u>1</u><br>F G<br>Percent Dropdown<br>78% Orange, Yellu<br>45% Orange, Gre<br>45% Orange, Gre<br>45% Orange, Gre<br>19% Green                                                                                                    | A A E E S +<br>H<br>Color<br>Iow, Green<br>Blue<br>ben, Blue<br>ben, Blue                                         | ≣ + ± +  + + ▷ +   œ<br>Image  | 田 マ · Σ · 注 ·                                               | <ul> <li>Not Deployed</li> <li>Home</li> <li>Info •</li> <li>Data</li> <li>UX</li> <li>Behavior</li> <li>Automation</li> <li>Chat apps (Beta)</li> <li>Security</li> <li>Intelligence</li> </ul>                 | Tables Columns Sili<br>Original<br>13 columns: 2 10 0 10<br>NAME<br>2 0 10<br>3 0 Buttons<br>4 0 Text<br>5 0 Text2                                                                                                    | User Settings User Settings TYPE Number Text Text Text Text Text                                                                                                    | Options           Key?                                                                                                    | LABEL? | FORMULA<br>=<br>=<br>=<br>=<br>=<br>=<br>=<br>=                          |
| Manage<br>Public<br>檔案 編<br>一                                                                                           | C Form ☆<br>編輯 查看 插<br>ア 100% ✓<br>fx ID<br>B<br>Buttons<br>One<br>Two<br>Two<br>Three<br>Three<br>One                     | □ 〇<br>六 格式 資<br>\$ % 0,<br>C<br>Text<br>test<br>gogo<br>hi<br>next<br>abc<br>sds                                                                                                    | ※料 工具 擴充I<br>.00 123 → A<br><b>Text2</b><br>go<br>abc<br>wsws<br>erfrf<br>rfr<br>ffr                      | 功能 說明 上次編編<br>Arial ← 10                                                                                                    | <u>     田 : 10 天前</u> 日 : 10 天前     日 : 2 奈 /     日 : 2 奈 /     日 : 2 ☆ /     日 : 2 ☆ / | A A B 53 - H<br>Color<br>low, Green<br>seen, Blue<br>seen, Blue<br>e, Green<br>e, Green                           | ≣ + ± +  + + ▷ +   ⊂⊃<br>Image | ⊯ m γ • Σ • 注 •                                             | <ul> <li>Not Deployed</li> <li>Home</li> <li>Info •</li> <li>Data</li> <li>UX</li> <li>Behavior</li> <li>Automation</li> <li>Chat apps (Beta)</li> <li>Security</li> <li>Intelligence</li> <li>Manage</li> </ul> | Tables     Columns     Sili       Original     Dia     Dia       13     columns:     Dia       2     ID       3     Buttons       4     Text       5     Text       6     Date Time                                                                                                    | User Settings TYPE Number Text Text Text Text DateTime                                                                                                    | Options                                                                                                    |        | FORMULA<br>=<br>=<br>=<br>=<br>=<br>=<br>=<br>=<br>=                     |
| Manage<br>Public<br>檔案 編<br>D                                                                                           | C Form ☆<br>編輯 查看 插<br>ア 100% ✓<br>分 ID<br>B<br>Buttons<br>One<br>Two<br>Two<br>Three<br>Three<br>Three<br>Cone<br>fcwef   | ☑ ②<br>六 格式 資                                                                                                    | ※料 工具 擴充耳<br>↓ .00 123 → A<br><b>Text2</b><br>go<br>abc<br>wsws<br>erfrf<br>ffr<br>ffr<br>fef             | 功能 說明 上次編編<br>Arial → 10<br>Date Time F<br>12/19/2019 15:1<br>12/19/2019 15:1<br>12/19/2019 15:1<br>12/19/2019 15:1<br>12/19/2019 15:1<br>12/19/2019 16:5<br>12/19/2019 16:5<br>2/10/2023 15:20                                                 | ■ : 10 天前<br>F G<br>Percent Dropdown<br>78% Orange , Yell<br>45% Orange , Gre<br>45% Orange , Gre<br>19% Green<br>72% Red , Orange<br>0%                                                                                                    | A A B E E -                                                                                                    | Ξ + ± +  + + № + GD            |                                                             | <ul> <li>Not Deployed</li> <li>Home</li> <li>Info •</li> <li>Data</li> <li>UX</li> <li>Behavlor</li> <li>Automation</li> <li>Chat apps (Beta)</li> <li>Security</li> <li>Intelligence</li> <li>Manage</li> </ul> | Tables Columns Sili<br>Original<br>13 columns 2 D O D<br>NAME<br>2 . ID<br>3 . Buttons<br>4 . Text<br>5 . Text2<br>6 . Date Time                                                                                                    | User Settings User Settings TYPE Number Text Text Text Text DateTime                                                                                                    | Options                                                                                                    | LABEL? | FORMULA<br>=<br>=<br>=<br>=<br>=<br>=<br>=<br>=<br>=<br>=<br>=<br>=      |
| Manage<br>Public<br>檔案 編<br>D                                                                                           | CForm ☆<br>編輯 查看 插<br>ア 100% ✓<br>方× ID<br>B<br>Buttons<br>One<br>Two<br>Three<br>Three<br>One<br>fcwef<br>scc             | ☑                                                                                                    | ※料 工具 擴充エ<br>↓ .00 123 → A<br><b>Text2</b><br>go<br>abc<br>wsws<br>erfrf<br>ffr<br>ffr<br>fef<br>dc       | th能 說明 上次編編<br>Arial ・ 10<br>E<br>Date Time F<br>12/19/2019 15:1<br>12/19/2019 15:1<br>12/19/2019 15:1<br>12/19/2019 15:1<br>12/19/2019 15:1<br>12/19/2019 15:1<br>12/19/2019 15:1<br>12/19/2019 15:2<br>2/10/2023 15:20<br>2/10/2023 15:24     | <ul> <li>B I ÷ <u>10 天前</u></li> <li>■ I ÷ <u>1</u></li> <li>■ I ÷ <u>1</u></li> <li>■ F G</li> <li>Percent Dropdown</li> <li>78% Orange , Yelle</li> <li>45% Orange , Gre</li> <li>45% Orange , Gre</li> <li>45% Orange , Gre</li> <li>19% Green</li> <li>72% Red , Orange</li> <li>0%</li> </ul>                                                                                                    | A A B E S -                                                                                                    | Ξ + ± +  + + № +   GD          | 田 マ · Σ · 注 ·                                               | <ul> <li>Not Deployed</li> <li>Home</li> <li>Info •</li> <li>Data</li> <li>UX</li> <li>Behavlor</li> <li>Automation</li> <li>Chat apps (Beta)</li> <li>Security</li> <li>Intelligence</li> <li>Manage</li> </ul> | Tables Columns Sili<br>Original<br>13 columns: DID OID<br>NAME<br>2 DID<br>3 Buttons<br>4 Text<br>5 Text2<br>6 Date Time<br>7 Percent                                                                                                    | User Settings User Settings UVE UVE UVE UVE UVE UVE UVE UVE UVE UVE                                                                                                    | Options                                                                                                    | LABEL? | FORMULA<br>=<br>=<br>=<br>=<br>=<br>=<br>=<br>=<br>=<br>=<br>=           |
| Manage<br>Public<br>檔案 編<br>D                                                                                           | CForm ☆<br>編輯 查看 插<br>ア 100% ✓<br>方× ID<br>B<br>Buttons<br>One<br>Two<br>Three<br>One<br>fcwef<br>scc<br>csdc              | ②                                                                                                    | ※料 工具 擴充エ<br>↓ .00 123 → A<br><b>Text2</b><br>go<br>abc<br>wsws<br>erfrf<br>fr<br>fr<br>fef<br>dc<br>5678 | Dyfile 説明 上次編編<br>Arrial ・ 10<br>E<br>Date Time F<br>12/19/2019 15:1<br>12/19/2019 15:1<br>12/19/2019 15:1<br>12/19/2019 15:1<br>12/19/2019 15:1<br>12/19/2019 15:1<br>12/19/2019 15:2<br>2/10/2023 15:20<br>2/10/2023 15:24<br>2/10/2023 15:37 | <ul> <li>■ I 天前</li> <li>■ I モ G</li> <li>Percent Dropdown</li> <li>78% Orange, Yella</li> <li>45% Orange, Gre</li> <li>45% Orange, Gre</li> <li>19% Green</li> <li>72% Red, Orange</li> <li>0%</li> <li>1%</li> </ul>                                                                                                    | A A E E - A A A A A A A A A A A A A A A                                                                           | Ξ + ± +  ÷ + ∀ + G⊃            | Im          Υ          × Σ          · 注         ·         · | <ul> <li>Not Deployed</li> <li>Home</li> <li>Info •</li> <li>Data</li> <li>UX</li> <li>Behavior</li> <li>Automation</li> <li>Chat apps (Beta)</li> <li>Security</li> <li>Intelligence</li> <li>Manage</li> </ul> | Tables Columns Sili<br>Original<br>13 columns: DID DID<br>NAME<br>P. RowNumber<br>P. D. D.<br>Buttons<br>A. Text<br>5 P. Text2<br>6 Date Time<br>7 Percent<br>0                                                                                                    | User Settings USer Settings UVER UVE UVE UVE UVE UVE UVE UVE UVE UVE UVE                                                                                                    | Options           KEY?           I           I <tdi< td=""><td>LABEL?</td><td>FORMULA<br/>=<br/>=<br/>=<br/>=<br/>=<br/>=<br/>=<br/>=<br/>=<br/>=<br/>=<br/>=<br/>=</td></tdi<> | LABEL? | FORMULA<br>=<br>=<br>=<br>=<br>=<br>=<br>=<br>=<br>=<br>=<br>=<br>=<br>= |
| Manage<br>Public<br>檔案 編<br>」<br>の<br>の<br>の<br>の<br>の<br>の<br>の<br>の<br>の<br>の<br>の<br>の<br>の<br>の<br>の<br>の<br>の<br>の | CForm ☆<br>編輯 查看 插<br>ア 100% ✓<br>方 ID<br>Buttons<br>One<br>Two<br>Three<br>One<br>fcwef<br>scc<br>csdc                    | ☑                                                                                                    | ※料 工具 擴充工<br>↓ .00 123 → A<br><b>Text2</b><br>go<br>abc<br>wsws<br>erfrf<br>ffr<br>fef<br>dc<br>5678      | D功能 説明 上次編載<br>Arial ▼ 10 Date Time F<br>12/19/2019 15:1<br>12/19/2019 15:1<br>12/19/2019 15:1<br>12/19/2019 15:1<br>12/19/2019 15:1<br>12/19/2019 15:5<br>2/10/2023 15:20<br>2/10/2023 15:24<br>2/10/2023 15:37                                | ■ : 10 天前<br>F B I ÷ 1<br>Percent Dropdown<br>78% Orange , Gre<br>45% Orange , Gre<br>45% Orange , Gre<br>19% Green<br>72% Red , Orange<br>0%<br>0%<br>1%                                                                                                    | A A B E S +<br>H Color<br>Now, Green<br>Neen, Blue<br>Neen, Blue<br>Neen, Blue<br>Neen, Blue<br>Red<br>Red<br>Red | ≣ + ± +  ÷ + ∀ +   c⊃<br>Image | 田 マ · Σ · 注 ·                                               | <ul> <li>Not Deployed</li> <li>Home</li> <li>Info •</li> <li>Data</li> <li>UX</li> <li>Behavior</li> <li>Automation</li> <li>Chat apps (Beta)</li> <li>Security</li> <li>Intelligence</li> <li>Manage</li> </ul> | Tables     Columns     Slit       Original<br>13 columns:     PID     DID       1     -RowNumber     PID       2     ID     ID       3     Buttons     ID       4     Text     ID       5     Text2     ID       6     Date Time     ID       7     Percent     ID       8     Dropdown     ID                       | User Settings User Settings UVE UVE UVE UVE UVE UVE UVE UVE UVE UVE                                                                                                    | Options                                                                                                    | LABEL? | FORMULA<br>=<br>=<br>=<br>=<br>=<br>=<br>=<br>=<br>=<br>=<br>=<br>=<br>= |
| Hanage<br>Public<br>檔案 約<br>人<br>人                                                                                      | C Form ☆<br>編輯 查看 插<br>P 100% ✓<br>F× 1D<br>Buttons<br>One<br>Two<br>Two<br>Three<br>Three<br>One<br>fcwef<br>scc<br>csdc  | ▷ ⑦ 格式 資<br>入 格式 資<br>\$ % 0,<br>Text<br>test<br>gogo<br>hi<br>next<br>abc<br>sds<br>ewfef<br>sdcsc<br>1234                                                                                                    | #料 工具 擴充I<br>.00 123 → A<br>D<br>Text2<br>go<br>abc<br>wsws<br>erfrf<br>rfr<br>ffr<br>fef<br>dc<br>5678   | Dyfile 説明 上次編書<br>Arrial ▼ 10 Date Time F<br>12/19/2019 15:1<br>12/19/2019 15:1<br>12/19/2019 15:1<br>12/19/2019 15:1<br>12/19/2019 15:1<br>12/19/2019 15:1<br>12/19/2019 15:1<br>12/19/2019 15:1<br>2/10/2023 15:20<br>2/10/2023 15:37         | ■ : 10 天前<br>F B I ÷ 1<br>Percent Dropdown<br>78% Orange , Sre<br>45% Orange , Gre<br>45% Orange , Gre<br>19% Green<br>72% Red , Orange<br>0%<br>1%                                                                                                    | A A B E F A                                                                                                    | E + ± +  ÷ + ▷ + G⊃            | Im Y · Σ · 注 ·                                              | <ul> <li>Not Deployed</li> <li>Home</li> <li>Info •</li> <li>Data</li> <li>UX</li> <li>Behavior</li> <li>Automation</li> <li>Chat apps (Beta)</li> <li>Security</li> <li>Intelligence</li> <li>Manage</li> </ul> | Tables Columns Sili<br>Original<br>13 columns: 2 10 0 10<br>NAME<br>2 0 D<br>3 Buttons<br>4 Text<br>5 Text2<br>6 Date Time<br>7 Percent<br>8 Dropdown<br>9                                                                                                    | User Settings User Settings TYPE Number Text Text Text DateTime Percent Text                                                                                                    | Options                                                                                                    |        | FORMULA<br>=<br>=<br>=<br>=<br>=<br>=<br>=<br>=<br>=<br>=<br>=<br>=<br>= |
| Manage<br>Public<br>檔案 編<br>一<br>一                                                                                      | CForm ☆<br>編輯 查看 插<br>P 100% ✓<br>A ID<br>B<br>Buttons<br>One<br>Two<br>Two<br>Two<br>Three<br>One<br>fcwef<br>scc<br>csdc | □<br>へ 格式 資<br>\$ % 0,<br>C<br>Text<br>test<br>gogo<br>hi<br>next<br>abc<br>sds<br>ewfef<br>sdcsc<br>1234                                                                                                    | ※料 工具 擴充IJ<br>.00 123 → A<br><b>Text2</b><br>go<br>abc<br>wsws<br>erfrf<br>rfr<br>fef<br>dc<br>5678       | D功能 説明 上次編編<br>Arial ・ 10<br>Date Time F<br>12/19/2019 15:1<br>12/19/2019 15:1<br>12/19/2019 15:1<br>12/19/2019 15:1<br>12/19/2019 15:1<br>12/19/2019 15:2<br>2/10/2023 15:20<br>2/10/2023 15:24<br>2/10/2023 15:37                             | ■:10天前<br>F G<br>Percent Dropdown<br>78% Orange, Sre<br>45% Orange, Gre<br>45% Orange, Gre<br>45% Orange, Gre<br>19% Green<br>72% Red, Orange<br>0%<br>0%<br>1%                                                                                                    | A A H E S H<br>H<br>Color<br>Iow, Green<br>seen, Blue<br>seen, Blue<br>e, Green<br>e, Green<br>Red<br>Red         | E + ± + I÷ + ▷ + C⊃            | Ξ                                                           | <ul> <li>Not Deployed</li> <li>Home</li> <li>Info •</li> <li>Data</li> <li>UX</li> <li>Behavior</li> <li>Automation</li> <li>Chat apps (Beta)</li> <li>Security</li> <li>Intelligence</li> <li>Manage</li> </ul> | Tables     Columns     Sili       Original     Diacournes     Diacournes     Diacournes       1     - RowNumber     -       2     D     -       3     Buttons     -       4     Text     -       5     Text     -       6     Date Time     -       7     Percent     -       8     Dropdown     -       9     Color | User Settings User Settings Us | Options           Key?                                                                                                    |        | FORMULA<br>=<br>=<br>=<br>=<br>=<br>=<br>=<br>=<br>=<br>=<br>=<br>=<br>= |

<sup>10</sup> Image

Image

Add Virtual Column

= 0

#### 2. 連結資料來源至AppSheet:方法2

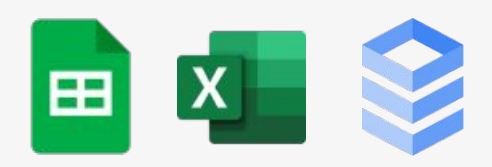

- 方法1:AppSheet中建 立連結
- 方法2:Google Sheet 中建立AppSheet

Projects 🕁 🗈 🕑

File Edit View Insert Format Data Tools Add-ons Help Last edit was seconds ago

N

**^** -

In Share

00

31

0

0

~

4 4

Explore

- fx C1 Project C D F G H 1 Project Description Due Completed Status Started Owner 2 Project #4563456 New device request from employee #345235 6/15/2020 Complete deepak@company.com 3 Project #4563457 New hardware installation Complete IT@company.com 4 Project #4563458 Monitor removal from conference room B 7/5/2020 Complete IT@company.com 5 Project #4563459 Power strip installations on floor 3 Complete ashley@company.com Project #4563460 6 Software updates for marketing team Complete deepak@company.com 7 Project #4563461 2fa launch for sales team IT@company.com Complete 8 Project #4563462 New device request from employee #345236 7/13/2020 7/24/2020 Complete IT@company.com 9 Project #4563463 New hardware installation Complete ashley@company.com 10 Project #4563464 Monitor removal from conference room B Complete deepak@company.com 11 Project #4563465 Power strip installations on floor 4 Complete deepak@company.com 12 Project #4563466 Software updates for marketing team 7/3/2020 7/22/2020 Complete ashley@company.com 13 Project #4563467 2fa launch for sales team Complete ashley@company.com 14 Project #4563468 New device request from employee #345237 7/1/2020 Complete deepak@company.com 15 Project #4563469 New hardware installation Complete deepak@company.com 16 Project #4563470 Monitor removal from conference room B Complete IT@company.com 17 Project #4563471 Power strip installations on floor 5 9/30/2020 8/24/2020 8/31/2020 In Progress deepak@company.com 18 Project #4563472 Software updates for marketing team 7/16/2020 8/22/2020 Not Started deepak@company.com 19 Project #4563474 2fa launch for sales team 7/16/2020 12/15/2020 In Progress ashley@company.com Project #4563475 20 New device request from employee #345238 7/16/2020 11/23/2020 In Progress IT@company.com 21 Project #4563476 New hardware installation 7/16/2020 8/22/2020 Complete ashley@company.com 22 Project #4563477 Monitor removal from conference room B 7/16/2020 8/16/2020 ashley@company.com Complete

#### **AppSheet Layout**

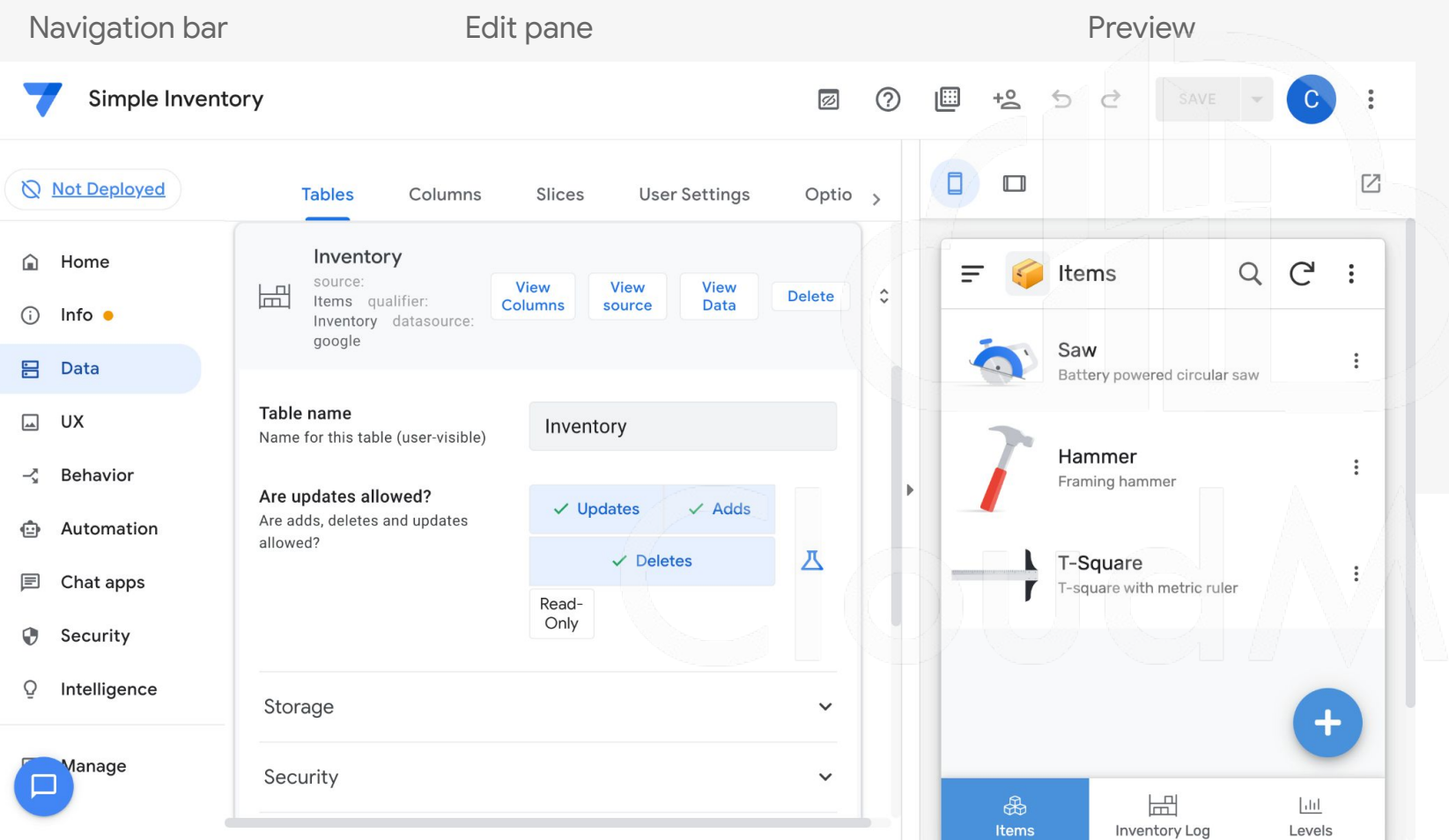

Navigation bar  $\star$ Data Ο UX Ο Action Ο Automation Ο Other Ο Edit pane  $\star$ 設計畫面 0 操作畫面 0 Preview  $\star$ 

#### 3. 定義資料處理方式

- Tables:資料來源
- Columns: Name / TYPE / KEY? / LABEL? / FORMULA / SHOW? / EDITABLE? / REQUIRE? / INITIAL VALUE / DISPLAY NAME / DESCRIPTION / SEARCH? / SCAN? / NFC? / PII?
- Slices
- User Settings
- Options

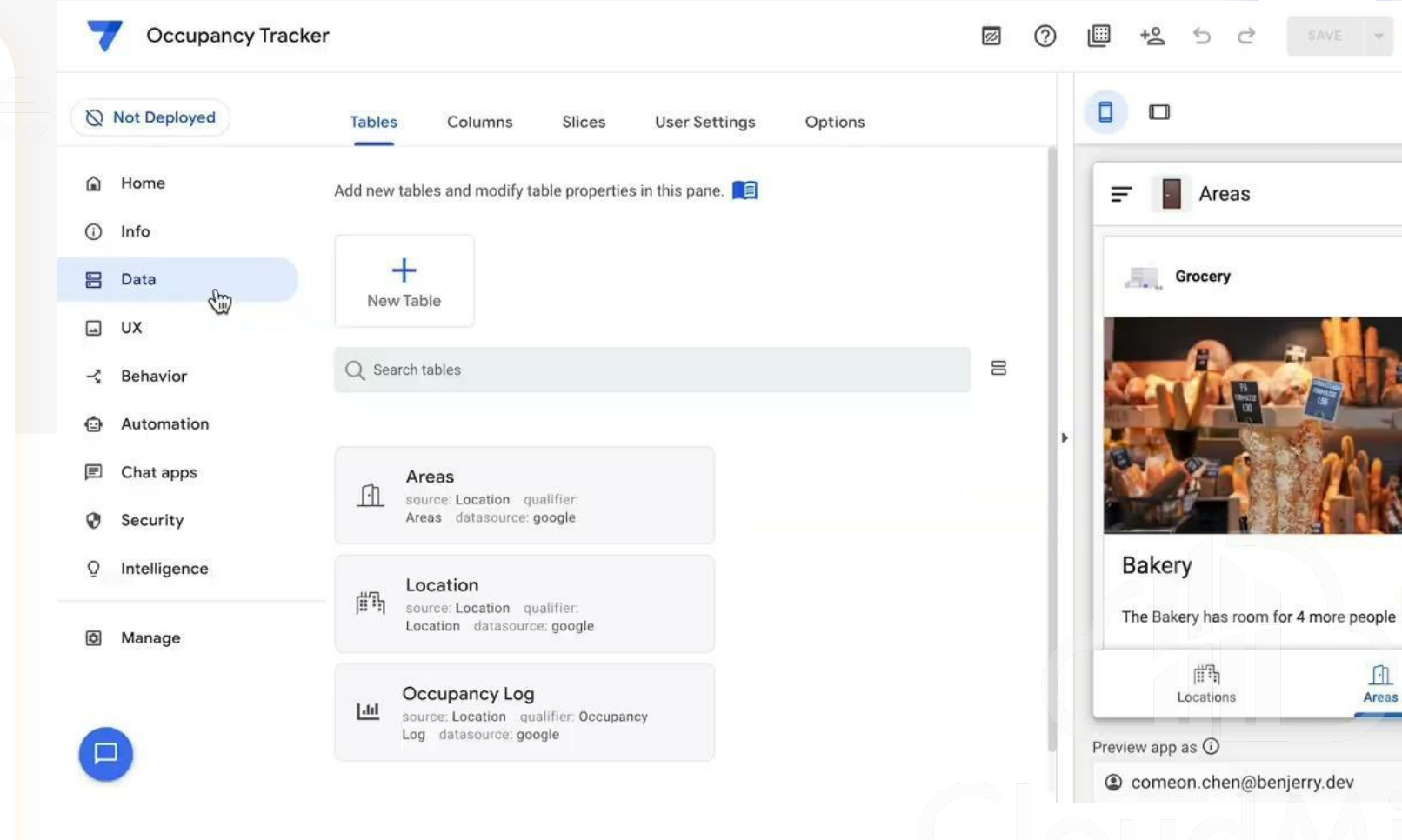

C

QC

+

Apply

#### 登入檢查帳號:給予資料權限

| Ø Deployed              | Tables Columns Slices  | User Settings Opti | ons     |                                       |
|-------------------------|------------------------|--------------------|---------|---------------------------------------|
| 🛈 Home                  | 10 columns: Ø_THISUSER |                    |         | 〒 合 成員清單 Q                            |
| <li>info</li>           | NAME                   | TYPE               | FORMULA |                                       |
| 8 Data                  | Options Heading        | Show +             | =       |                                       |
| . UX                    | 2                      |                    |         |                                       |
| Behavior                | IS_ADMIN               | Yes/No +           |         |                                       |
| Automation              | Option 2               | Number 👻           | =       | •                                     |
| 🖻 Chat apps (Beta)      | 4 Country Option       | Enum +             | =       |                                       |
| Security O Intelligence | 5 C Language Option    | Enum               |         | e                                     |
|                         | <sup>6</sup> Option 5  | Text -             | =       | +                                     |
| Manage                  | <sup>7</sup> Option 6  | Number +           | =       | ♡ Ⅲ Ⅲ 合 ℃<br>Workshop開 2数分佈 管理員調査 成員者 |
| 6                       | <sup>8</sup> Option 7  | Text *             | =       | Preview and as (i)                    |
| •                       | 9                      |                    |         | II meet.google.com 正在共用你的量面 * 停止共用    |

### [Data] 什麼是 Data?

- 整個 APP 的資料來源, 一個 APP 可以連結多個資料來源
- 定義 APP 所需要用到的資料
- 可於此處理資料顯示的邏輯
- 可於此做資料權限管理
- 可於此決定資料可操作的行為(CRUD)

#### [Data] 資料管理介面

| Deployed        | Tables Columns Slices User Settings Options                               |                                           |                                 |
|-----------------|---------------------------------------------------------------------------|-------------------------------------------|---------------------------------|
| Home            |                                                                           |                                           | =                               |
| Info            | Request Details                                                           |                                           |                                 |
| Data            | Source: Request Approval qualifier: Request<br>Details datasource: google |                                           | Requested by                    |
| UX              | Bernate                                                                   |                                           | hyzhang@google.com              |
| Behavior        | source: Requests Approval qualifier: Requests datasource: google          | View View View Delete Columns source Data | Image                           |
| Automation      | Table name                                                                |                                           | Ō                               |
| Security        | Name for this table (user-visible) Requests                               |                                           |                                 |
| Intelligence    | Are updates allowed?         ✓ Updates         ✓ Adds         ✓ Deletes   | Read-Only Z                               | Please describe your request*   |
| Manage          | allowed?                                                                  |                                           |                                 |
| Constant - In   | Storage                                                                   | ·                                         | Supporting links or attachments |
| Search for help |                                                                           |                                           | New                             |
|                 | Security                                                                  | Ť                                         | Reviewer email address?*        |
|                 | Scale                                                                     |                                           |                                 |
|                 | Localization                                                              | v                                         | Cancel Save                     |
|                 | Documentation                                                             | ~                                         | Preview ann as (i)              |
|                 |                                                                           |                                           | hyzhang@google.com     Apply    |

所有資料來源皆從 此介面進行設定

—

—

定義資料欄位、型 態以及顯示設定 (必填?是否顯示?)

## [Data] 資料管理介面

- 1. View Columns
- 2. View Source
- 3. View Data
- 4. Add Virtual Column
- 5. Security filter

| Tables Columns Slices                                                                                                   | User Settings Options                                                                                                    |                                                                                                    |
|----------------------------------------------------------------------------------------------------|----------------------------------------------------------------------------------------------------|----------------------------------------------------------------------------------------------------|
| Are updates allowed?<br>Are adds, deletes and updates<br>allowed?                                                       | ✓ Updates ✓ Adds ✓ I                                                                                                    | Deletes Read-Only                                                                                                    |
|                                                                                                    |                                                                                                    |                                                                                                    |
| Storage                                                                                                    |                                                                                                    | ~                                                                                                    |
| Security                                                                                                    |                                                                                                    | ^                                                                                                    |
| Filter out all existing rows?<br>Used only in forms apps that                                                           |                                                                                                    |                                                                                                    |
| collect new data rows but never show any pre-existing rows.                                                             |                                                                                                    |                                                                                                    |
| Security filter (APPSHEET CORE)                                                                                         | =                                                                                                    | Д                                                                                                    |
| match this (optional) filter<br>condition. Use this filter to limit<br>what each user can see.                          |                                                                                                    |                                                                                                    |
| Access mode (APPSHEET CORE)<br>The app will access the<br>spreadsheet using the app creator<br>or app user credentials. | as app creator                                                                                                    | as app user                                                                                                    |
|                                                                                                    | TablesColumnsSlicesAre updates allowed?Are adds, deletes and updates<br>allowed?StorageStorageSecurityFilter out all existing rows?<br>Used only in forms aps that<br>collect new data rows but never<br>show any pre-existing rows.Security filter (APPSHEET CORE)<br>The app uses only those rows that<br>match this (optional) filter<br>condition. Use this filter to limit<br>what each user can see.Access mode (APPSHEET CORE)<br>The app will access the<br>spreadsheet using the app creator<br>or app user credentials. | Tables       Columns       Slices       User Settings       Options         Are updates allowed?         Updates        Adds          Are adds, deletes and updates allowed?         Updates        Adds        Image: Image: |

#### [Data] 很重要的功能 - Slice

1. 切片的目的
 2. 切片的效果
 3. 狀態呈現很有用

| 🚫 Not Deployed        | Tables Columns Slic                                                     | es User Settings Op        | tions            |
|-----------------------|-------------------------------------------------------------------------|----------------------------|------------------|
| 🔒 Home                | Other_Table                                                             |                            |                  |
| i Info                | New Slice                                                               |                            | View Copy Delete |
| 🖹 Data                | data: Other_Table                                                       |                            | Data             |
| L UX                  | Slice Name                                                              | New Slice                  |                  |
| <sup>™</sup> Behavior | The unique name for this slice                                          |                            |                  |
| Automation            | Source Table<br>Which table to use as a source                          | Other_Table 👻              |                  |
| Security              | Row filter condition                                                    |                            |                  |
| Q Intelligence        | True/false expression that checks<br>if a row should be included in the | Describe the expression in | your own words   |
| Manage                | Slice Columns                                                           | All Columns                | Custom           |
|                       | Columns to include in the slice                                         |                            |                  |
|                       | Slice Actions<br>Actions to include in the slice                        | **auto**                   | ▼ 🗓              |

#### 4. 設計畫面

- UI外觀設計
- 提供主題色、Logo、啟 動畫面等相關設計,
- Format Rules 針對不同 條件的資料給予不同樣 式。

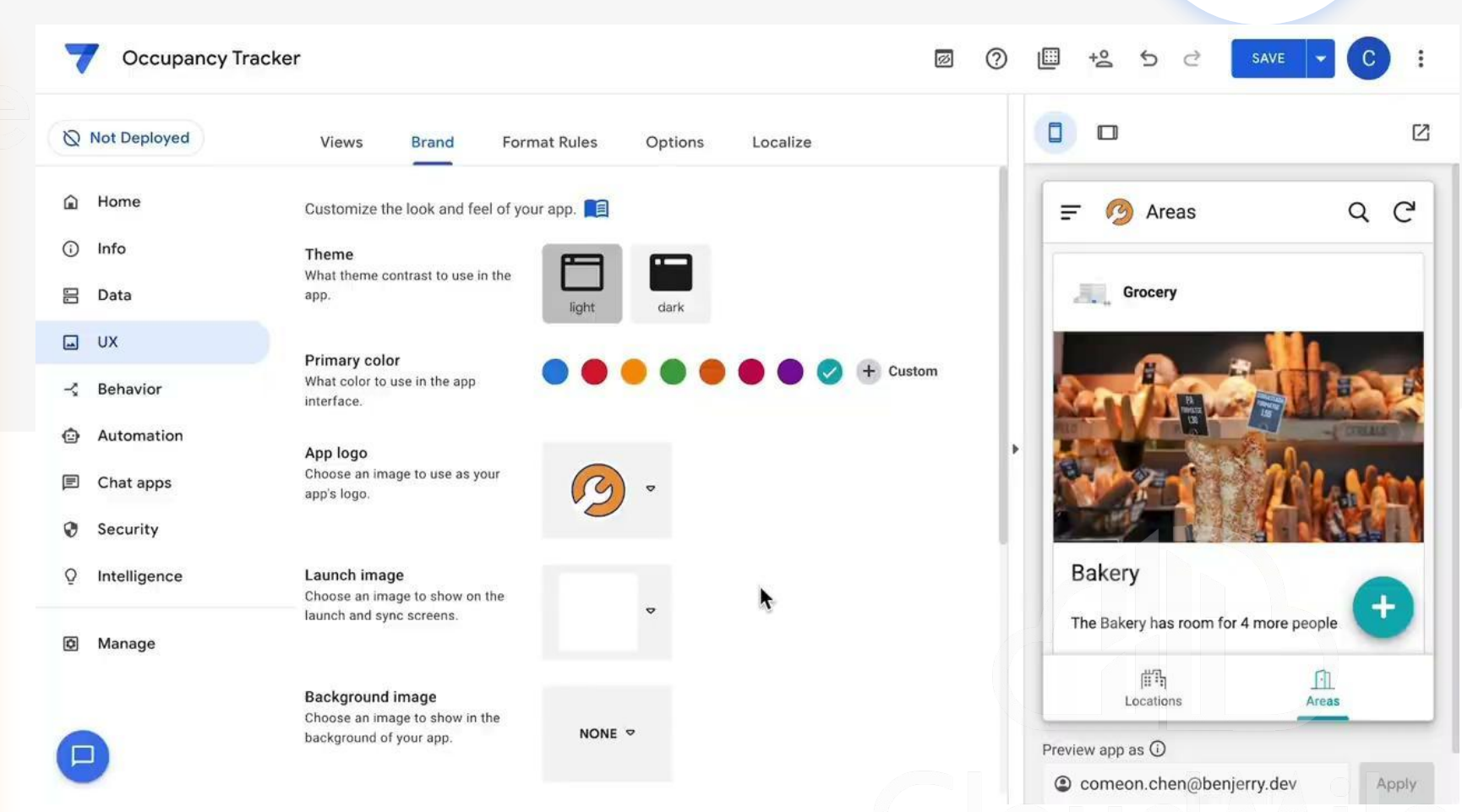

#### 4. 設計畫面

- Views:要呈現哪些頁 面
- Brand:提供主題色、
   Logo、啟動畫面等相關
   設計,
- Format Rules:針對不
   同條件的資料給予不同
   樣式(ex. High light)

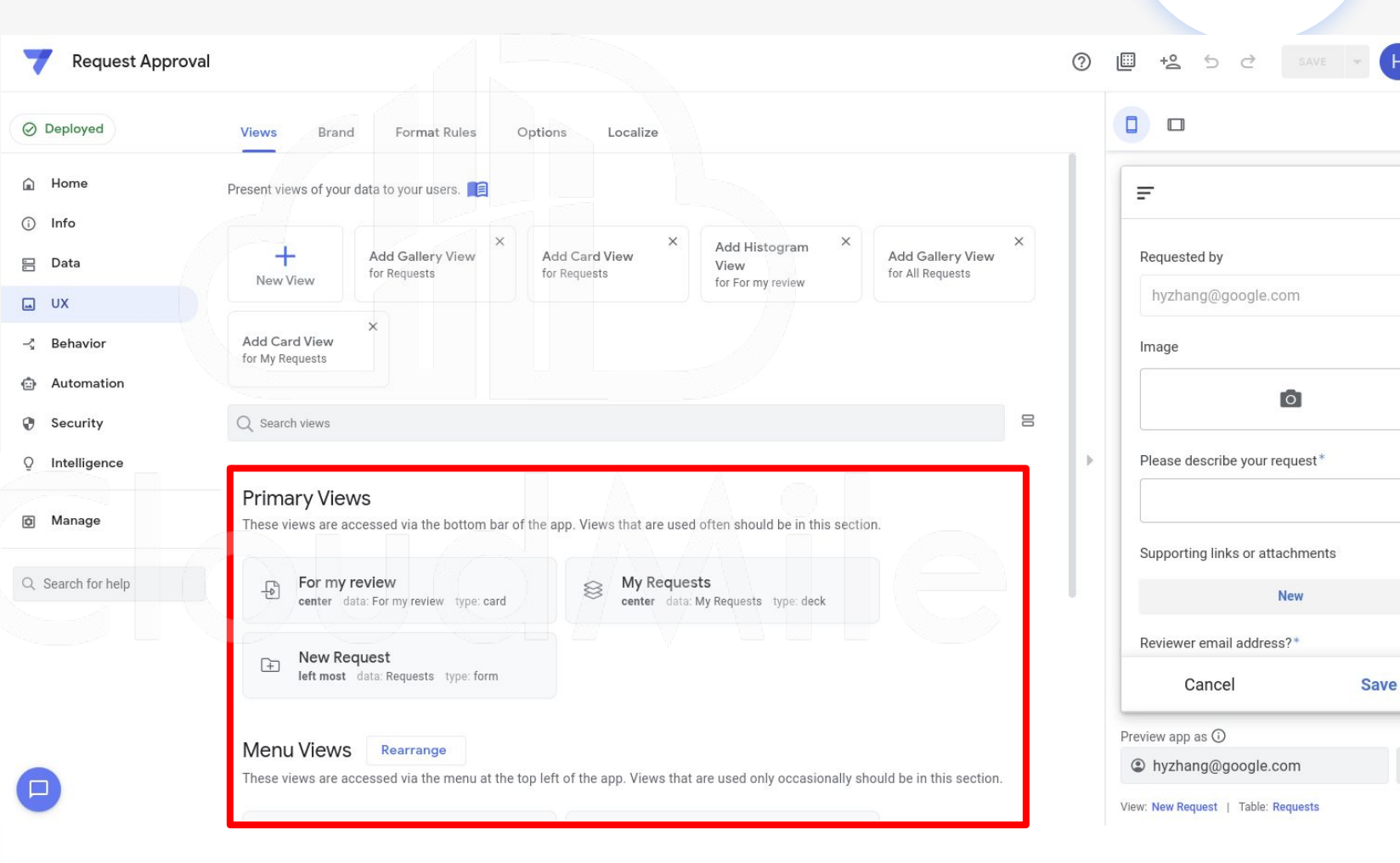

1/1

Apply

# [UI/UX] 什麼是 UI/UX?

- 操控整個 APP 的畫面 (包含主畫面、編輯畫面、細節畫面)

- 可決定每個畫面想要呈現的樣式
- 可決定 APP 畫面的整體 Style
- 可客製特殊情況下的畫面顯示

#### [UI/UX] AppSheet Views Types

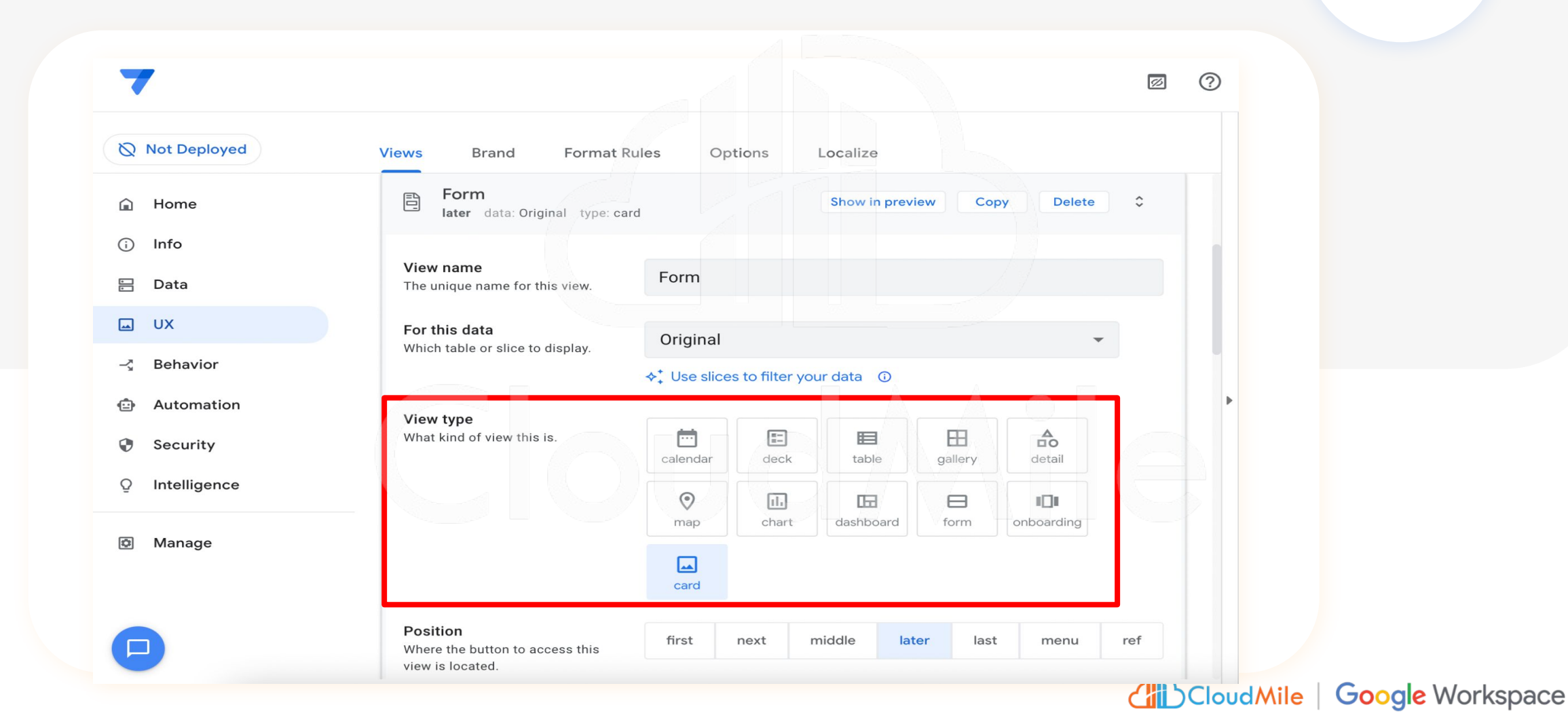

#### [UI/UX] Format Rules

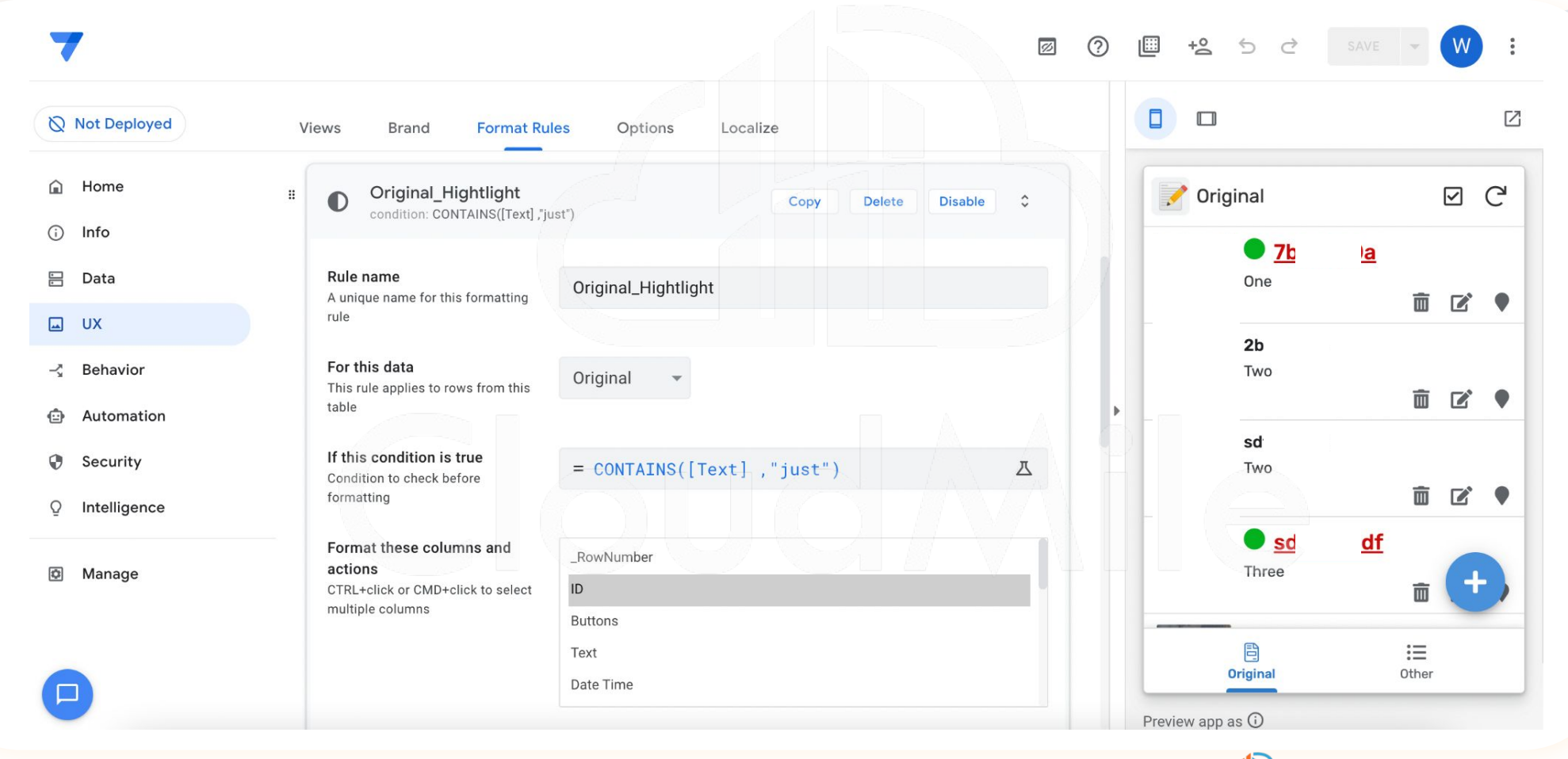

#### 不同的 Role 會 Show 不同的畫面

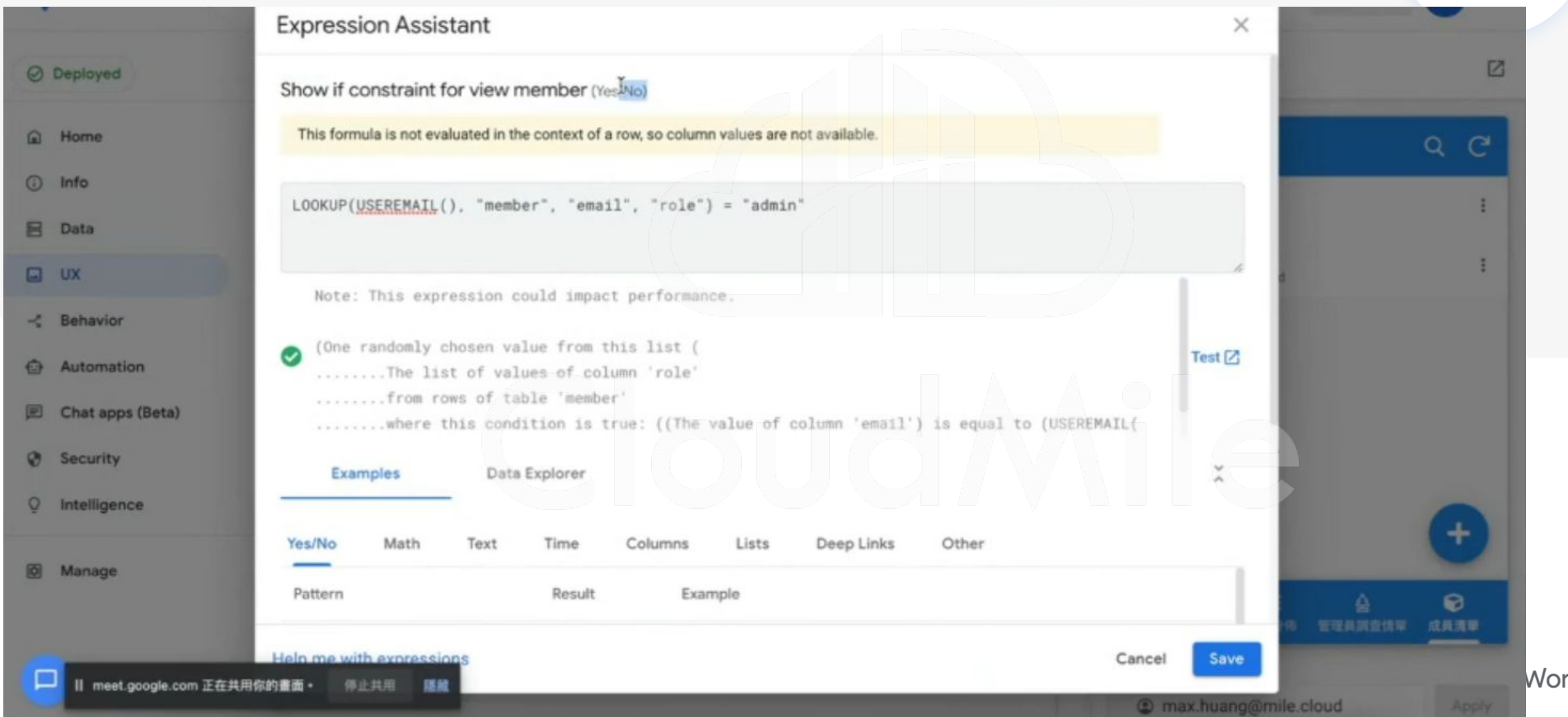

Workspace

# 5. 加入操作方式

- 執行特定的操作。 \_
- 協助 AppSheet 執行各 \_ 種不同的任務。也可以 執行一系列動作。

包含資料的改動、App畫 \_ 面的轉換等相關動作皆 可被設定執行。

| Sign_AppShee            | et Google Doc Demo                        |                                                                                                    | 0      | ) [] +2 ℃ ∂                 | SAVE V J :                       |
|-------------------------|-------------------------------------------|----------------------------------------------------------------------------------------------------|--------|-----------------------------|----------------------------------|
| Q Not Deployed          | Actions Offline/S                         | ync                                                                                                    |        |                             |                                  |
| Home                    | Q Search actions                          |                                                                                                    | 8      | = All                       | ର ୯                              |
| Info 😐                  |                                           | App: copy this row and edit the copy                                                                     |        | Contentent Name             | Curren Data                      |
| Data                    | AppSheet Google                           | App: edit this row<br>App: export this view to a CSV file (not a row-level action)                       |        | Eddie                       | Survey Date Are<br>■ 2019/7/18 Y |
| UX                      | New Action                                | App: go to another AppChast app                                                                          | Delete | Eddie                       | ☑ 2019/7/18 Y                    |
| Behavior                | effect: External: s                       | App. go to another Appsheet app                                                                          |        |                             |                                  |
| Automation<br>Chat apps | Action name<br>A unique name for this a   | App: go to another view within this app<br>App: import a CSV file for this view (not a row-level action) |        |                             |                                  |
| Society                 | For a record of this ta                   | App: open a form to add a new row to this table (not a row-level action)                                 |        |                             |                                  |
| Security                | This action applies to ro<br>which table? | Data: add a new row to another table using values from this row                                          |        |                             |                                  |
| Intelligence            |                                           | Data: delete this row                                                                                    |        | •                           |                                  |
| Manage                  | Do this<br>The type of action to per      | Data: execute an action on a set of rows                                                                 |        |                             |                                  |
|                         | To                                        | Data: set the values of some columns in this row                                                         |        |                             |                                  |
|                         | what humber should be                     | External: go to a website                                                                                |        |                             |                                  |
|                         | Appearance                                | External: open a file                                                                                    | ~      |                             | +                                |
|                         | Pohavior                                  | ✓ External: start a phone call                                                                           |        |                             | T.                               |
|                         | Denavior                                  | External: start a text message                                                                           | · · ·  | All                         | New                              |
|                         | Documentation                             | External: start an email                                                                                 | ~      | Preview app as ①            |                                  |
|                         |                                           | Grouped: execute a sequence of actions                                                                   |        | jerry.chen@mile.c           | Apply                            |
|                         | + Add<br>system generated                 | System generated Contact email)                                                                          | -      | View: All   Table: AppSheet | Google Doc Demo                  |

#### [ACTION] 什麼是 Actions

- 在有限範圍內,提供使用者於畫面中有其他操作形式。

(Ex. 一鍵設定管理員/成員)

- 可一次群組化多項 Actions
- 通常搭配使用者畫面操作或機器人執行
- 提供新增、刪除、修改、查詢外的選擇
- 提供 Offline 使用 (有容量上限)

### [ACTION] 行為種類

| late                                                                         |                                                                                                    |
|------------------------------------------------------------------------------|----------------------------------------------------------------------------------------------------|
| Actions Offline/Sync                                                         | App: copy this row and edit the copy<br>App: edit this row<br>App: export this view to a CSV file (not a row-level action)                                           |
| Action name<br>A unique name for this action                                 | App: go to another AppSheet app<br>App: go to another view within this app<br>App: import a CSV file for this view (not a row-level action)                          |
| For a record of this table<br>This action applies to rows of<br>which table? | App: open a form to add a new row to this table (not a row-level action)<br>Data: add a new row to another table using values from this row<br>Data: delete this row |
| <b>o this</b><br>he type of action to perform                                | Data: execute an action on a set of rows<br>✓ Data: set the values of some columns in this row<br>External: go to a website                                          |
| et these columns<br>o the constant or expression<br>alues defined            | External: open a file<br>External: start a phone call<br>External: start a text message<br>External: start an email<br>Grouped: execute a sequence of actions        |
| Appearance                                                                   | ~                                                                                                    |
| Behavior                                                                     | ~                                                                                                    |
| Documentation                                                                | ✓                                                                                                    |

- 執行特定的操作。

- 協助 AppSheet 執行各種 不同的任務。也可以執行 一系列動作。
- 包含資料的改動、App畫 面的轉換等相關動作皆可 被設定執行。

### [ACTION] 執行預先定義好的行為

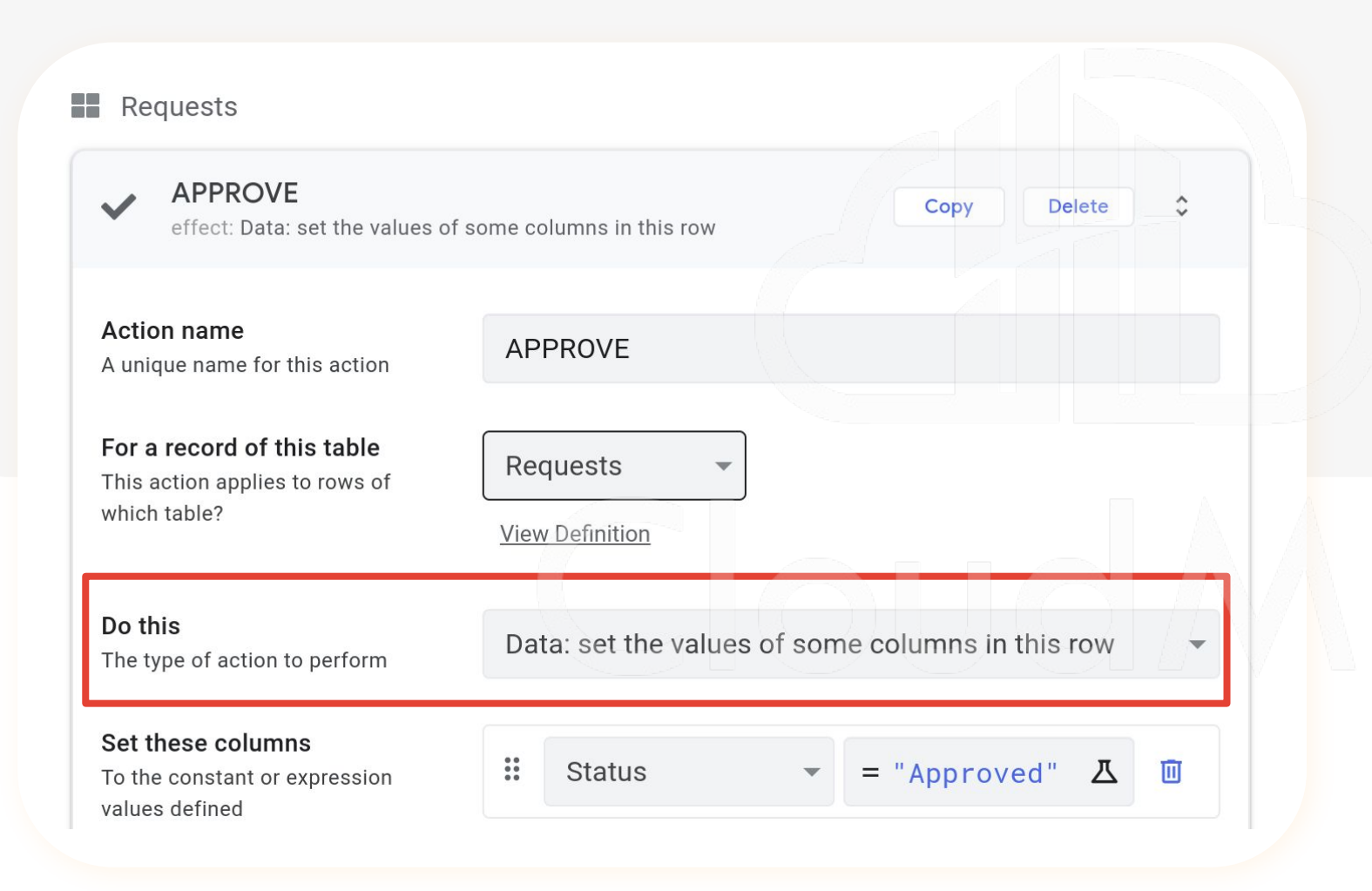

- 執行特定的操作。

- 協助 AppSheet 執行各種
   不同的任務。也可以執行
   一系列動作。
- 包含資料的改動、App畫 面的轉換等相關動作皆可 被設定執行。

#### [ACTION] 如何調用 Action

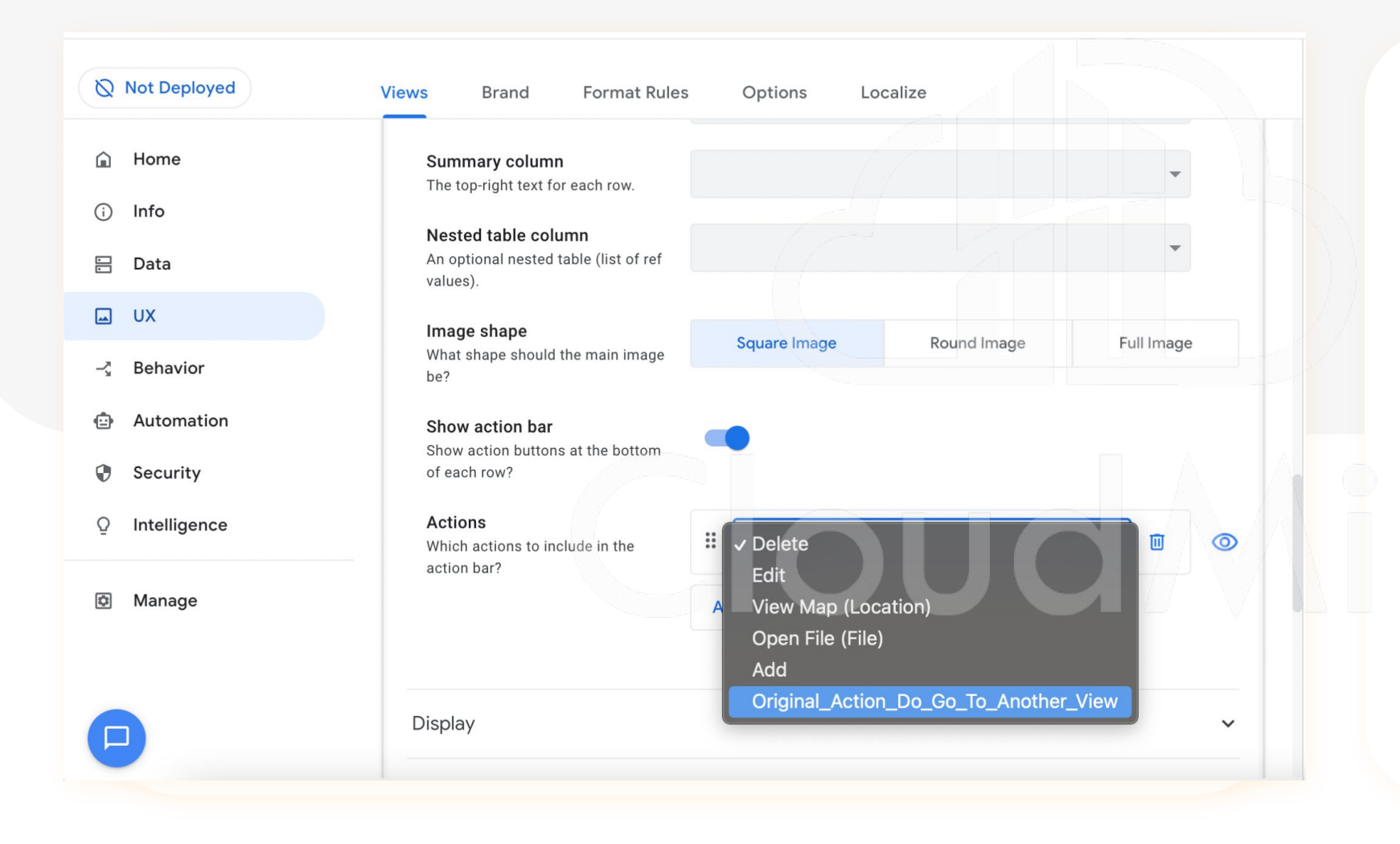

#### - 進入 UI/UX 畫面

- 點選 Use Action
- 選擇想要呈現的 Action

#### 6. 設定自動化機器人

- 透過機器人,能夠自動
   化做到寄信、通知、簡
   訊或呼叫外部 API
- 可以設定觸發條件, 再 執行 Process

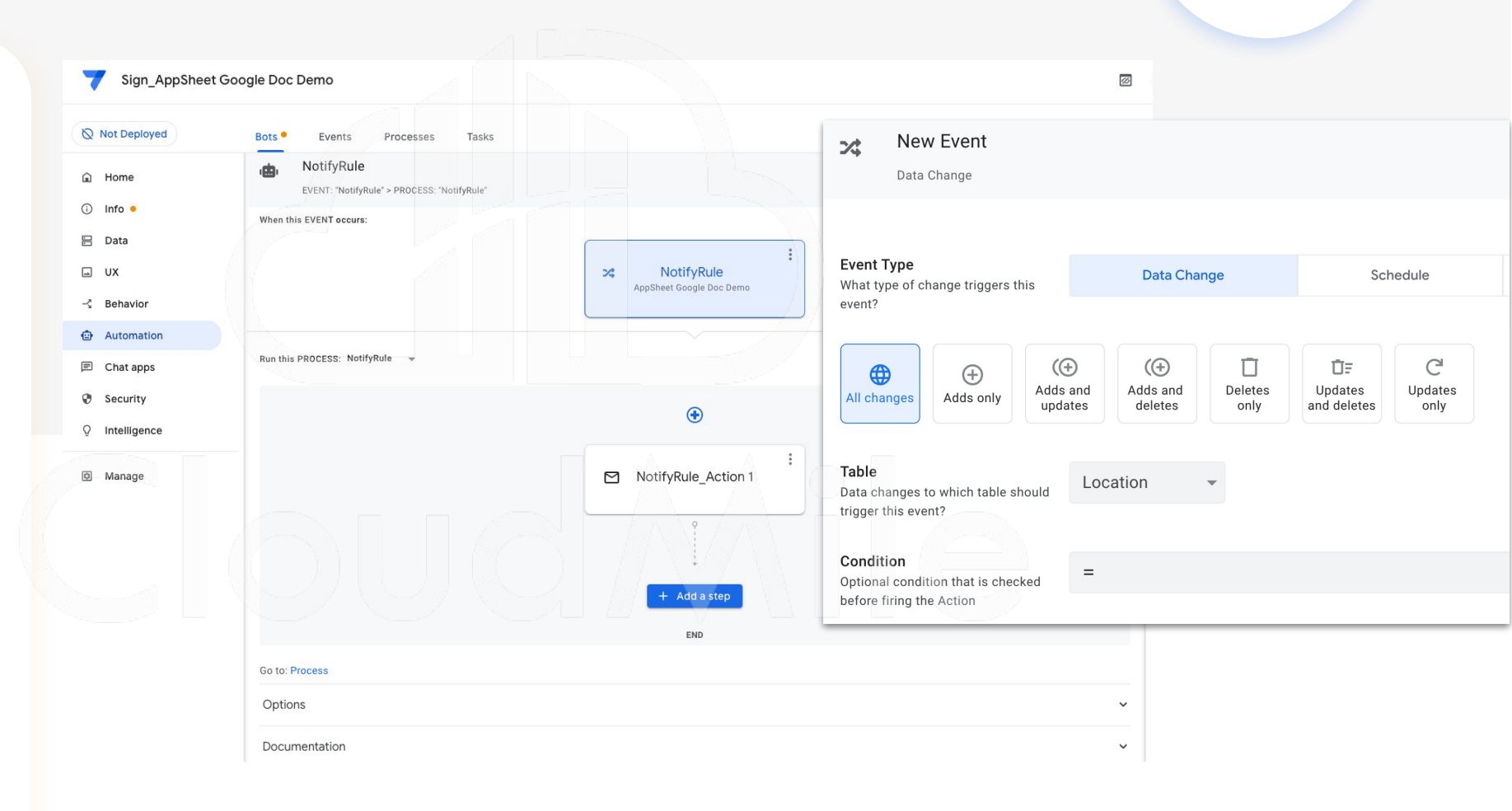

### [Automation] 什麼是 Automation?

- 希望自動化之事項
- 在有限的觸發條件及有限的處理行為下進行
- 可透過此機制寄信、發送推播、寄簡訊
- 可使用 Webhook
- 可設定排程執行

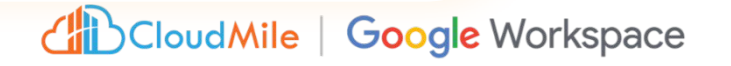

#### 6. 設定自動化機器人

 透過機器人能夠自動化 做到寄信、通知、簡訊 或呼叫外部 API

可以設定觸發條件,在
 執行 Process

| New Task                                      |                |                           |                            |                        |                        |
|-----------------------------------------------|----------------|---------------------------|----------------------------|------------------------|------------------------|
| <b>Task category</b><br>Category of task      |                |                           |                            |                        |                        |
| Send an email Send a notification             | Send an<br>SMS | нттр<br>Call a<br>webhook | Create a new file          | SY<br>Call a<br>script | Send a chat<br>message |
| <b>Task name</b><br>Unique name for this task | Nev            | v Task                    |                            |                        |                        |
| Email Type                                    | Embe           | dded<br>view              | <b>&gt;</b><br>om<br>olate |                        |                        |

#### 6. 安全性控管

Sign\_AppSheet Google Doc Demo 2 ..... +2 5 2 Z Not Deployed Require Sign-In Security Filters Domain Authentication Options A Home Control who can access the app ■ New Info • Require user signin? Require app users to signin? (needs 🗄 Data a secure subscription plan when deployed). This should be chosen AppSheet Google Doc Demo for all apps used within a company UX 🖬 or organization. Customer Name - Behavior Any provider Authentication provider / Google Provider for user signin and file Automation Microsoft storage Apple Chat apps Allow all signed-in users Survey Date Dropbox If this option is enabled, there is no Security Smartsheet need for a user list. Enable this ÷ 2023/05/18 option when you do not need to Box Q Intelligence restrict access to a specific list of Salesforce users, but you still want to access Are you happy with the quality of the food user-specific information like their email, or use personalization served? Manage features like security filters or private tables N Y Require Sign-In Security Filters **Domain Authentication** Options All signed-in users can access m Are you happy with the customer service you received? Yes, this is a public app Integrates with corporate domains. If you allow all signed-in users, you MUST explicitly enable this setting. Cancel Save By doing so, you acknowledge that Require security and access control is NOT required for all the data in this app (ENTERPRISE Plan) domain Preview app as () OR that you will maintain correctly configured security filters for all authentication? jerry.chen@mile.cloud the data in this app. Authenticate via a domain group? View: New | Table: AppSheet Google Doc Demo (needs a corporate subscription Yes, I am authorized to set up a public app plan when deployed). If you allow all signed-in users, you Address and the second state and the second states and the second states and the second states and states and

- 身份驗證

- 網域驗證

- 資料安全

#### 7. 儲存與佈署

佈署檢查 一鍵執行儲存與佈署

C

| 2 Not Deployed     | Smart Assistant Predictive Models OCR Mod                | els (Beta)                                                                   |    |                                  |                     |
|--------------------|----------------------------------------------------------|------------------------------------------------------------------------------|----|----------------------------------|---------------------|
| 🔒 Home             | Create custom machine learning models in your app.       |                                                                              |    | F New                            |                     |
| i) Info 😐          | +                                                        | Author Versions Integrations Deploy Monit                                    |    |                                  |                     |
| 🗄 Data             | New Predictive<br>Model                                  |                                                                              |    | AppSheet Google Do               | oc Demo             |
| ⊡ UX<br>⊰ Behavior | Predictive models allow you to use machine learning to m | Darlement Charle                                                             |    | Customer Name                    |                     |
| Automation         |                                                          | You should run and pass this check before you use the app in a non-prototype |    |                                  |                     |
| Chat apps          |                                                          | setting                                                                      |    | Survey Date                      |                     |
| Security           |                                                          | Occupancy Tracker is <b>not</b> ready to deploy.                             |    | 2023/05/18                       | i                   |
| Q Intelligence     |                                                          | Please fix the errors below.                                                 | Þ. |                                  |                     |
| Manage             |                                                          | Definition                                                                   |    | Are you happy with the q served? | juality of the food |
|                    |                                                          | App definition errors PASSED                                                 |    | Ν                                | Y                   |
|                    |                                                          | App definition warnings and errors PASSED                                    |    |                                  |                     |
|                    |                                                          | Data matches expected structure PASSED                                       |    |                                  |                     |
|                    |                                                          | App description WARNING                                                      |    |                                  |                     |
|                    |                                                          | User Interface                                                               |    |                                  |                     |

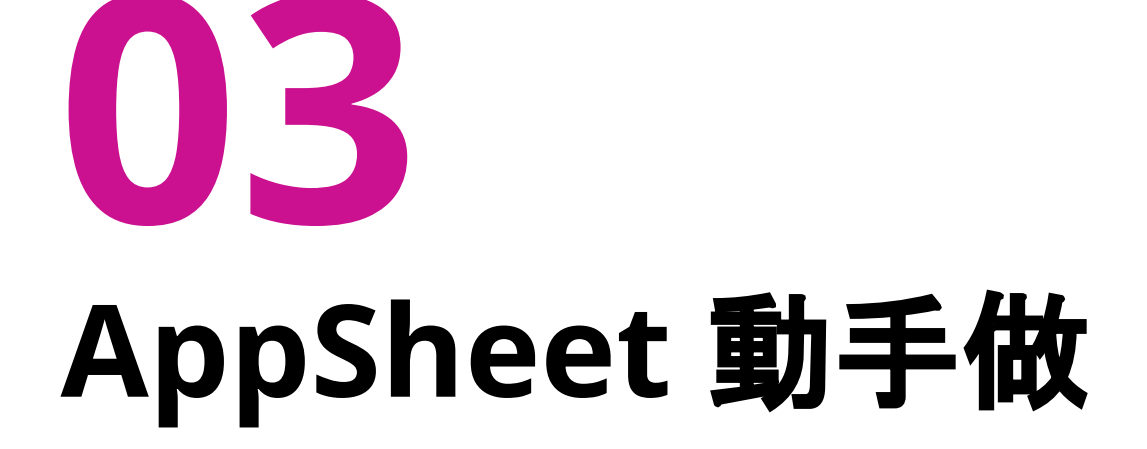

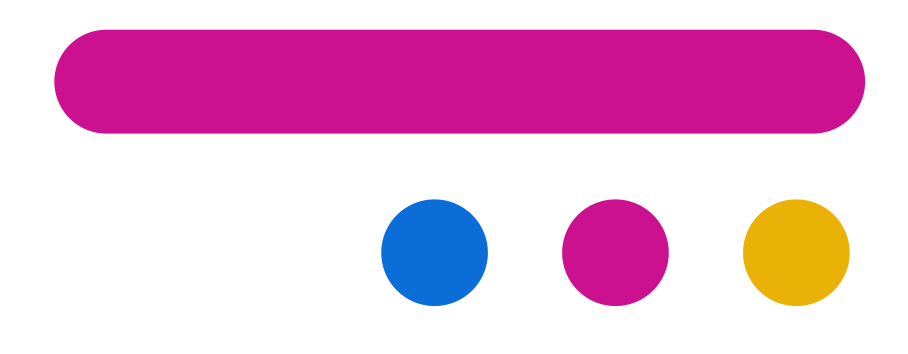

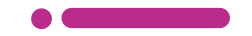

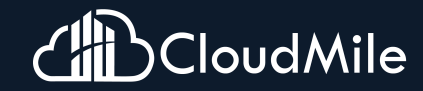

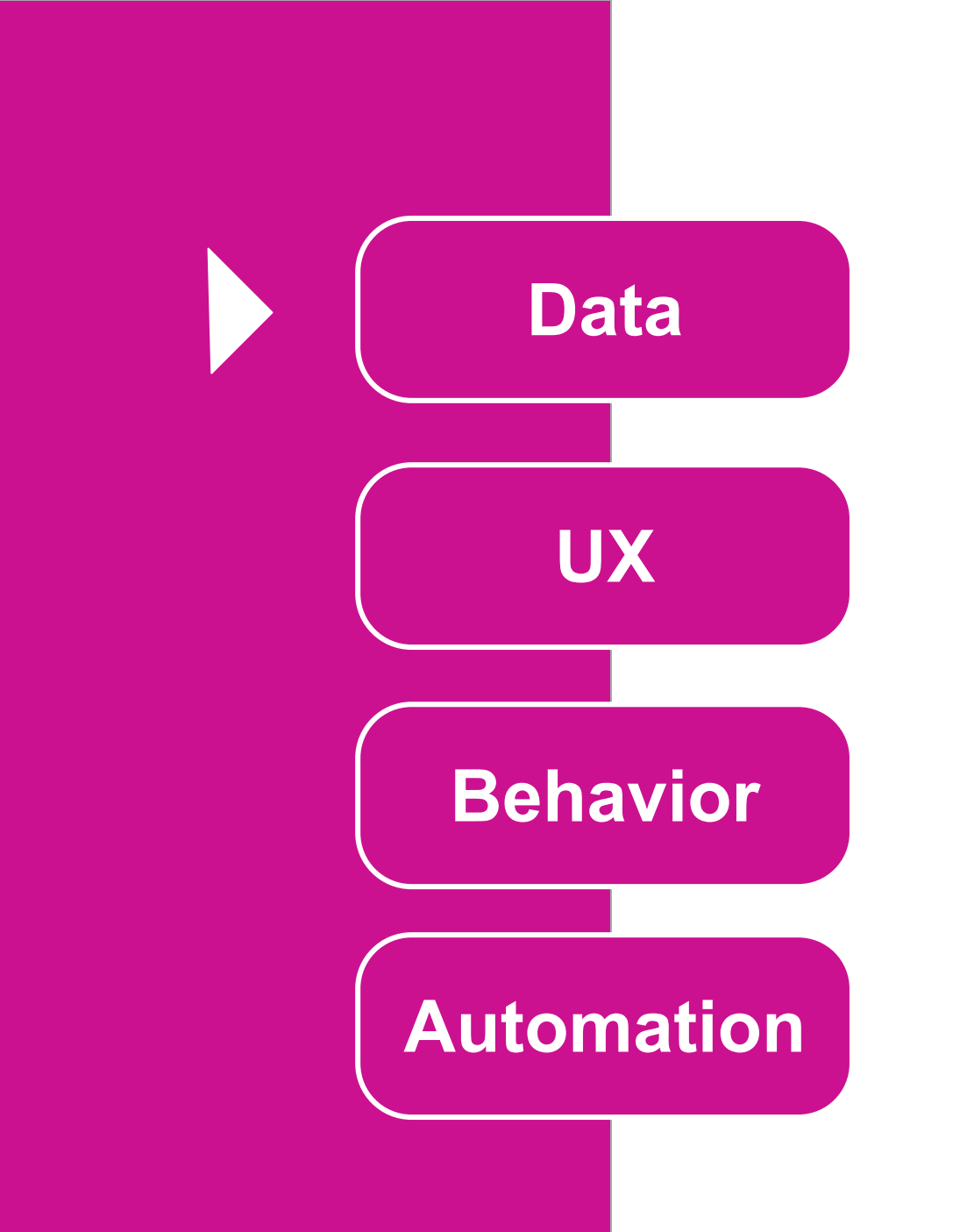

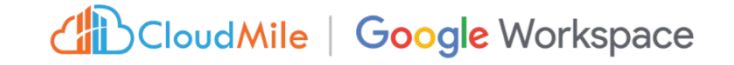

#### 建立官方範本

# 製作捷徑 <<05:00>

#### Step by Step

Step 1. 建立官方範本 進入 Appsheet 頁面, 點選「Create」->「APP」->「Start with a template」

**Step 2. 下載手機 AppSheet APP** 至 Google Play 或 Apple Store, 搜尋 AppSheet 下載並安裝, 並登入。

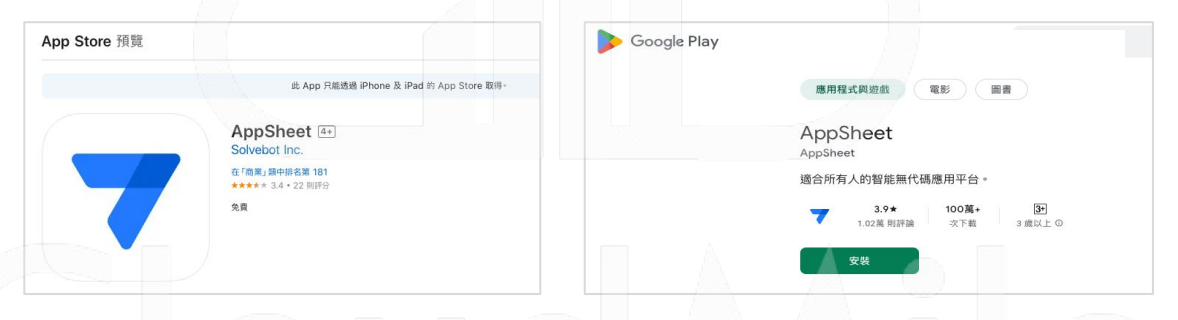

#### Step 3. 將已有 AppSheet APP製作捷徑到桌面

- 1. 點選 APP 左上角 , 點選 App Gallery, 此時會 Show 出所有這個帳號下的AppSheet APP。
- 2. 點選欲放製作捷徑的APP, 此時會進入到該APP, 點選左上角畫, 點選Add Shortcut。

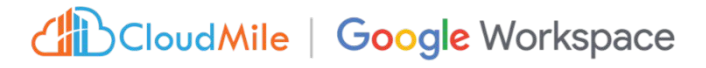

### [Data] 什麼是 Data?

- 整個 APP 的資料來源, 一個 APP 可以連結多個資料來源
- 定義 APP 所需要用到的資料
- 可於此處理資料顯示的邏輯
- 可於此做資料權限管理
- 可於此決定資料可操作的行為(CRUD)

#### [Data] 資料管理介面

| Deployed              | Tables Columns Slices User Settings Options                               |                                           |   |                               | ٢    |
|-----------------------|---------------------------------------------------------------------------|-------------------------------------------|---|-------------------------------|------|
| Home                  |                                                                           |                                           |   | =                             |      |
| Info                  | Request Details                                                           |                                           |   |                               |      |
| Data                  | source: Request Approval qualifier: Request<br>Details datasource: google |                                           |   | Requested by                  |      |
| UX                    | Permete                                                                   |                                           |   | hyzhang@google.com            |      |
| Behavior              | source: Request Approval qualifier: Requests datasource: google           | View View View Delete Columns source Data |   | Image                         |      |
| Automation            | Table name                                                                |                                           |   | Ø                             |      |
| Security              | Name for this table (user-visible)                                        |                                           |   |                               |      |
| Intelligence          | Are updates allowed?                                                      | Read-Only Z                               |   | Please describe your request  | *    |
| Manage                | allowed?                                                                  |                                           |   |                               |      |
| 1990-1990 <b>-</b> 19 | Storage                                                                   | •                                         |   | Supporting links or attachmen | nts  |
| Search for help       |                                                                           |                                           |   | New                           |      |
|                       | Security                                                                  | Ť                                         | 1 | Reviewer email address?*      |      |
|                       | Scale                                                                     | •                                         |   |                               |      |
|                       | Localization                                                              | v                                         |   | Cancel                        | Save |
|                       | Documentation                                                             | v                                         |   | Preview app as (i)            |      |
|                       |                                                                           |                                           |   |                               | Annh |

所有資料來源皆從 此介面進行設定。 - 定義資料欄位、型 態以及顯示設定 (必填?是否顯示?)

\_
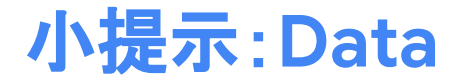

## FORMULA v.s. INITIAL VALUE

|      | FORMULA | INITIAL VALUE |
|------|---------|---------------|
| 設計目的 | 內定值     | 初始值           |
| 可更改  | 不可      | 可             |
|      |         |               |

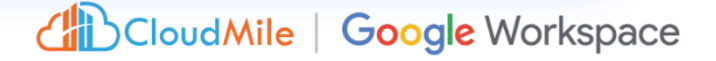

在Google Sheet中 建立資料,並建立 AppSheet應用程式

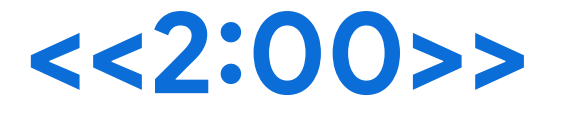

### Step by Step

Step 1. 建立Google Sheet

- 1. 建一個Google Sheet, 命名為「點餐系統」
- 2. 建立「產品」、「訂單」、「系統使用者」頁籤(Table)

#### Step 2. 建立頁籤(Table)欄位

- 產品:產品編號、產品類別、產品名稱、產品描述、單價、庫存數量
- 訂單:訂單編號、產品名稱、數量、單價、小計、訂購日期、訂單時間、客戶Email、目前庫存
- 客戶:客戶編號、客戶姓名、聯絡電話、電子郵件、地址、註冊日期

各建四筆假資料

Step 3. 建立 AppSheet 應用程式

I. 在Google Sheet中, 擴充功能 -> AppSheet -> 建立應用程式, 此時會帶入到AppSheet中

#### Step 4. 檢查修改type

- 1. 產品:產品編號(number)、產品類別(enum)、產品名稱(text)、產品描述(text)、單價 (price)、庫存數量(number)
- 訂單:訂單編號(number)、產品名稱(enum)、數量(number)、單價(price)、小計(price)、訂 購日期(date)、訂單時間(time)、客戶Email(email)、目前庫存(number)

CloudMile | Google Workspace

3. 客戶:客戶編號(number)、客戶姓名(text)、聯絡電話(number)、電子郵件(email)、地址 (text)、註冊日期(date)

### Step by Step

# TODAY() TIMENOW()

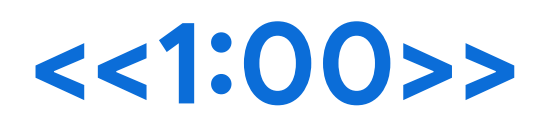

Step 1. Data -> Columns -> 訂單 1. 在「訂購日期」往右看到FORMULA, 輸入TODAY()

2. 在「訂單時間」往右看到NITIAL VALUE, 輸入TIMENOW()

Step 2. 新增一筆訂單 1. 查看「訂購日期」、「訂單時間」有什麼不同

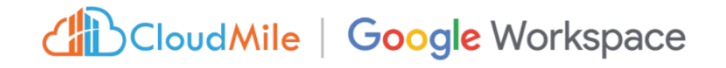

### Step by Step

# UNIQUEID() MAX()

<<4:00>

Step 1. Data -> Columns -> 訂單 在「訂單編號」往右看到NITIAL VALUE, 輸入UNIQUEID() 2. 新增一筆訂單, 觀察有沒有選擇「訂單編號」的畫面差異。 Step 1. Data -> Columns -> 訂單 在「訂單編號」往右看到NITIAL VALUE, 輸入max(訂單[訂單編號])+1 2. 新增一筆訂單, 觀察有沒有選擇「訂單編號」的畫面差異。

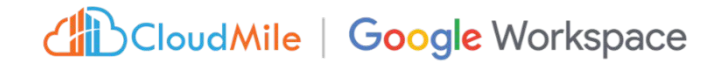

## show? ISNOTBLANK() 選擇了「產品名稱」,才會 跳出「數量」

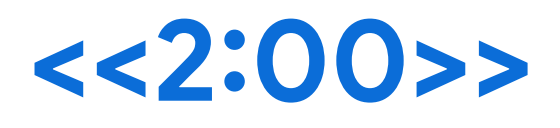

### Step 1. Data -> Columns -> 訂單

**Step by Step** 

1. 「數量」欄位按下筆,在show?欄位上,輸入ISNOTBLANK([產品名稱]),按下done。

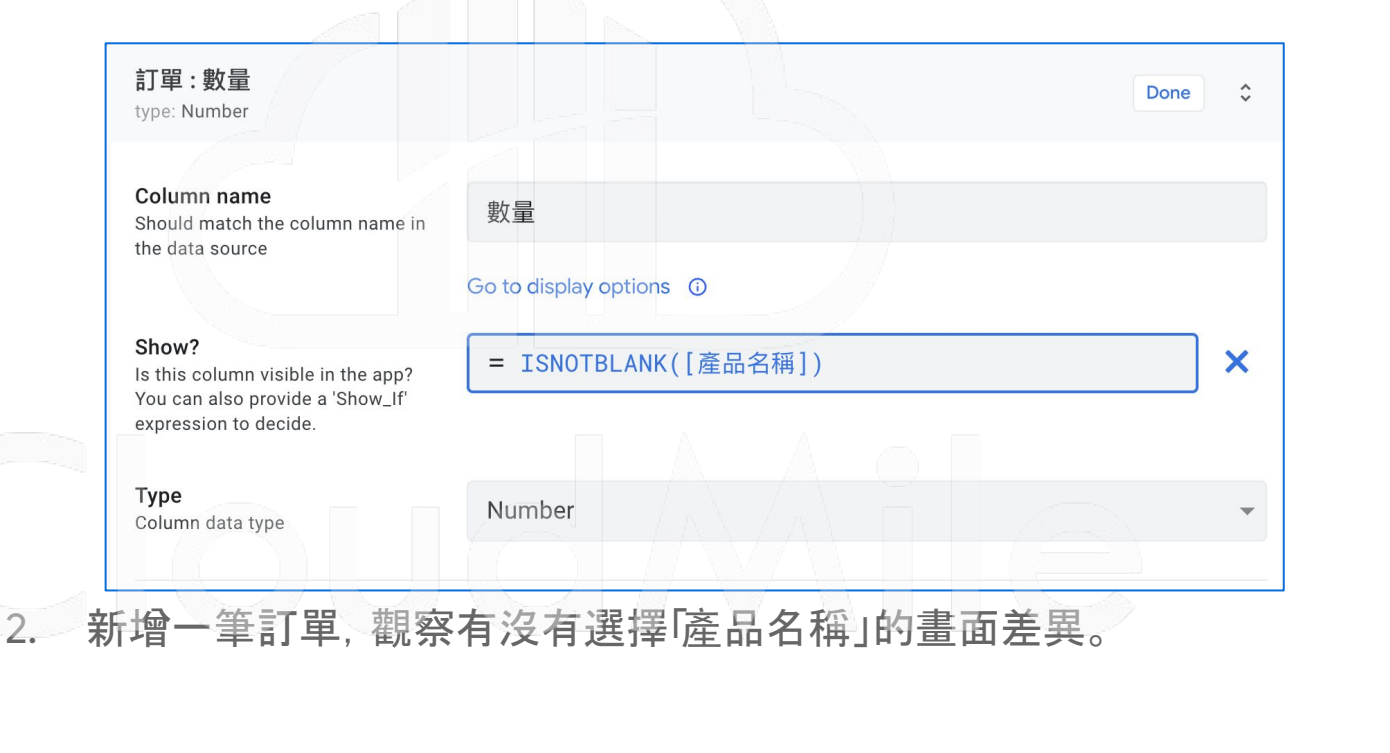

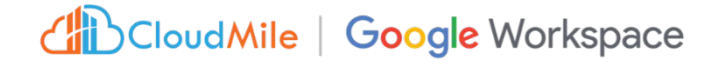

# 抓取產品名稱 欄位列表

select(你要抓資料的工作表名 稱[你要抓的工作表欄位],true)

<<04:00>

## Step by Step

### Step 1. Data -> Columns -> 訂單

1. 「產品名稱」欄位按下筆, 在valid if欄位上, 輸入select(產品[產品名稱]), 按下done。

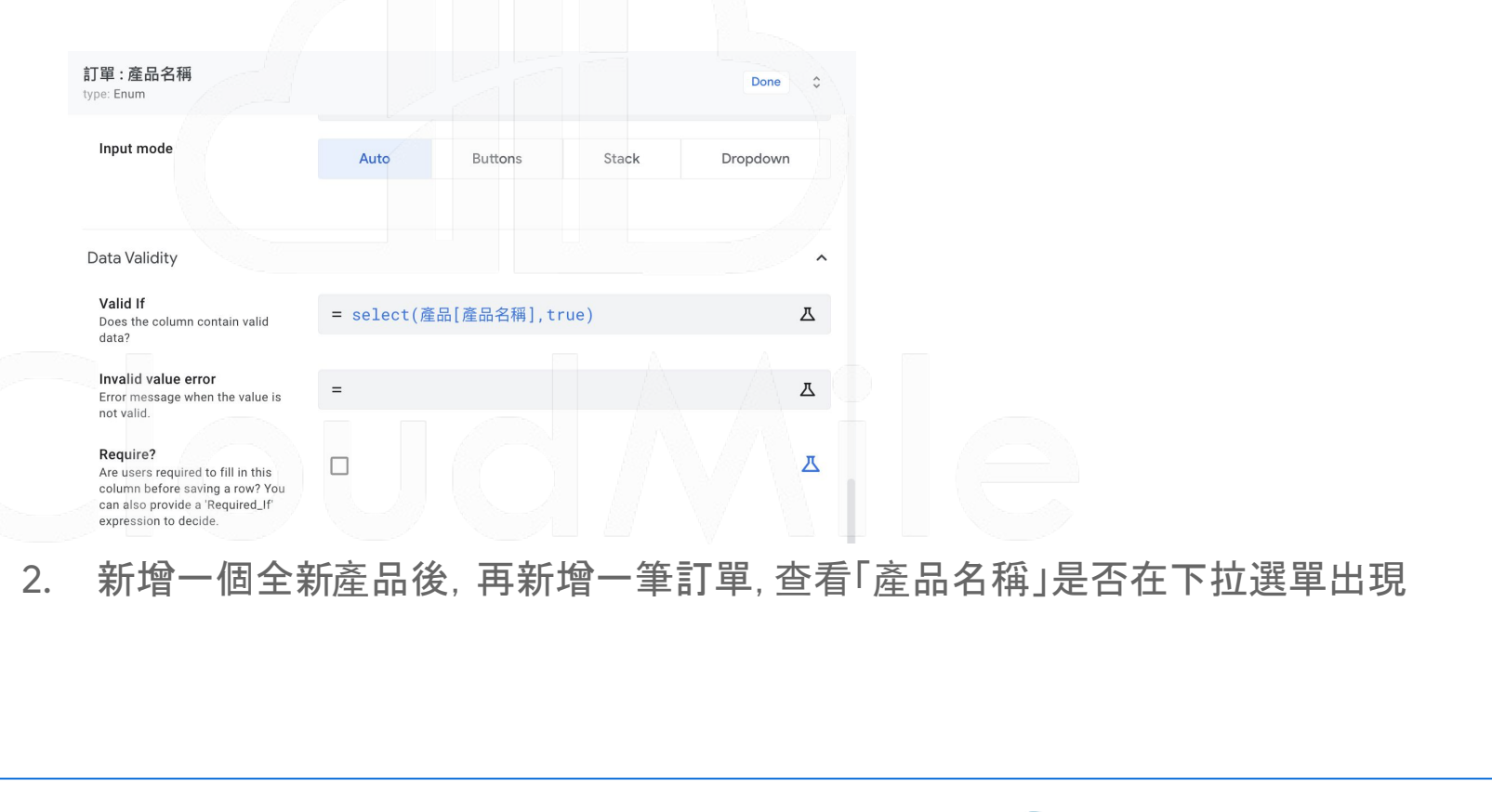

# [Data] Virtual Column

- 特殊的欄位
   此值須通過公式得出
- 3. 無需修改數據源
- 4. 動態顯示

使用場景:

若應用程式追踪設備的保養記錄,可以創建一個 Virtual Column,顯示距離下一次保養還有多少天, 基於最後一次保養日期和保養週期計算得出。

| Tables | Columns Slices | User Settings | Option | S                     |              |                    |   |
|--------|----------------|---------------|--------|-----------------------|--------------|--------------------|---|
| 1      | _RowNumber     | Number        | •      |                       |              | =                  |   |
| 2      | 訂單編號           | Number        | -      | <ul> <li>✓</li> </ul> | $\checkmark$ | =                  |   |
| 3      | 產品名稱           | Enum          | •      |                       |              | =                  |   |
| 4      | 數量             | Number        | •      |                       |              | =                  |   |
| 5      | 單價             | Number        | Ŧ      |                       |              | =                  |   |
| 6      | 小計             | Number        | •      |                       |              | =                  |   |
| 7      | 訂購日期           | Date          | •      |                       |              | =                  |   |
| 8      | 訂單時間           | Time          | •      |                       |              | =                  |   |
| 9      | 客戶Email        | Email         | •      |                       |              | = USEREMAIL()      |   |
| 10     | 庫存數量           | List          | -      |                       |              | = SELECT(產品[庫存數量], | 1 |

### SELECT(產品[庫存數量], [\_THISROW].[產品名稱]=[產品名稱])

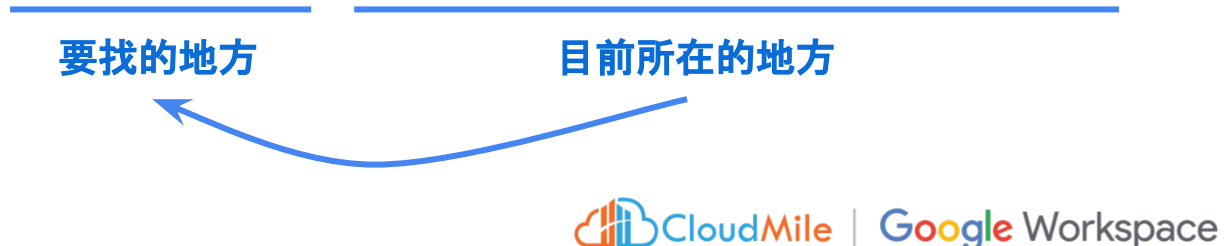

## Virtual Column

即時取得庫存

<<5:00>

Step by Step

### Step 1. Data -> Columns -> 訂單

1. 按下Add Virtual Column, Name設為「庫存數量」, Type設為lis, FORMULA輸入

SELECT(產品[庫存數量], [\_THISROW].[產品名稱]=[產品名稱])

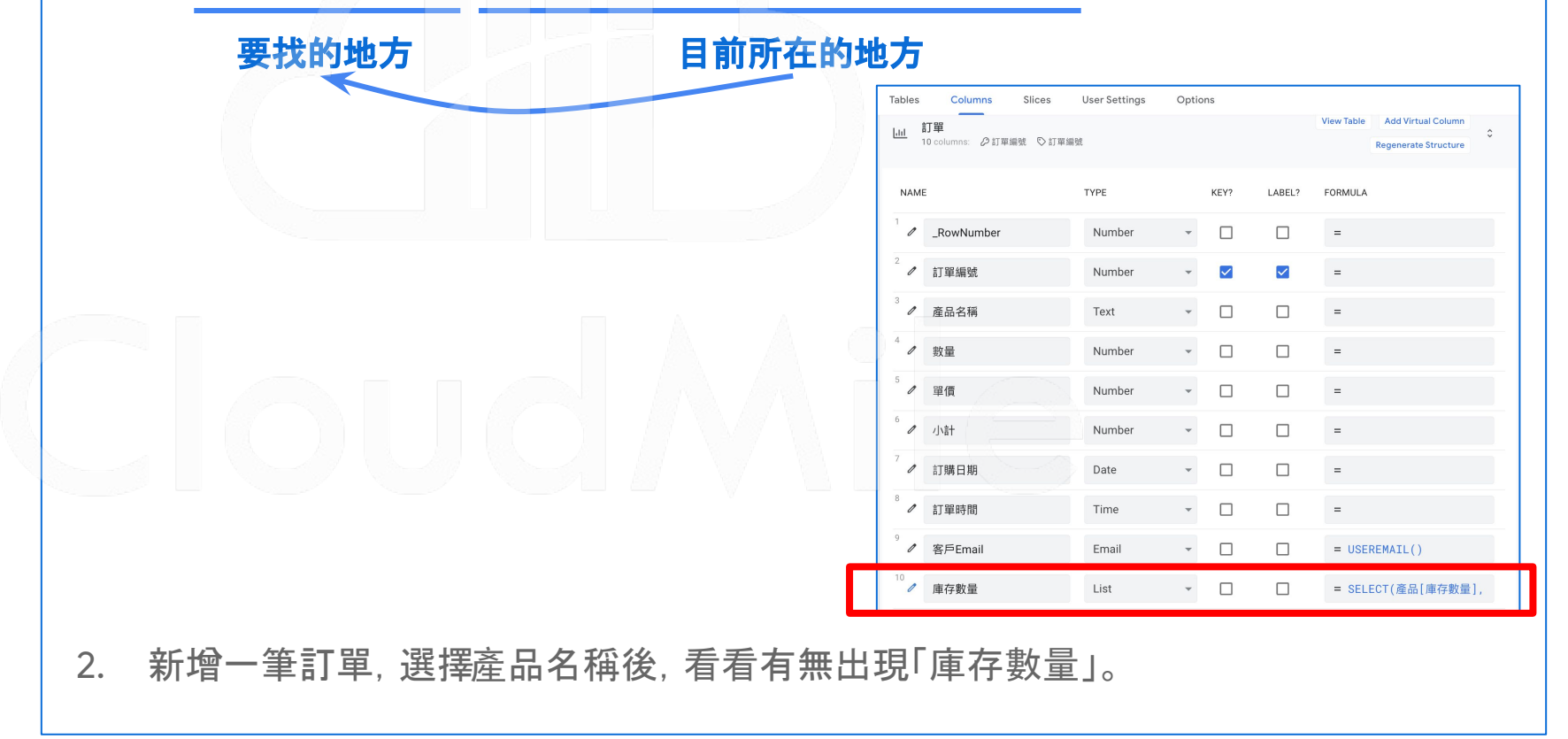

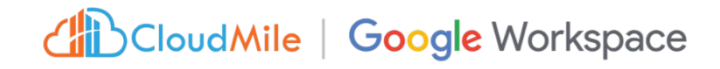

## Step by Step

### Step 1. Data -> Columns -> 訂單

- 1. 按下「數量」的筆, 點選Data Validity, 將以下條件輸入:
- Valid If:[數量] > 0
- Invalid value error: 您輸入的數量不正確喔, 請檢查!

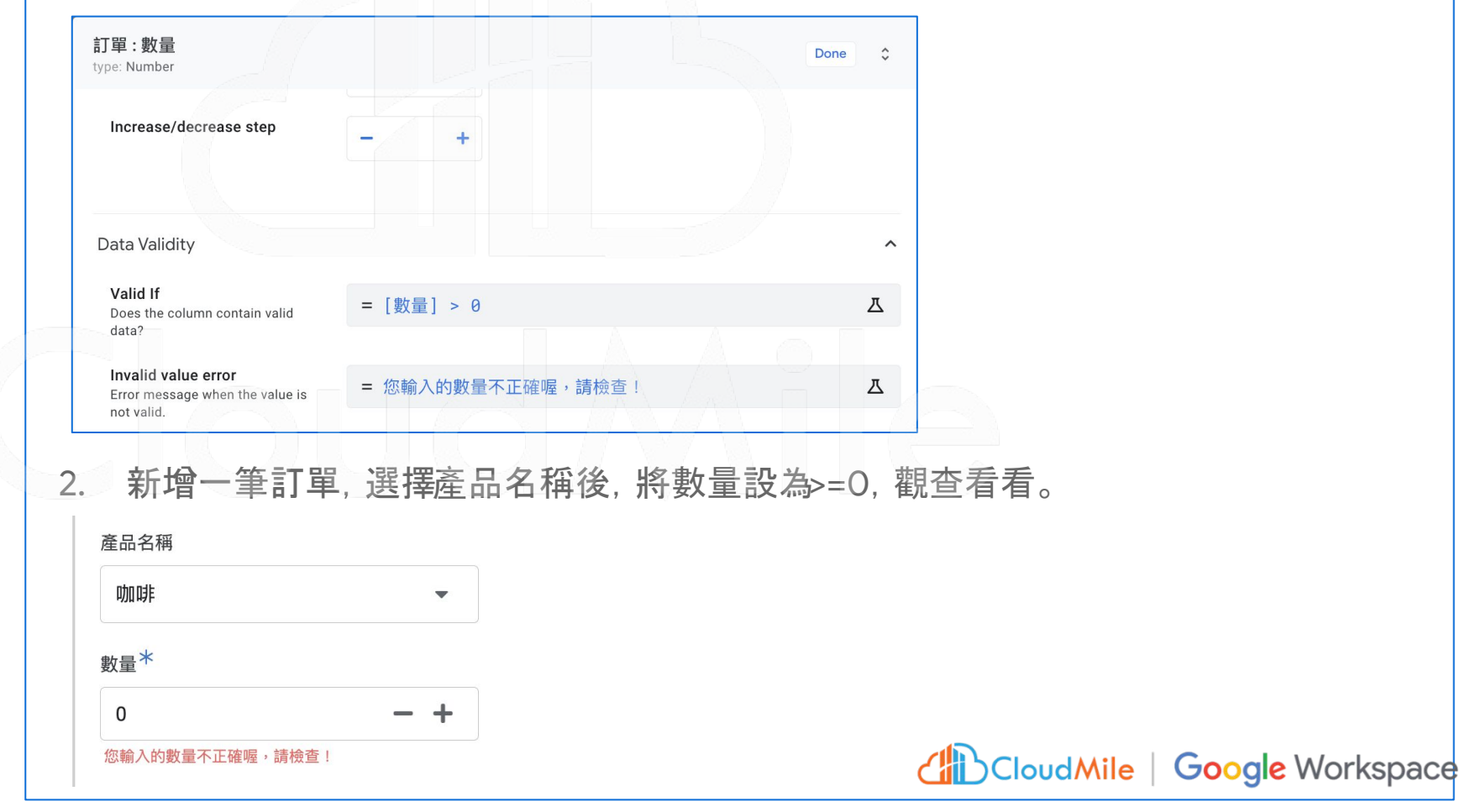

# **Data Validity**

數據有效性判斷

- Valid If:[數量] > 0
- Invalid value error: 您輸入的 數量不正確喔, 請檢查!

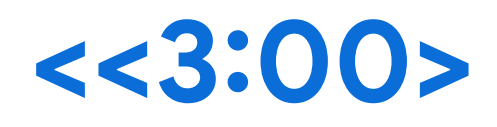

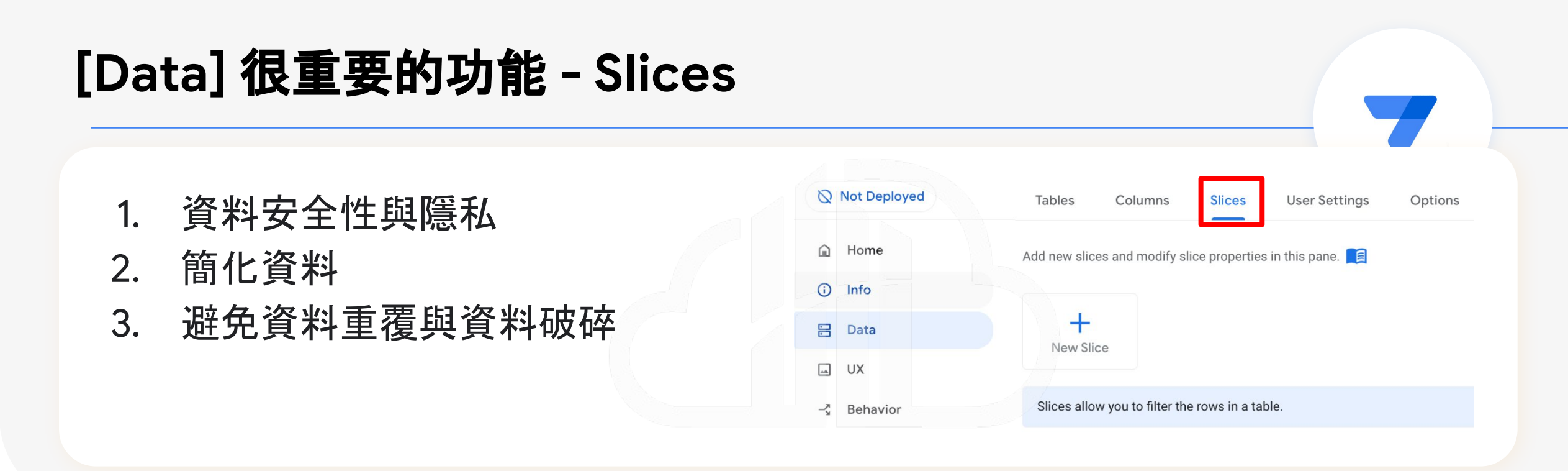

- 應用場景:用戶分類和權限控制:建立兩個不同的 Slices, 分別用於一般使用者和管理者, 限制他們能 夠查看和訪問的數據。
- 選單顯示: 建立兩個不同的 Slices, 用於內部人員及外部客戶。外部客戶的 Slice 只顯示可訂購的項目, 內部人員的 Slice 只顯 示所有項目, 包括價格和庫存資訊。
- 訂單管理:管理者可建立一個特定的 Slice,管理所有訂單的詳細資訊,例如訂單狀態、付款情況等。一般使用者的 Slice 只顯示 他們自己的訂單。

- **報告和分析**:使用 Slices,可建立不同的報告和分析圖表,顯示每日 /每月等不同報告。
- 活動推廣: 若需舉辦促銷活動, 可以建立一個 Slice, 只顯示參與活動的特定項目和價格。

## s

## Slices 切片

- Admin 權限可看到內部人員 私密資料 (如:地址、身分證 字號)
- User 權限只可看到內部人員 一般資料

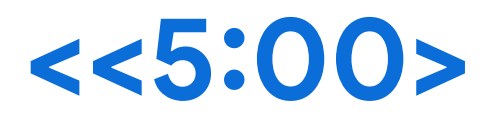

## Step by Step

Step 1. 在 Google Sheet中, 增加「內部人員」頁籤, 並設定以下欄位

 員工編號(number)、姓名(text)、職位(enum)、部門(enum)、電子郵件(email)、權限(text)、地址 (text)、手機(number)、身分證字號(text)。

「職位」為主管:「權限」設為 admin 「職位」為員工:「權限」設為 user

| 姓名  | 職位 | 部門    | 電子郵件                      | 權限    | 地址             | 手機號碼          | 身分證字號      |
|-----|----|-------|---------------------------|-------|----------------|---------------|------------|
| 張思婷 | 主管 | 銷售部   | zhang.siting@example.com  | admin | 台北市中山區xxx街xx號  | 0912-345-6789 | A123456789 |
| 李文雄 | 員工 | 銷售部   | li.wenxiong@example.com   | user  | 新北市永和區yyy路yy號  | 0922-123-4567 | B987654321 |
| 王雅婷 | 主管 | 人力資源部 | wang.yating@example.com   | admin | 桃園市中壢區zzz巷zz號  | 0933-987-6543 | C456789012 |
| 趙宏志 | 員工 | 人力資源部 | zhao.hongzhi@example.com  | user  | 高雄市鳳山區rrr路rr號  | 0944-567-8901 | D234567890 |
| 林欣怡 | 主管 | 財務部   | lin.xinyi@example.com     | admin | 台中市西屯區mmm街mm號  | 0955-234-5678 | E789012345 |
| 陳明宇 | 員工 | 財務部   | chen.mingyu@example.com   | user  | 新竹市東區nnn路nn號   | 0966-789-0123 | F567890123 |
| 吳佩珊 | 主管 | 技術部   | wu.peishan@example.com    | admin | 彰化縣北區ppp巷pp號   | 0977-234-5678 | G012345678 |
| 黃信諭 | 員工 | 技術部   | huang.xinyu@example.com   | user  | 苗栗縣苗中區qqq街qq號  | 0988-345-6789 | H890123456 |
| 蔡雅琪 | 主管 | 行銷部   | tsai.yaqi@example.com     | admin | 嘉義市西區rrr路rr號   | 0900-123-4567 | 1234567890 |
| 鄭明傑 | 員工 | 行銷部   | cheng.mingjie@example.com | user  | 屏東縣東港區ssss路ss號 | 0911-987-6543 | J789012345 |

Step 2. 在 Appsheet中, Data->Tables加入此頁籤, 並把 TYPE設定好。

Step 3. 在 Appsheet中, Data->Slices->New Slice->create a new slice 將slice name改為「通訊錄(user用)」, Source Table改為「內部人員」, 在Slice Columns中去除"權限"、"地址"、"身分證字號"。

Step 4. 在 Appsheet中, Data->Slices->New Slice->create a new slice 將slice name改為「通訊錄(admin用)」, Source Table改為「內部人員」。

Step 5. 在 Appsheet中, UX->View->New View->create a new view。

- View name: 通訊錄(user)。For this data: 通訊錄(user用)。View type: table
- View name: 通訊錄(admin)。For this data: 通訊錄(admin用)。 View type: table

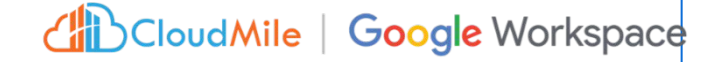

## Step by Step

Step 1. 認識 Table

- 1. 測試 Updates、Adds、Deletes、Read-Only
- 2. New Table, 把其它 Google Sheet 的頁籤 (Table) 都加入
- 3. AppSheet 中新增一筆資料, 查看 Google Sheet 變化

Step 2. 認識 Columns

- TYPE:大頭照(Image)、性別(Enum, Buttons)
- 測試 KEY(不能重覆) / LABLE / SHOW / EDITABLE / REQUIRE / Search
- 測試 FORMULA / INITIAL VALUE / DISPLAY NAME
- 測試 UNIQUEID()、USEREMAIL()

各建一筆假資料

### Step 3. 修改 Google Sheet 欄位

- 1. 在 Google Sheet 中, 嘗試修改 Sheet 欄位, 例如:「電子郵件」欄位改成「email」
- 2. 在 Appsheet -> Data -> Columns -> 點選上述修改的Column, 按下Regenerate structure
- 3. 將1改回去,再執行一次2

#### CloudMile | Google Workspace

## 認識Data

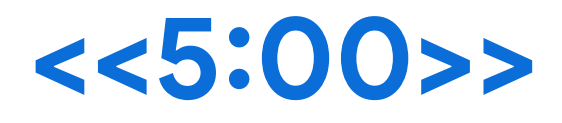

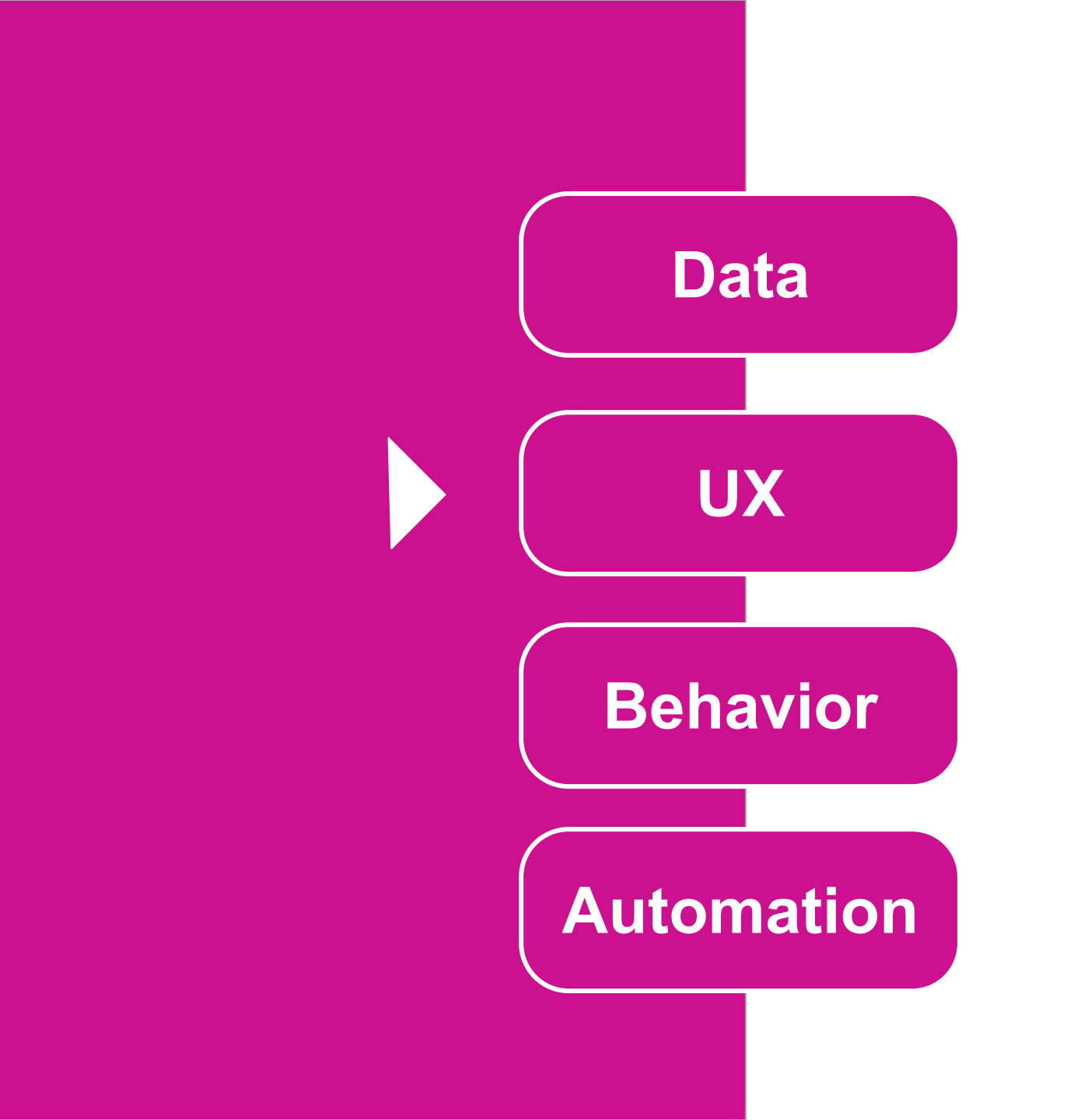

# [UI/UX] 什麼是 UI/UX?

- 操控整個 APP 的畫面 (包含主畫面、編輯畫面、細節畫面)

- 可決定每個畫面想要呈現的樣式
- 可決定 APP 畫面的整體 Style
- 可客製特殊情況下的畫面顯示

## [UI/UX] AppSheet Views Types

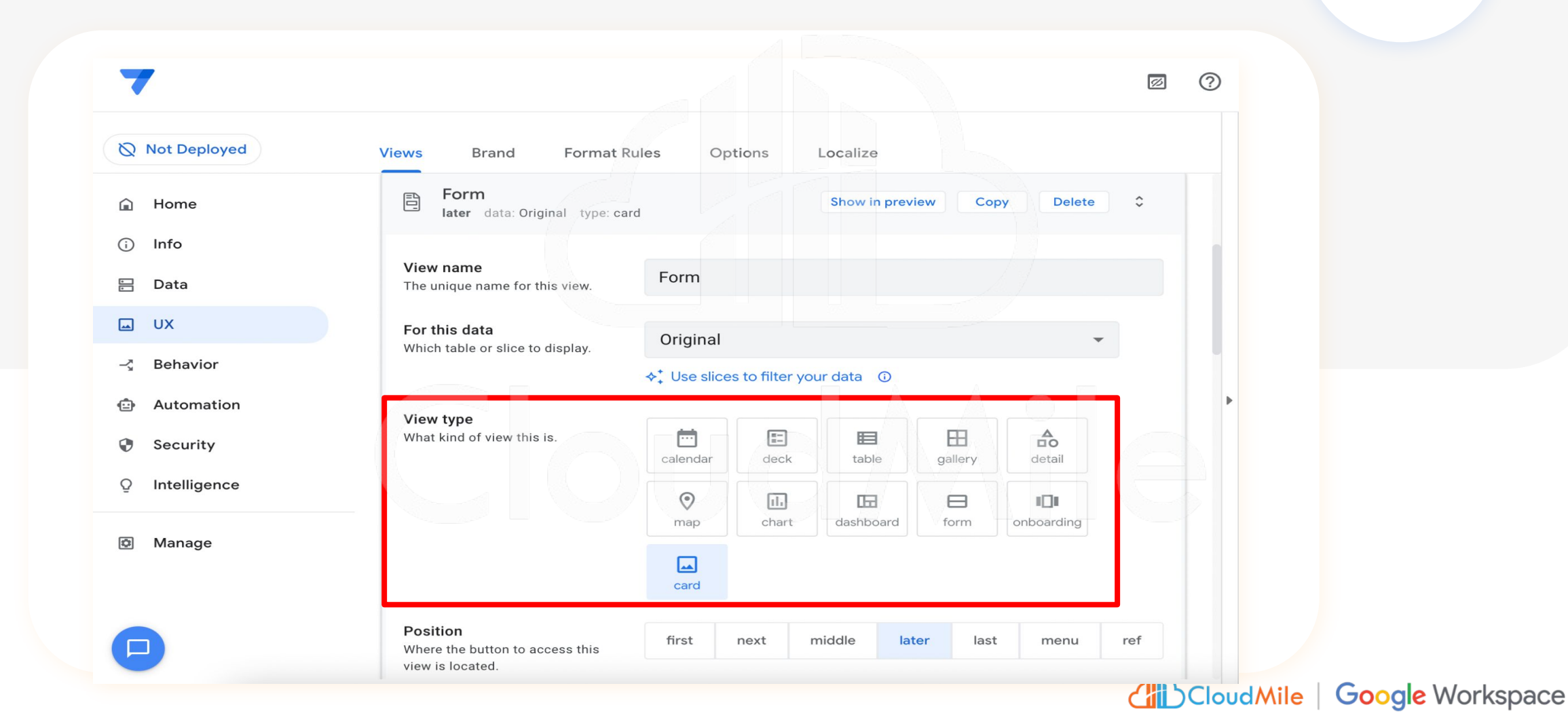

# [UI/UX] Format Rules

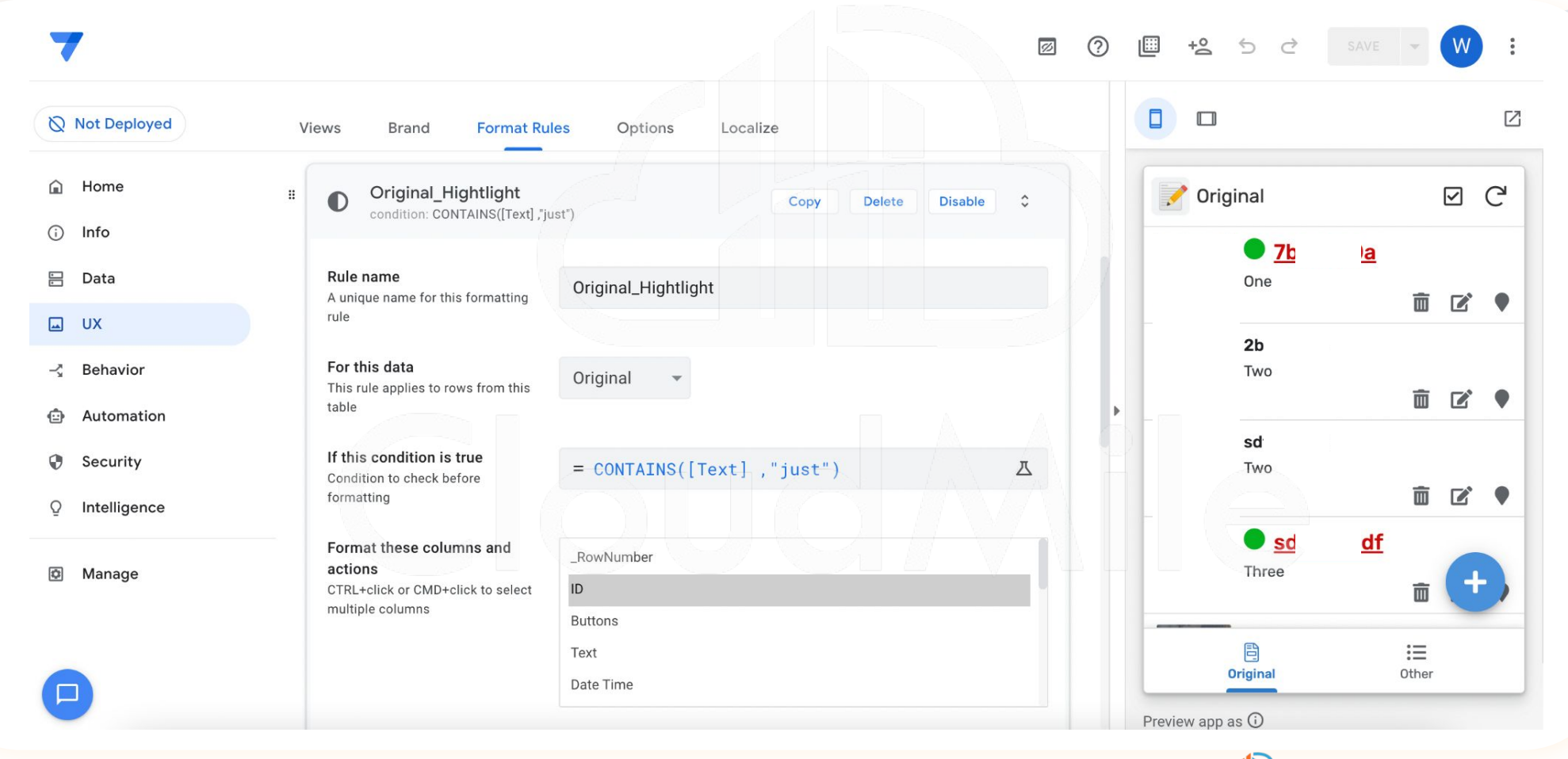

# View 顯示管理 <<05:00>

| Not Deployed   | Views Brand Format Rules Options Localize                                                                         |               |         |
|----------------|----------------------------------------------------------------------------------------------------|---------------|---------|
| ) Home         |                                                                                                    |               | 29<br>2 |
| ) Info 😐       |                                                                                                    |               | *       |
| Data           | 4 4 0 0 0 0 0 0 0 0 0 0 0 0 0 0 0 0 0 0                                                                           | ₩₩±±:         | Ξ.,     |
| J UX           | Display name<br>The name shown for this view in                                                                   | т             | Δ.      |
| < Behavior     | the app. Leave this empty to just<br>use the view manne. Or give it a text<br>value (double-quoted) or a formulia |               |         |
| Automation     | Show if                                                                                                    | (800) 1707    | ā       |
| Security       | Optional Yes/No formula to decide - IN(LOOKOP(USERENALL(), SEBUE/STB , 4873914                                    | , HERE(), LIG |         |
| 2 Intelligence |                                                                                                    |               |         |
| 2 Manage       | Behavior                                                                                                    |               |         |
|                | Documentation                                                                                                    |               |         |
|                |                                                                                                    |               |         |

### Step by Step

Step 1. 進入UX -> Views, 選擇「通訊錄(admin)」 Step 2. 進入Display -> Show if 輸入IN(LOOKUP(USEREMAIL(),內部人員,電子郵件,權限),LIST("admin")),按下SAVE 欄位 Table Step 3. 進入UX -> Views, 選擇「通訊錄(user)」 Step 4. 進入Display -> Show if 輸入IN(LOOKUP(USEREMAIL(),內部人員,電子郵件,權限),LIST("user")),按下SAVE Step 5. 在右側下方的Preview app as, 分別輸入客戶email、內部人員email (admin)、內部人員 email (user), 按下Apply, 試看看會發生什麼事 CloudMile | Google Workspace

### Step by Step

Step 1. 在Google Seet中, 增加兩個頁籤「筆記」、「筆記內頁」。 筆記:編號、日期、電子郵件 筆記內頁:編號、筆記、圖片、地點GPS

Step 2. Data -> Columns -> 筆記內頁, 將「筆記內頁」TYPE 改為「Ref」, Source table 改為「筆記」, 按下 SAVE

**Step 3.** 試著新增筆記看看效果

## Ref 關聯

# <<05:00>

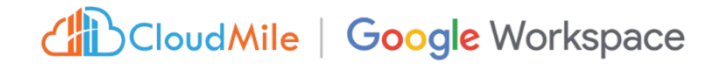

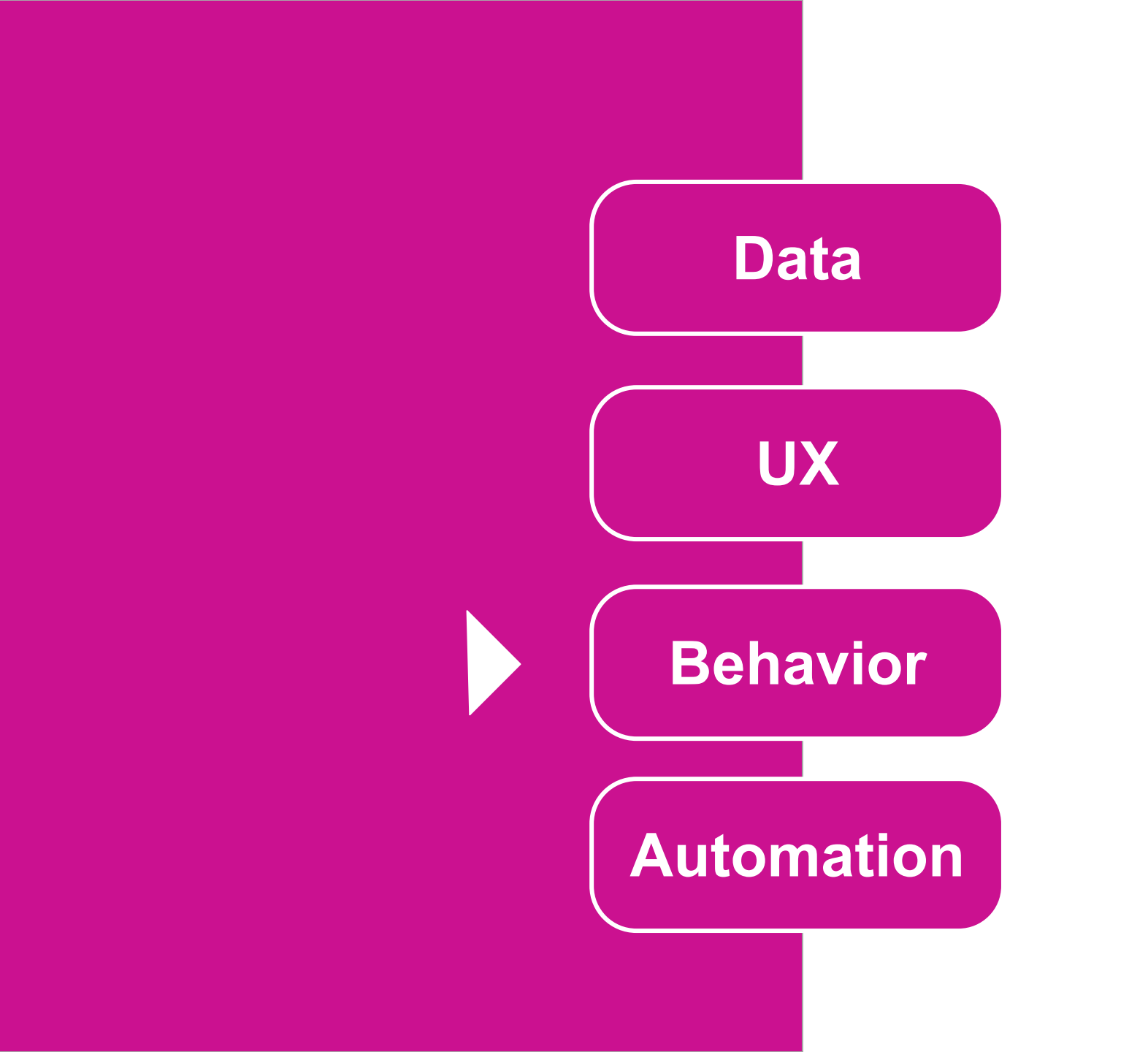

# [ACTION] 什麼是 Actions

- 在有限範圍內,提供使用者於畫面中有其他操作形式。

(ex. 一鍵設為管理員/設為成員等)

- 可一次群組化多項 Actions
- 通常搭配使用者畫面操作或是機器人執行提供新增、刪除、修改、查詢外的選擇

# [ACTION] - 行為種類

| plate                                                                        |                                                                                                    |  |
|------------------------------------------------------------------------------|----------------------------------------------------------------------------------------------------|--|
| Actions Offline/Sync                                                         | App: copy this row and edit the copy<br>App: edit this row<br>App: export this view to a CSV file (not a row-level action)                                           |  |
| Action name<br>A unique name for this action                                 | App: go to another AppSheet app<br>App: go to another view within this app<br>App: import a CSV file for this view (not a row-level action)                          |  |
| For a record of this table<br>This action applies to rows of<br>which table? | App: open a form to add a new row to this table (not a row-level action)<br>Data: add a new row to another table using values from this row<br>Data: delete this row |  |
| <b>Do this</b><br>The type of action to perform                              | Data: execute an action on a set of rows<br>✓ Data: set the values of some columns in this row<br>External: go to a website                                          |  |
| Set these columns<br>To the constant or expression<br>values defined         | External: open a file<br>External: start a phone call<br>External: start a text message<br>External: start an email<br>Grouped: execute a sequence of actions        |  |
| Appearance                                                                   | ~                                                                                                    |  |
| Behavior                                                                     | ~                                                                                                    |  |
| Documentation                                                                | ~                                                                                                    |  |

- 執行特定的操作。

- 協助 AppSheet 執行各種 不同的任務。也可以執行 一系列動作。
- 包含資料的改動、App畫 面的轉換等相關動作皆可 被設定執行。

# [ACTION] - 執行預先定義好的行為

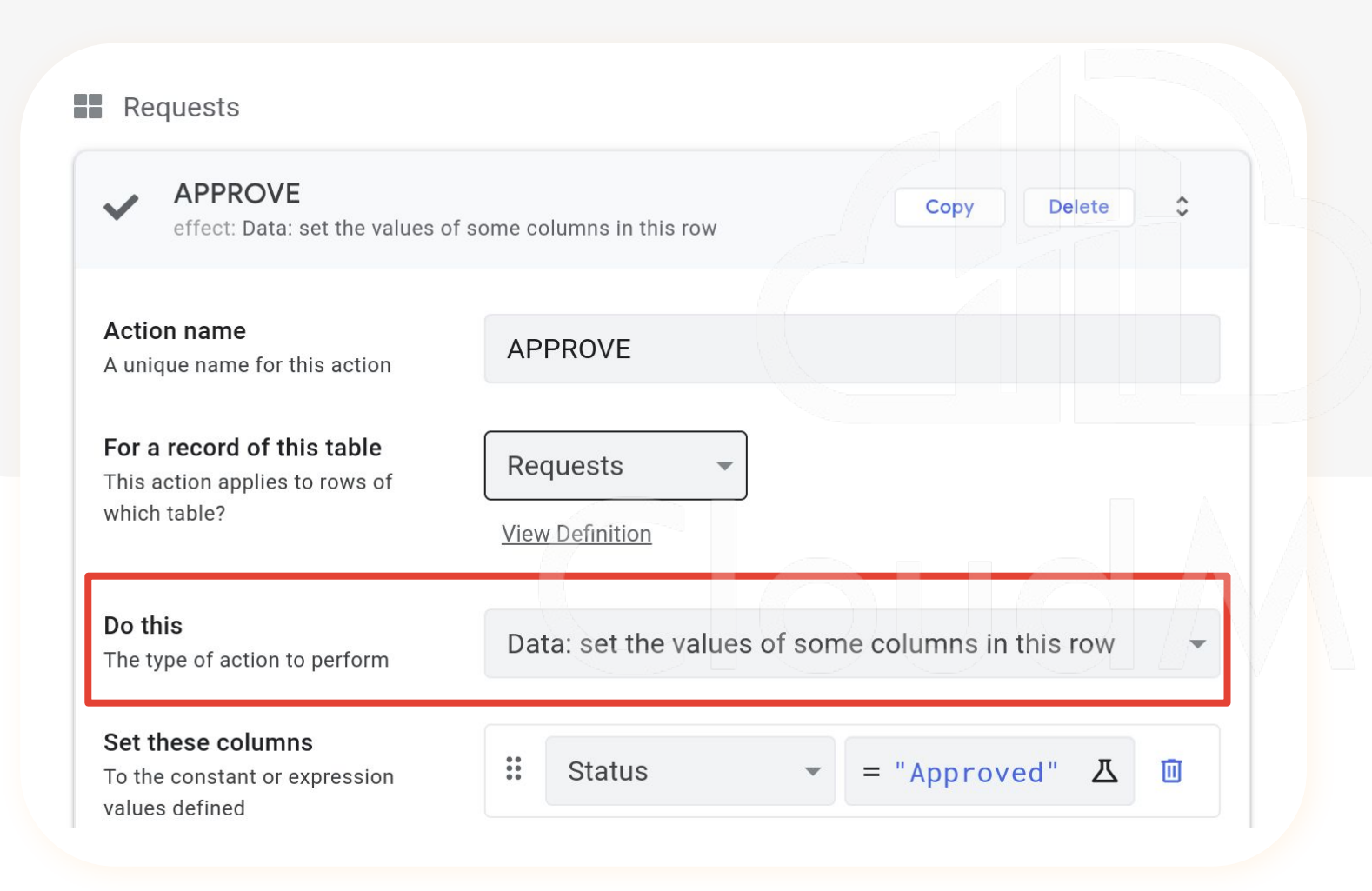

- 執行特定的操作。

- 協助 AppSheet 執行各種
   不同的任務。也可以執行
   一系列動作。
- 包含資料的改動、App畫 面的轉換等相關動作皆可 被設定執行。

## Step by Step

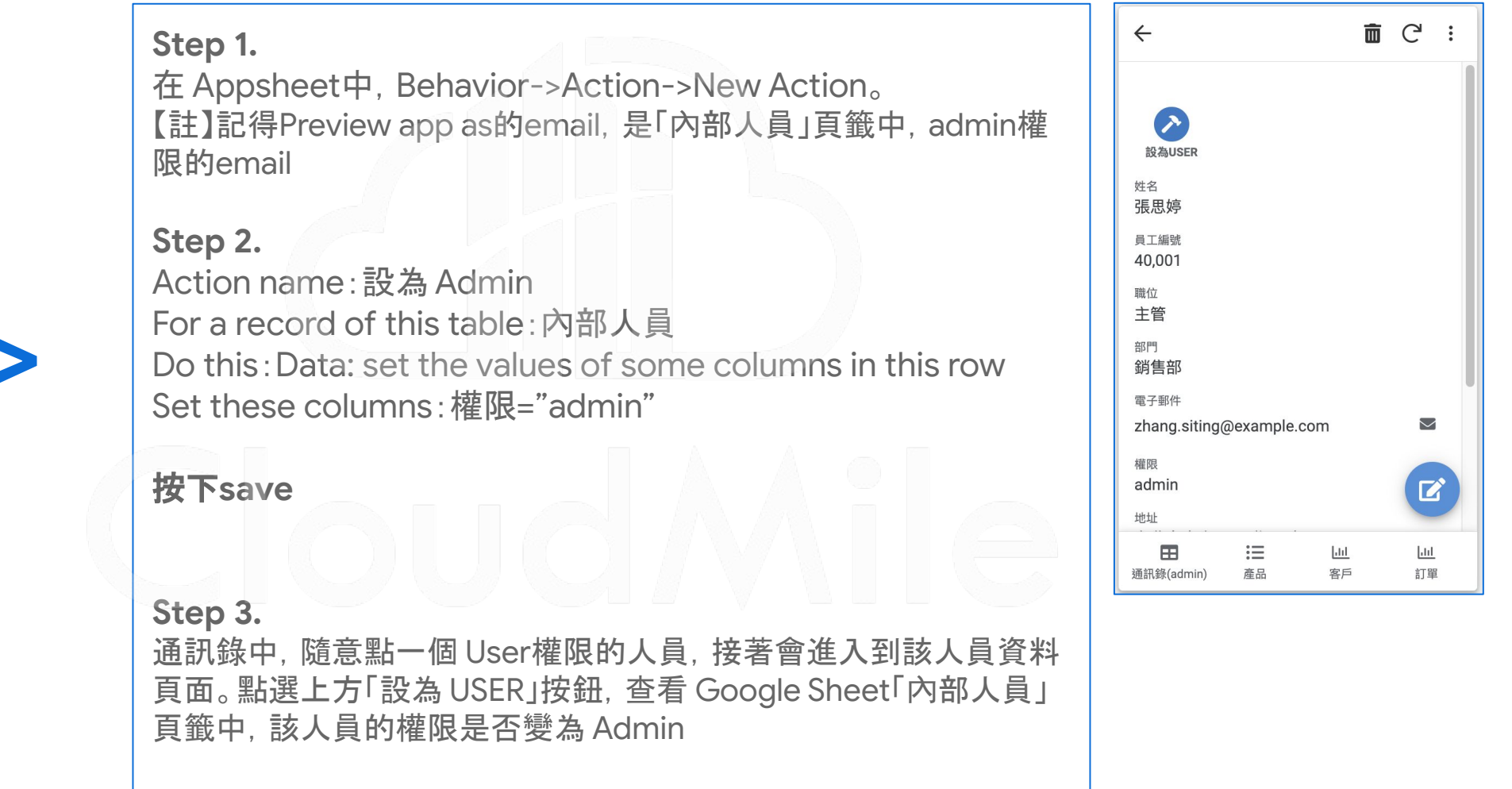

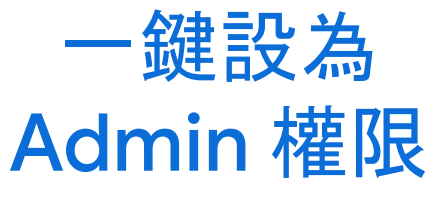

<<05:00>

# [ACTION] - 如何調用 Action

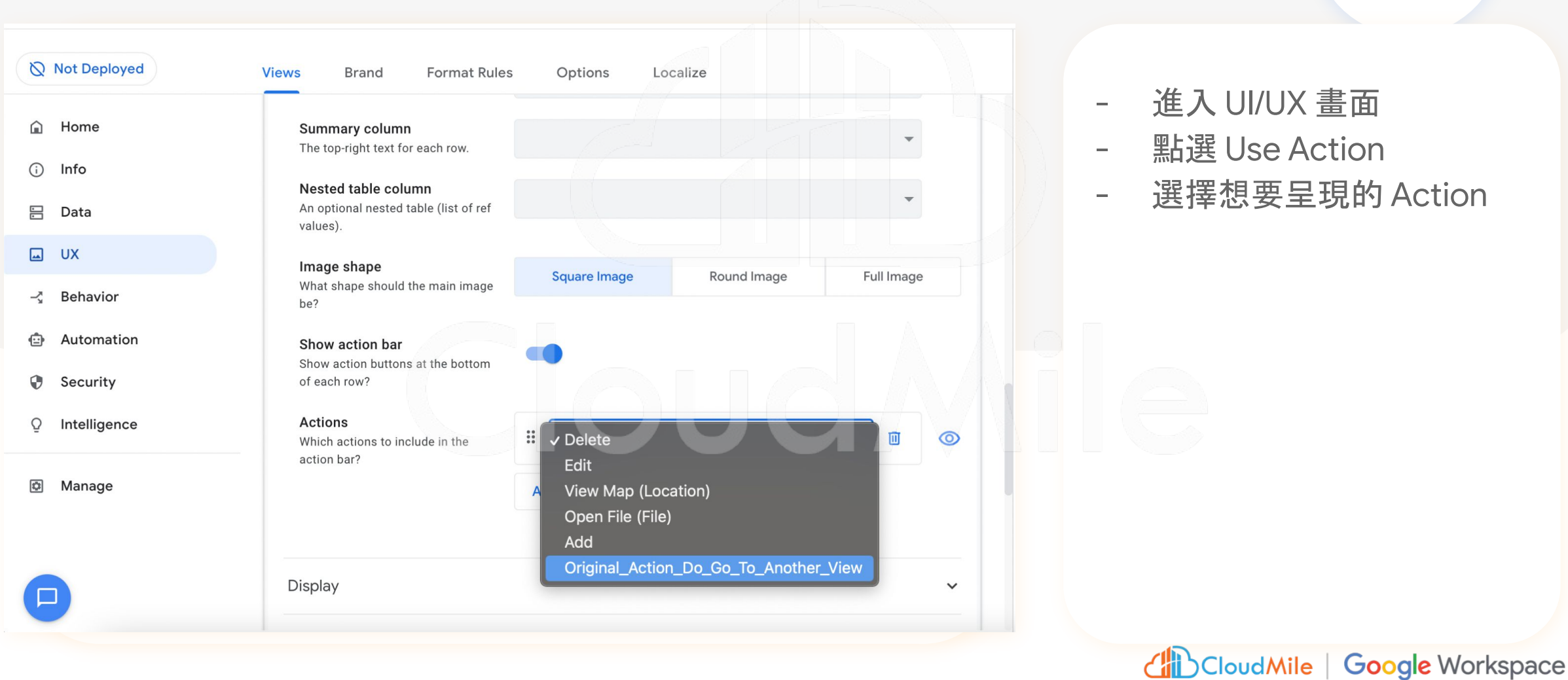

進入 UI/UX 畫面

- 點選 Use Action
- 選擇想要呈現的 Action

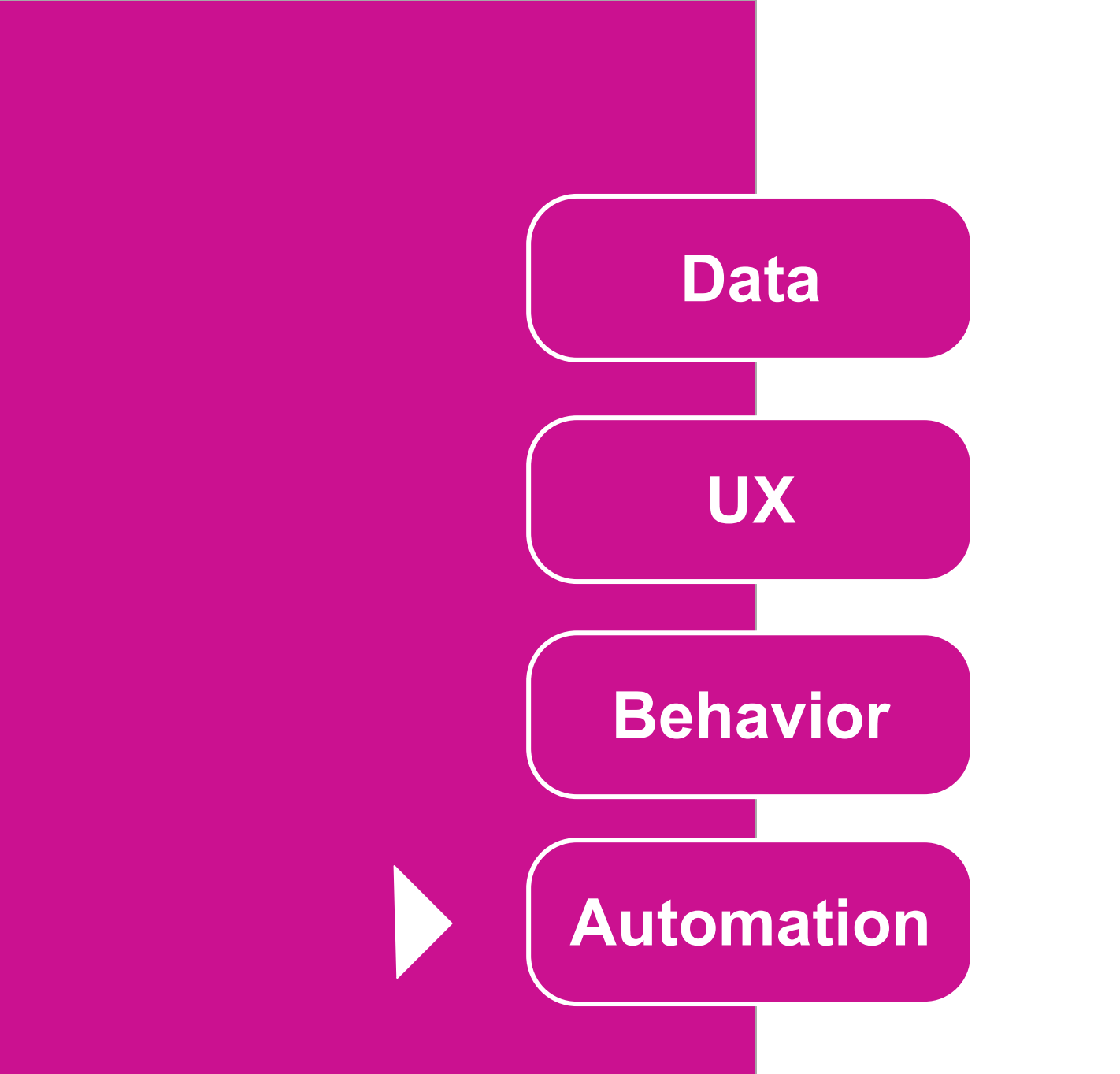

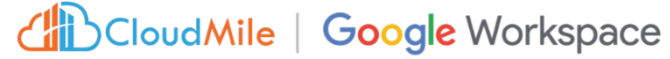

# [Automation] 什麼是 Automation?

- 希望自動化之事項
- 在有限的觸發條件及有限的處理行為下進行
- 可透過此機制寄信、寄推播、寄簡訊
- 可使用 Webhook
- 可設定排程執行

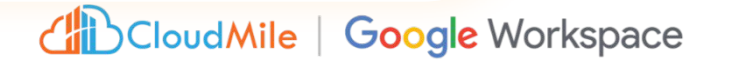

# View 顯示管理 <<05:00>

### **Step by Step**

**Step 1.** 進入UX -> Views, 選擇需要的View。

**Step 2.** 進入Display -> Show if

輸入IN(LOOKUP(USEREMAIL(),系統使用者,電子郵件,權限),LIST("admin")),按下SAVE

Table

欄位

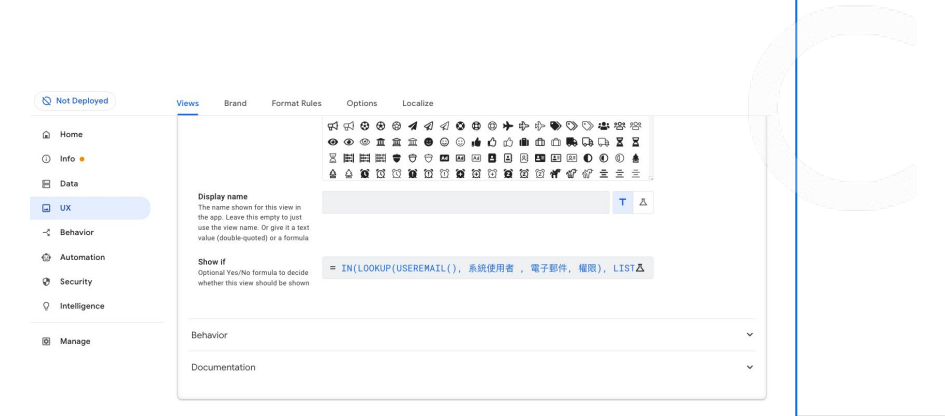

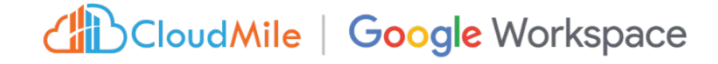

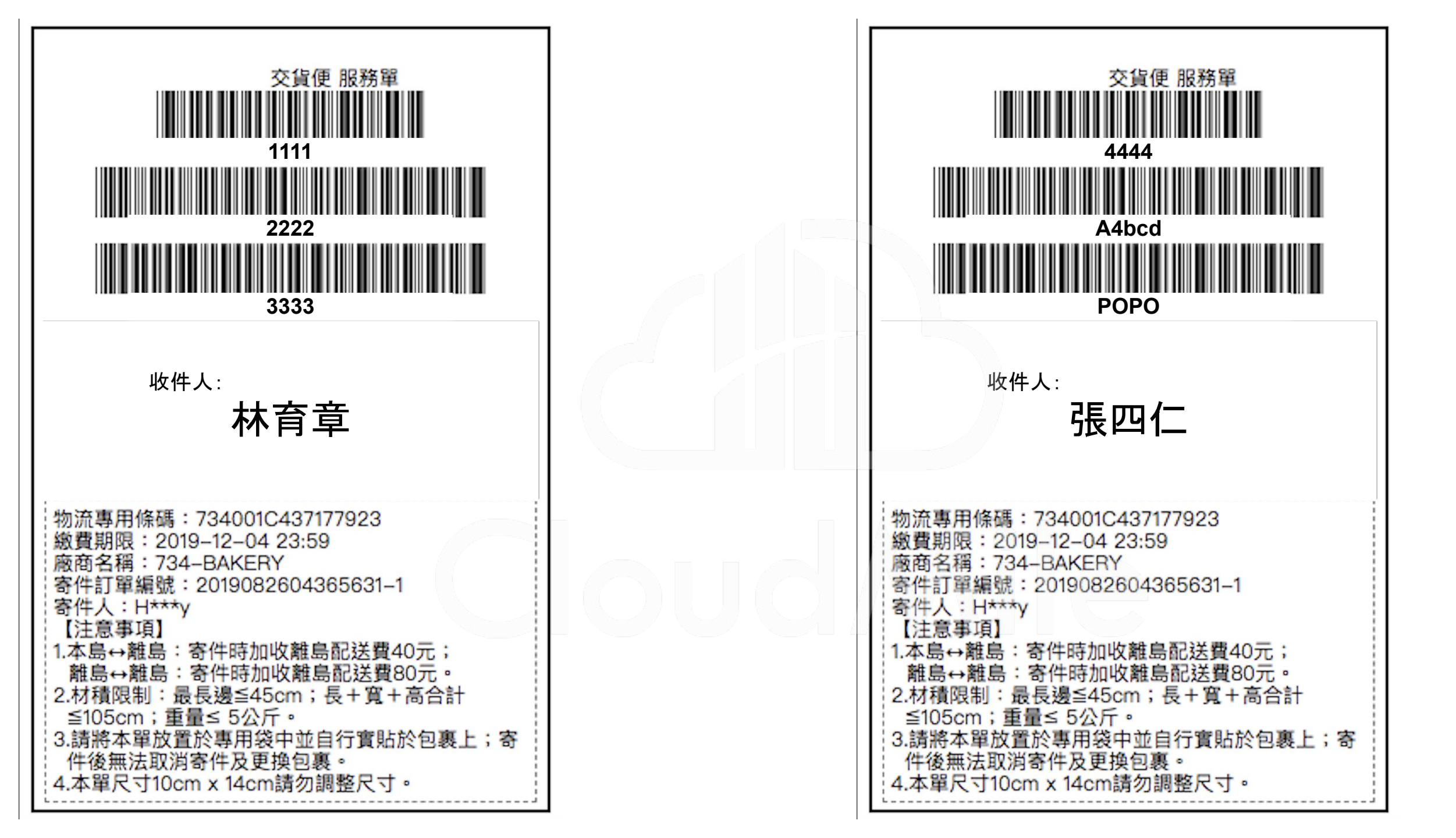

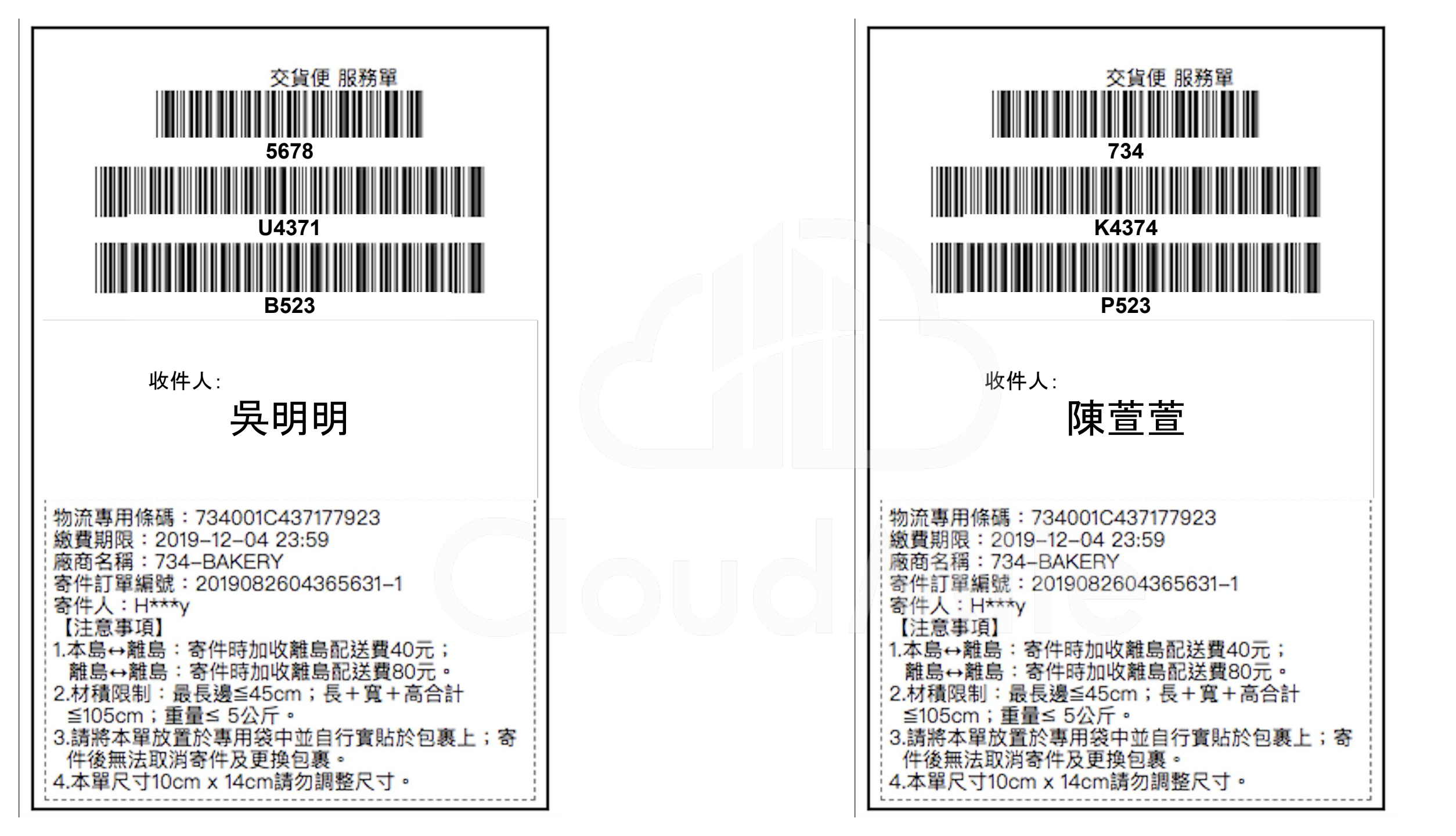

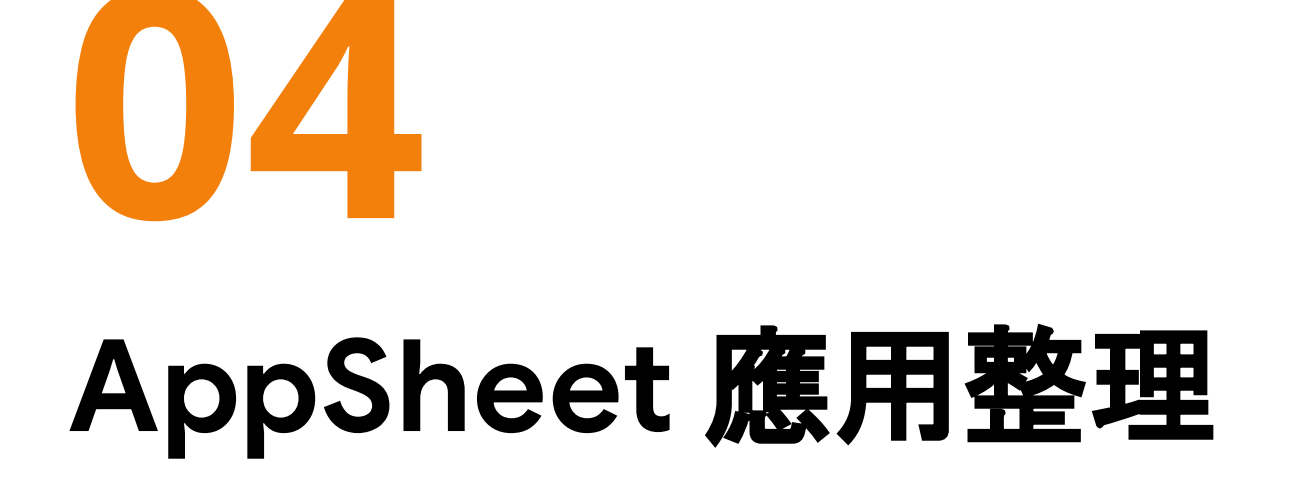

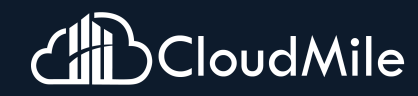

# Solution: 原物料監控

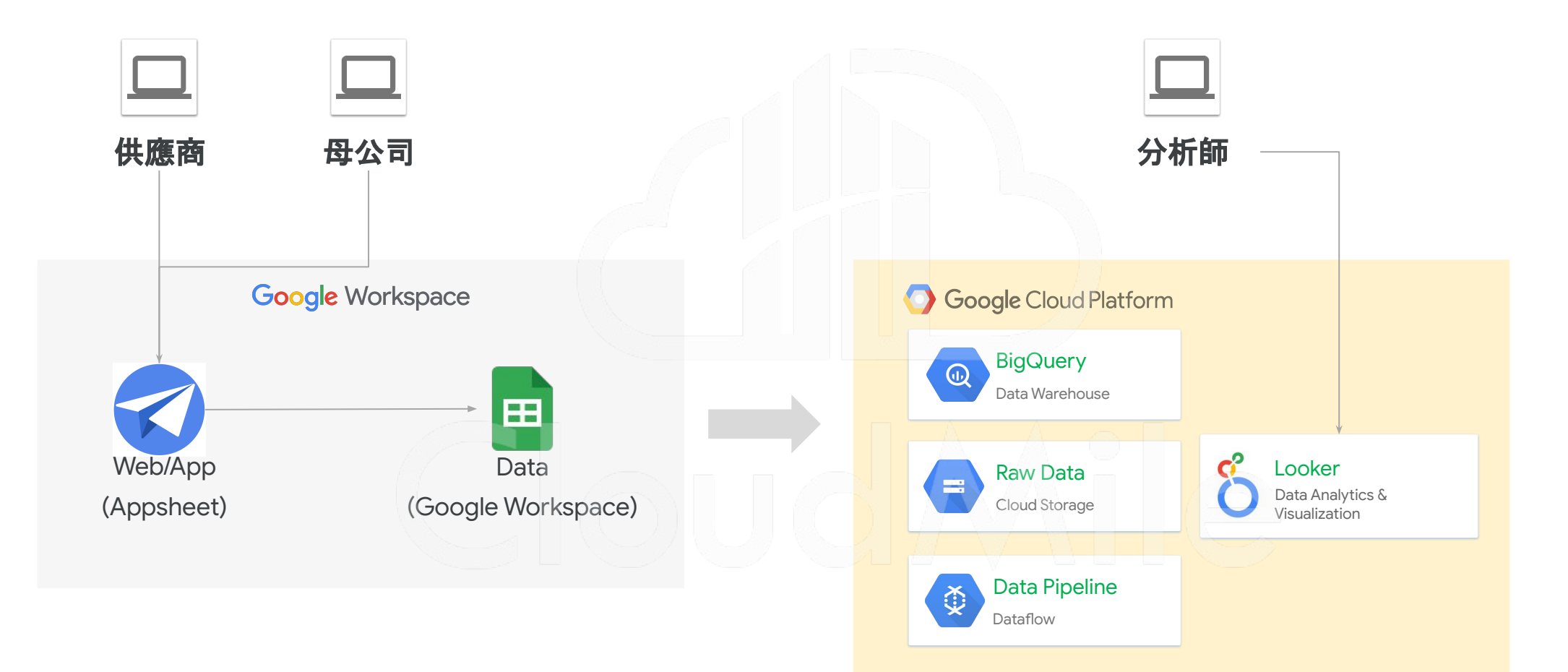

## 案例2:BHI Workspace 和 AppSheet 節省了 10% 的 IT 支出

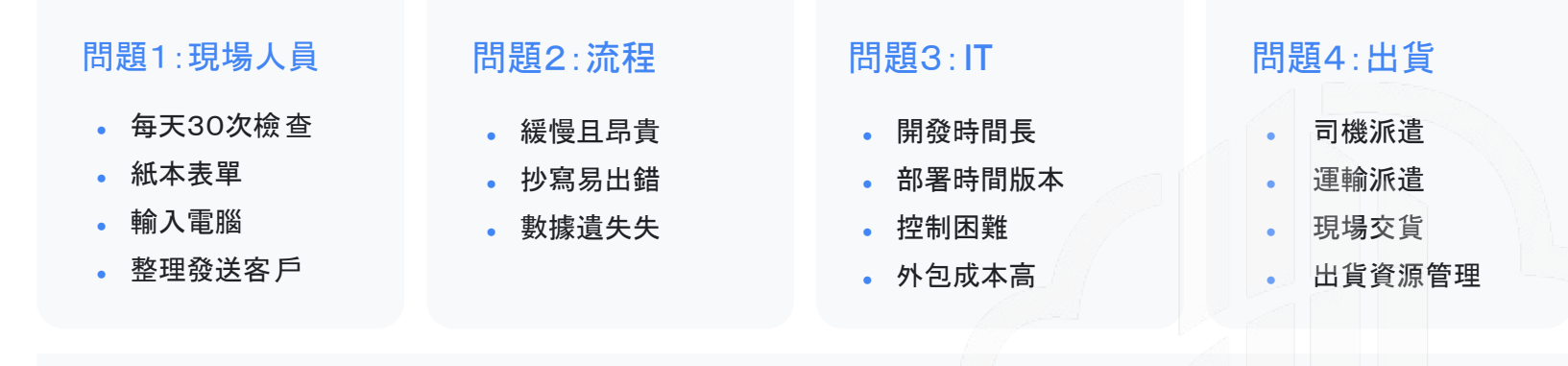

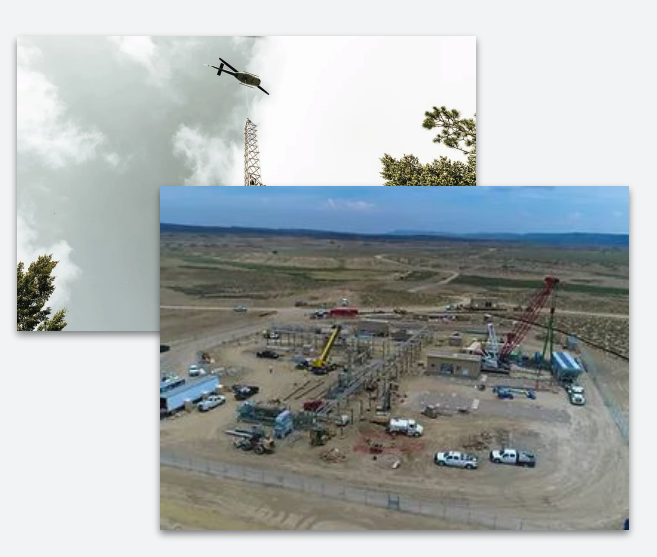

#### 產生效益

- 通過用AppSheet應用程序, BHI簡省10%的IT開發費用。
- 將原本需要2小時的檢查流程縮短到6分鐘,每月節省超過50,000美元。
- BHI的車隊管理在程式發布後的一天內開始收集170多輛車輛的各項數據,每周節省30小時的時間。
- BHI已成為一家擁有實時數據的數位化公司, 能 夠做出實時決策。

#### 為什麼使用AppSheet

- 可與GWS整合
- 95%符合客戶使用情境
- 響應式、適用於移動設備且跨平台兼容
- 更快的開發週期
- 強大的協作社群

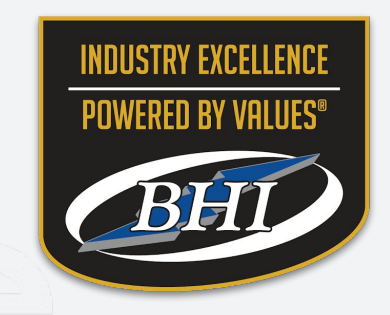

Region: NORTHAM Industry: Manufacturing & Industrials Function: Inspections, Audits & QA Customer Size: 100+ Name: BHI

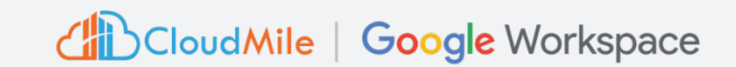

## 案例2:BHI Workspace 和 AppSheet 節省了 10% 的 IT 支出

| ate Foreman Notifie |        | Email | Employee Involved | Date of Incident | Job Number             | Incident Location | Time of Incident | Near M | iss Uplo | ad Ne |
|---------------------|--------|-------|-------------------|------------------|------------------------|-------------------|------------------|--------|----------|-------|
| 30/2020             |        | Chris | Chris             | 7/30/2020        | Demo-UT Ogden          | Office            | 5:45:04 AM       | N/A    |          |       |
| 31/2020             | $\geq$ | Chris | subcontractor     | 7/31/2020        | Demo-UT Salt Lake City | IT Office Room    | 1:41:17 PM       | N/A    |          |       |
| 4/2020              |        | Chris | subcontractor     | 8/4/2020         | Demo-UT Vernal         | Janitor Closet    | 3:09:40 PM       | N/A    |          |       |
| 4/2020              | $\geq$ | Chris | Chris             | 8/4/2020         | Demo-UT Salt Lake City | Janitor closet    | 3:15:00 PM       | N/A    |          |       |

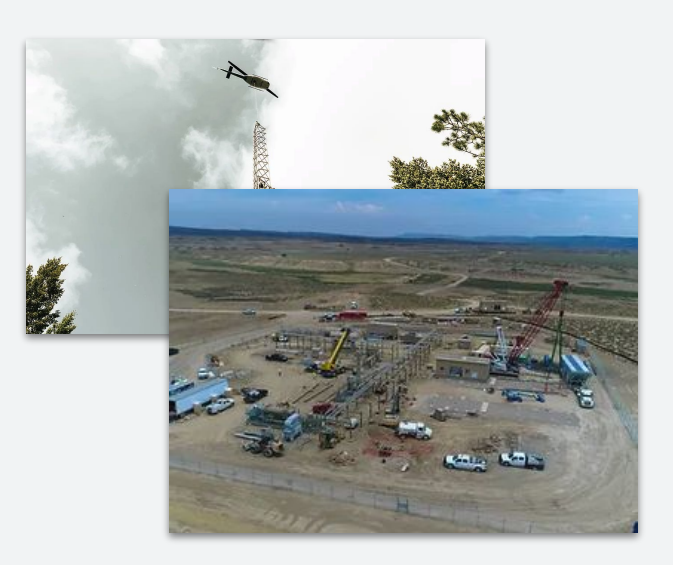

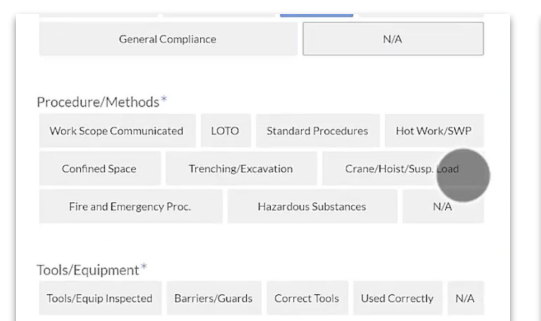

#### Power Tools/Electricity\*

| PT-General Condition |                  | T-General Condition Guards/deadman's switch |        |                | Leads-General Condition |        |           |
|----------------------|------------------|---------------------------------------------|--------|----------------|-------------------------|--------|-----------|
| GFCI                 | Ext. Cords-groun | d prongs                                    | Ext. C | ords-routed co | orrectly                | Genera | Condition |
| Prop                 | er Termination   | Groun                                       | ding   | Max App        | roach Dis               | tance  | N/A       |

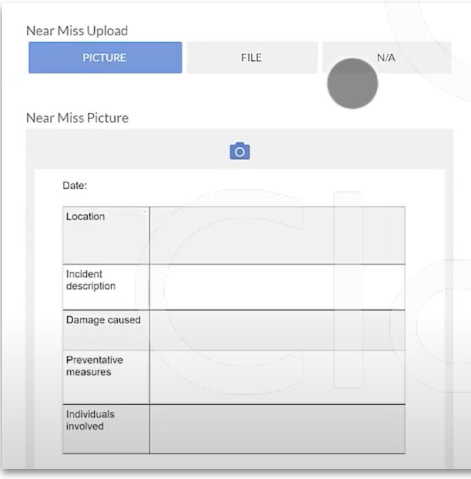

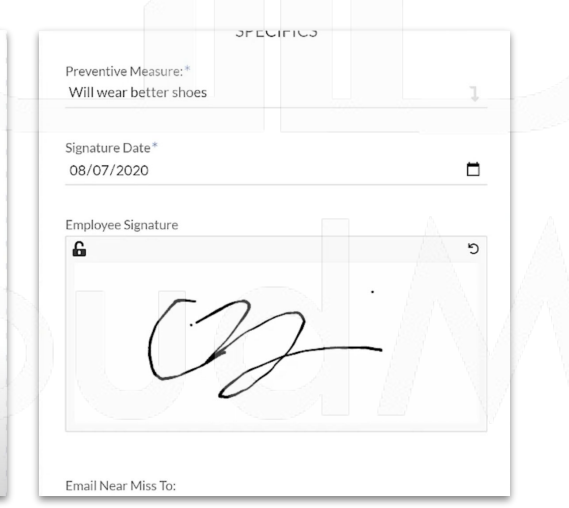

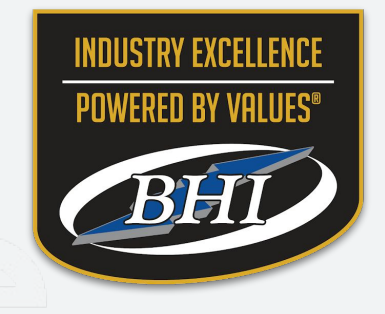

#### Region: NORTHAM Industry: Manufacturing & Industrials Function: Inspections, Audits & QA Customer Size: 100+ Name: BHI Cloud Mile | Google Workspace

## AppSheet應用:供應鏈管理

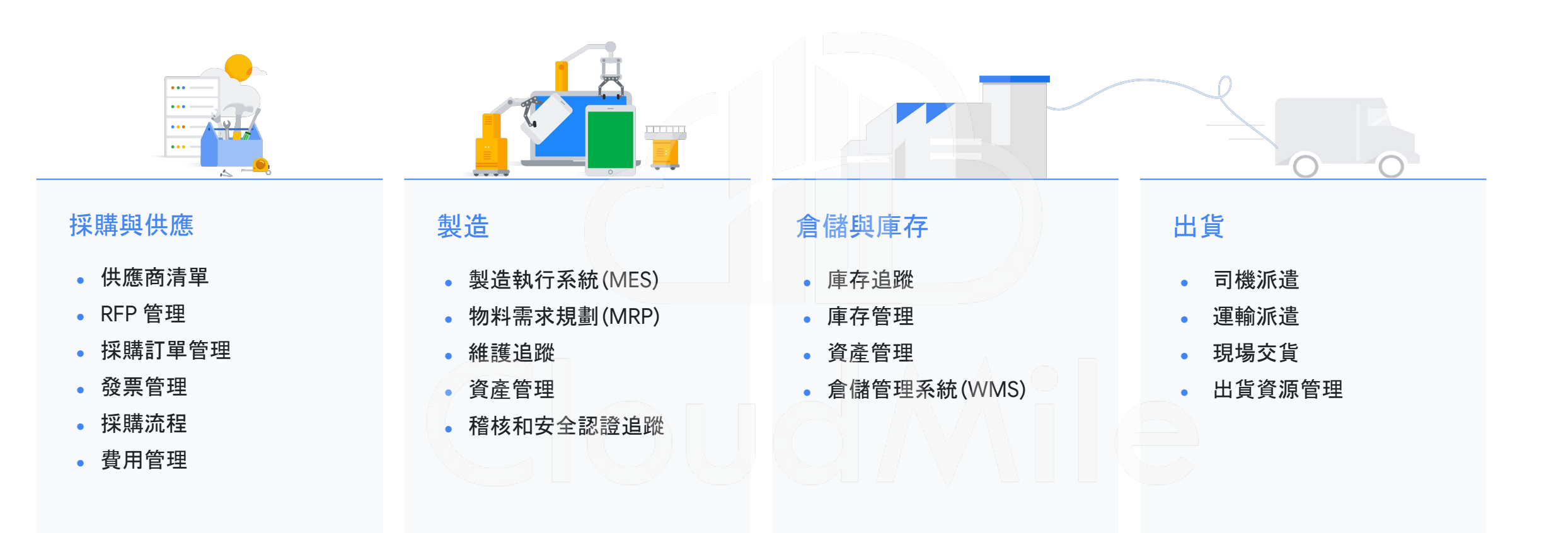

## [參考模板] AppSheet 應用:供應鏈管理

### 庫存追蹤

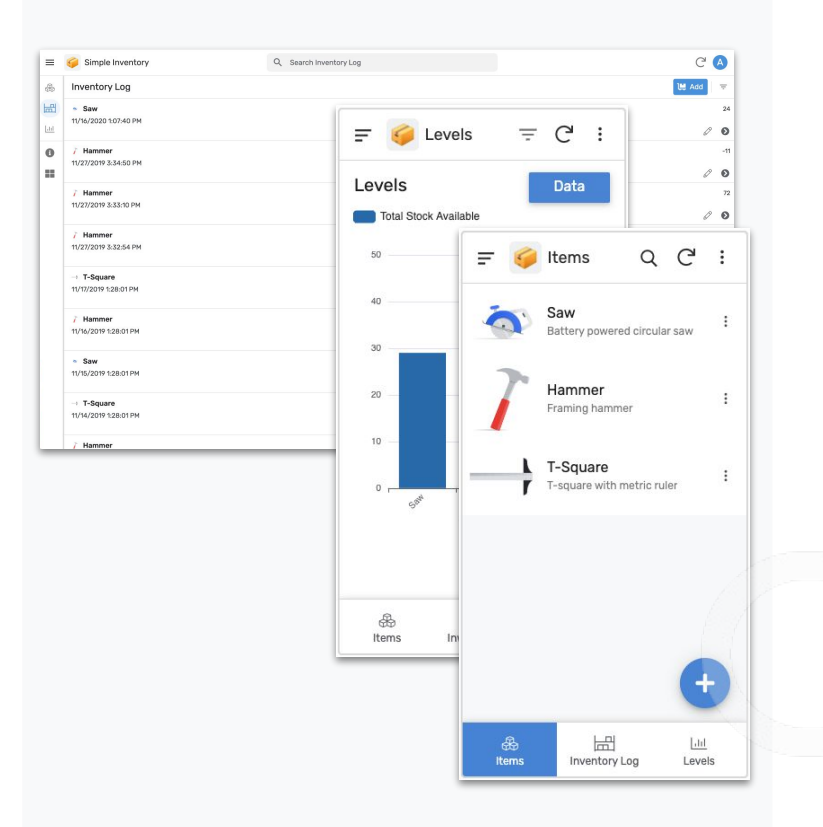

### 任務管理

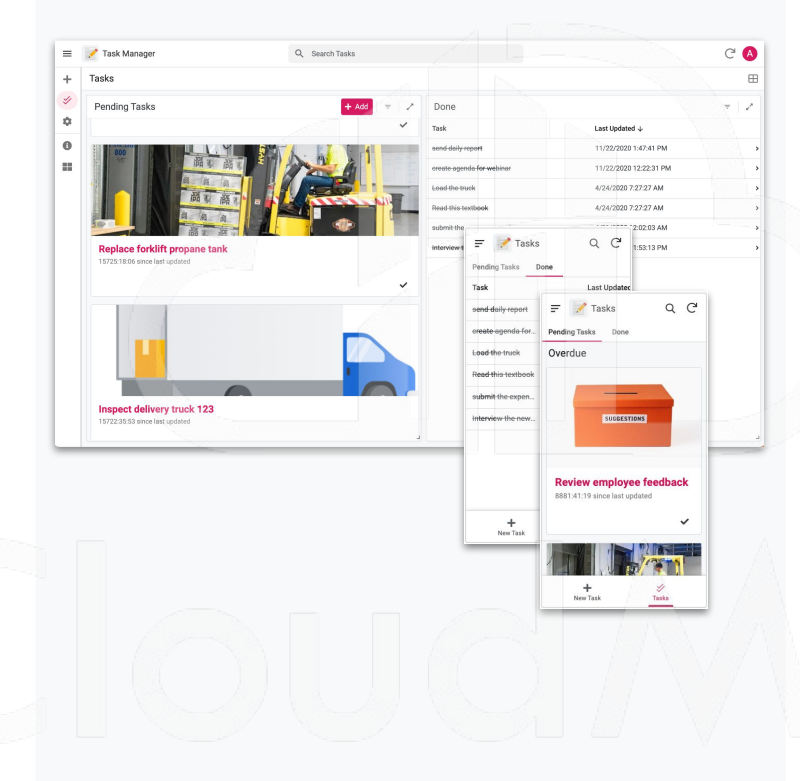

### 看板管理

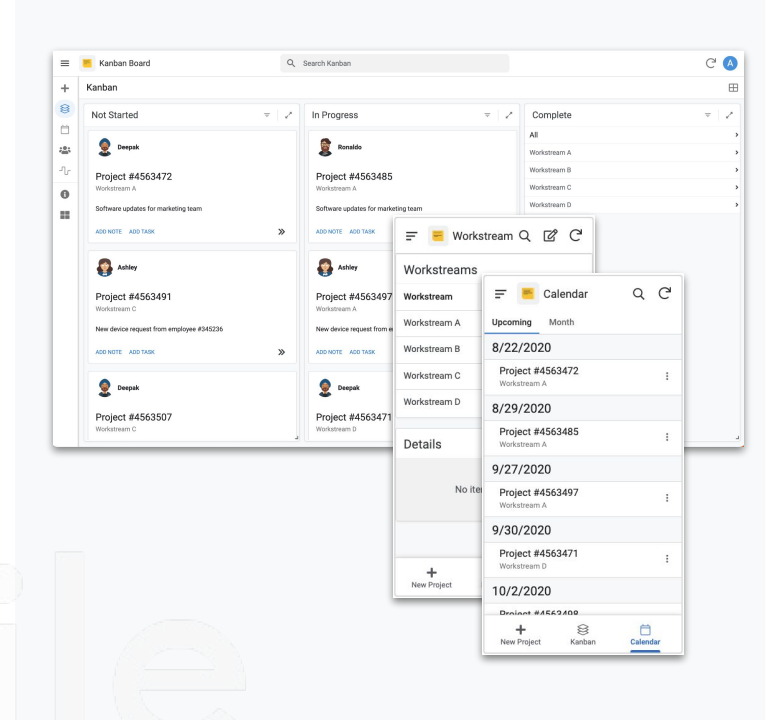

- 跟蹤庫存項目詳細信息
- 記錄進出庫存量
- 監控和分析庫存水平

- 跟蹤一次性和重複性任務
- 創建具有截止時間的一次/重複性任務
- 優先順序分類與提醒

- 跟蹤工單或項目在各個階段的狀態
- 在看板或日曆上查看活動及提醒
- 增加工作流和團隊成員
  - CloudMile | Google Workspace

## AppSheet 應用:前端管理

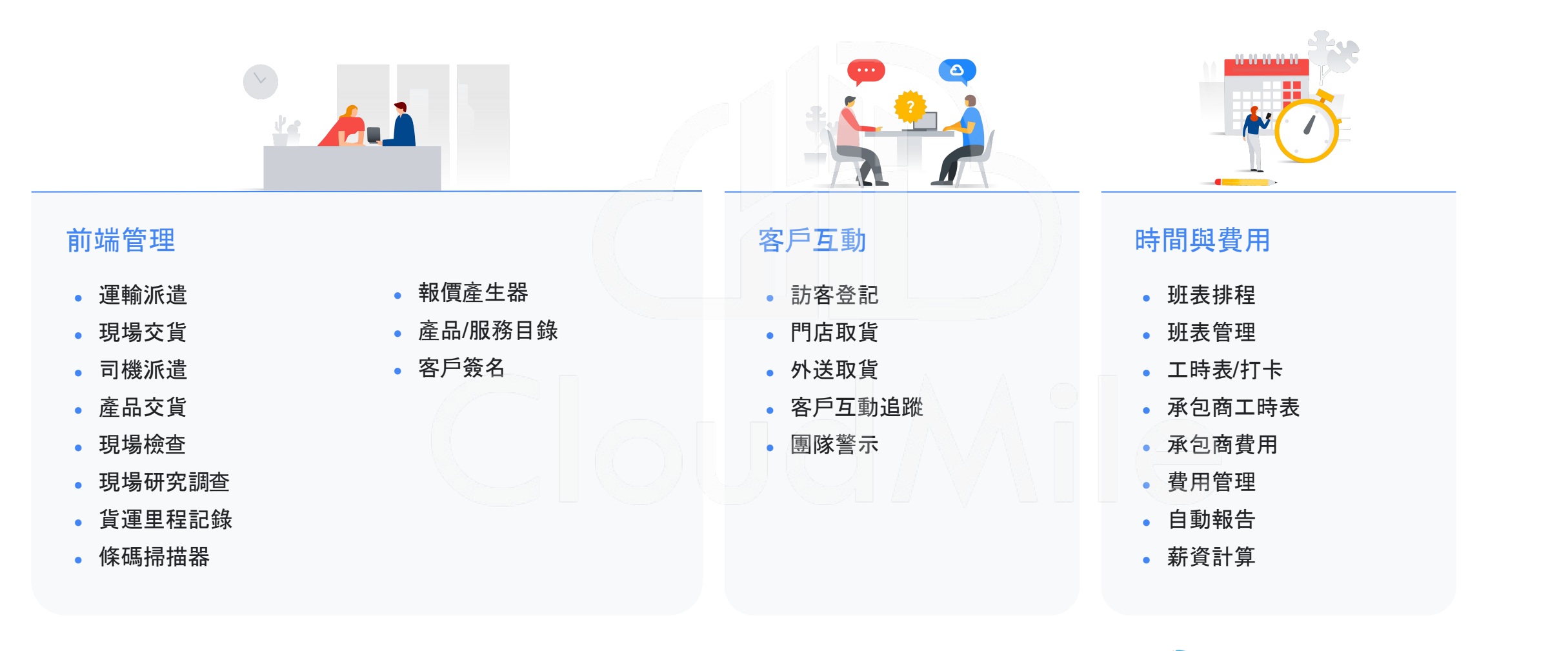
## [參考模板] AppSheet 應用:前端管理

#### 區域管理

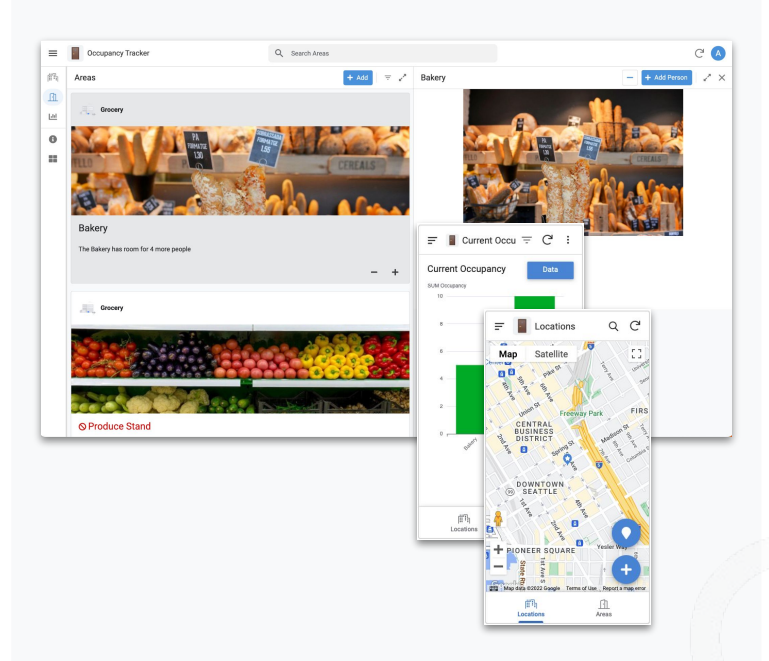

- 追蹤不同商品及各區域的數量
- 使員工密切關注產能
- 分析及監控數據

#### 班表管理

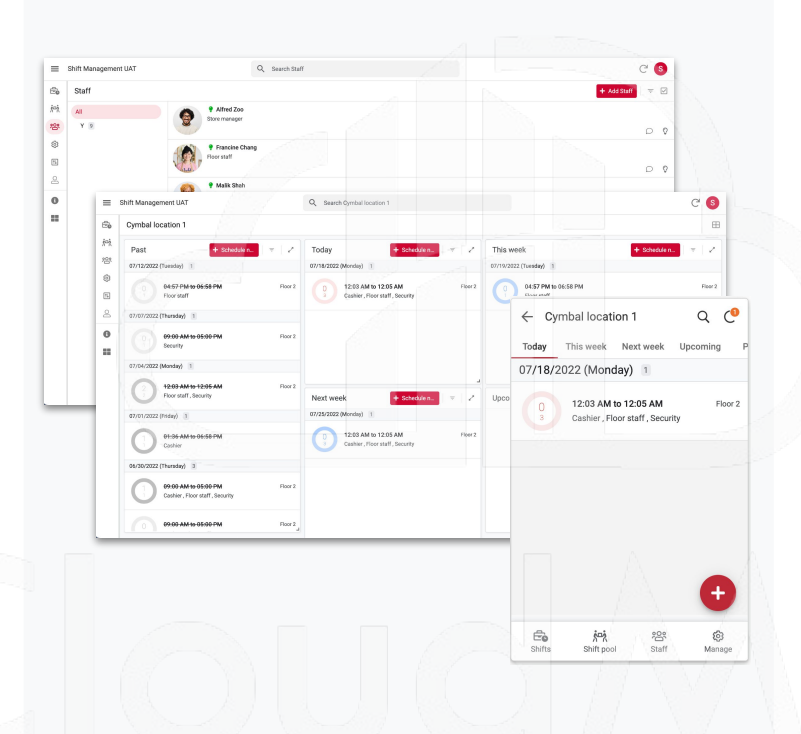

#### 取貨管理

|   |                                          |                                                                |                 |                                    |                |         |   | - | 1 |  |
|---|------------------------------------------|----------------------------------------------------------------|-----------------|------------------------------------|----------------|---------|---|---|---|--|
|   | Kanban                                   |                                                                |                 |                                    |                |         |   |   |   |  |
|   | Not Started 🗢 🖉                          | In Progress                                                    |                 | =   Z                              | Complete       |         |   | Ŧ |   |  |
|   |                                          |                                                                |                 |                                    | All            |         |   |   |   |  |
|   | Seepak                                   | Ronaldo                                                        |                 |                                    | Workstream A   |         |   |   |   |  |
|   | Project #4563472<br>Workstream A         | Project #4563485<br>Workstream A                               |                 |                                    | Workstream B   |         |   |   |   |  |
|   |                                          |                                                                |                 |                                    | Workstream C   |         |   |   |   |  |
|   | Software updates for marketing team      | Software updates for marketing team Workstream D               |                 |                                    |                |         |   |   |   |  |
|   | ADD NOTE ADD TASK                        | ADD NOTE ADD TASK                                              | = E Works       | tream C                            | r & C          |         |   |   |   |  |
|   | Ashley                                   | S Ashley                                                       | Workstreams     |                                    |                |         |   |   |   |  |
|   | Project #4563491                         | Project #4563497                                               | Workstream      | = !                                | Calendar       | Q       | C |   |   |  |
|   | Workstream C                             | Workstream A<br>New device request from e<br>ADD NOTE ADD TASK | Workstream A    | Upcomir                            | Upcoming Month |         |   |   |   |  |
|   | New device request from employee #345236 |                                                                |                 | 0.000                              |                |         |   |   |   |  |
|   | ADD NOTE ADD TASK 🔉                      |                                                                | Workstream B    | 8/22/3                             | 2020           |         | _ |   |   |  |
|   | 0                                        | Deepak<br>Project #4563471<br>Workstreem D                     | Workstream C    | Project #4563472 :<br>Workstream A |                |         | 1 |   |   |  |
|   | Seebax Deebax                            |                                                                | Workstream D    |                                    |                |         |   |   |   |  |
|   | Project #4563507                         |                                                                |                 | 8/29/3                             | 2020           |         | _ |   |   |  |
| 1 | Workstream C                             |                                                                | Details         | Project<br>Workstr                 | eam A          |         |   | _ |   |  |
|   |                                          |                                                                |                 | 9/27/3                             | 2020           |         |   |   |   |  |
|   |                                          |                                                                | No iter         | Projec<br>Workstr                  | eam A          |         | : |   |   |  |
|   |                                          |                                                                |                 | 9/30/3                             | 2020           |         |   |   |   |  |
|   |                                          |                                                                |                 | Projec                             | t #4563471     |         |   |   |   |  |
|   |                                          |                                                                | +               | Workstr                            | eam D          |         |   |   |   |  |
|   |                                          |                                                                | new Project 10. |                                    | 2020           |         |   |   |   |  |
|   |                                          |                                                                |                 | Droior                             | # #4563409     |         |   |   |   |  |
|   |                                          |                                                                |                 | +                                  | 8              | <b></b> |   |   |   |  |

- 自動化批次安排班表/訊息通知員工
- 去除紙張管理及手動流程
- 員工溝通增加

- 管理客戶查詢、預約和取貨方式
- 客戶名冊管理
- 派發狀態表及日曆提醒

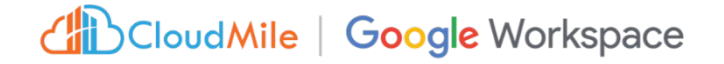

## AppSheet應用:品控與安全管理

檢查

環境檢查

設備檢查

車輛檢查

清潔檢查

農業檢查

• 品質檢查

• 送單批准

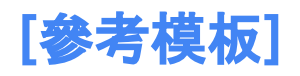

#### 場地安全

• 場地安全處理狀況回應

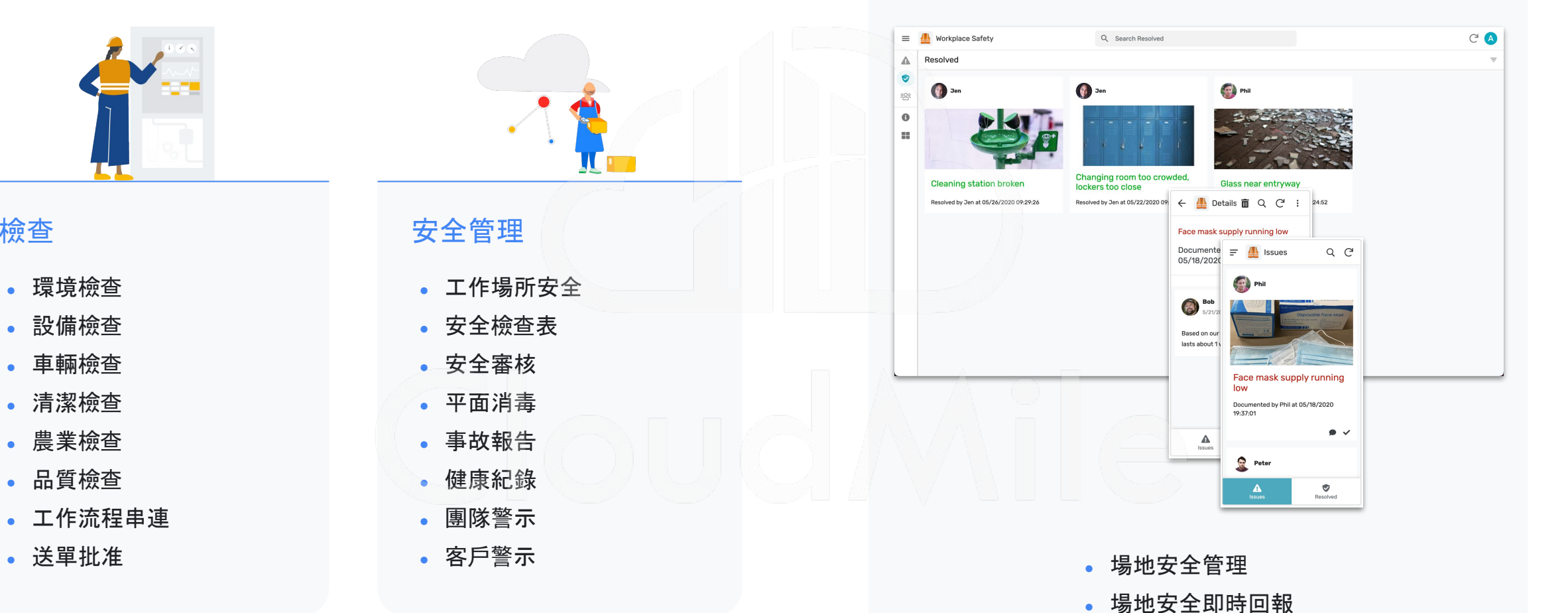

## AppSheet應用:人力資源及管理

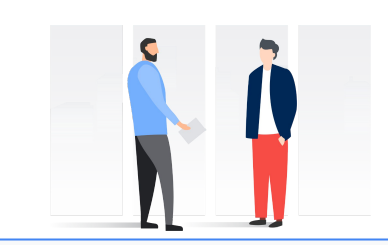

#### 招募

- 面試者管理
- 聘用信
- 合約管理
- 文件簽名
- 員工申請
- 申請者追蹤
- 申請者通知

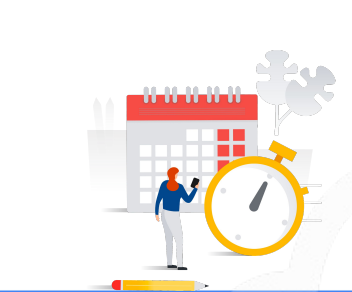

#### 時間及費用

- 班表排程管理
   工時表/打卡
- 承包商工時表
- 承包商費用
- 費用管理
- 自動報告
- 薪資計算

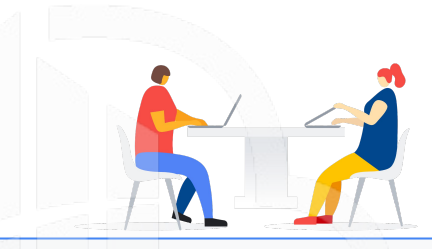

## 培訓及績效

- 員工入職
- 線上員工培訓
- 績效管理
- 團隊資源
- 績效儀表板

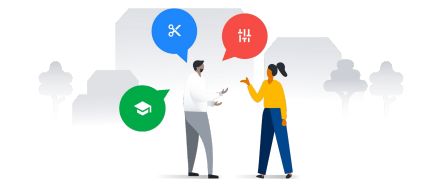

#### 員工管理

- 場地預訂/酒店管理
- 休假管理
- 團隊警示
- 員工福利
- 員工調查
- 通訊錄
- 員工申訴

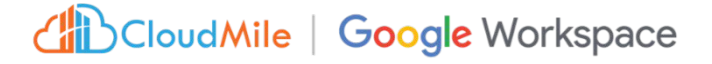

## [參考模板] AppSheet 應用:人力資源及管理

#### 員工管理

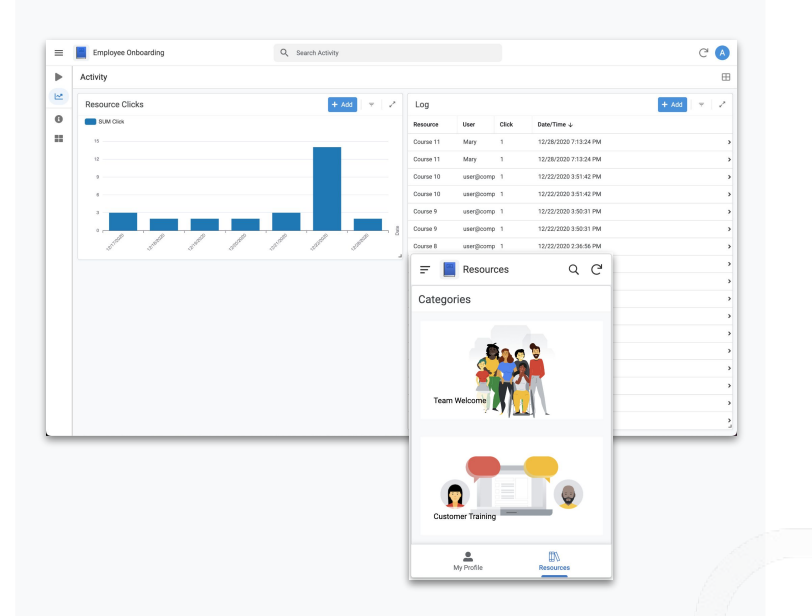

#### 設備空間管理

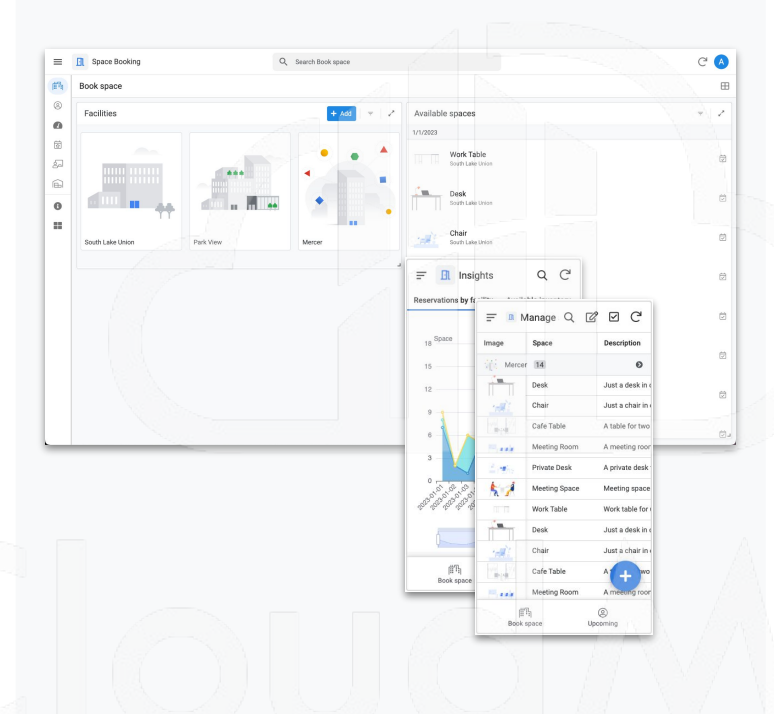

#### 團隊討論區

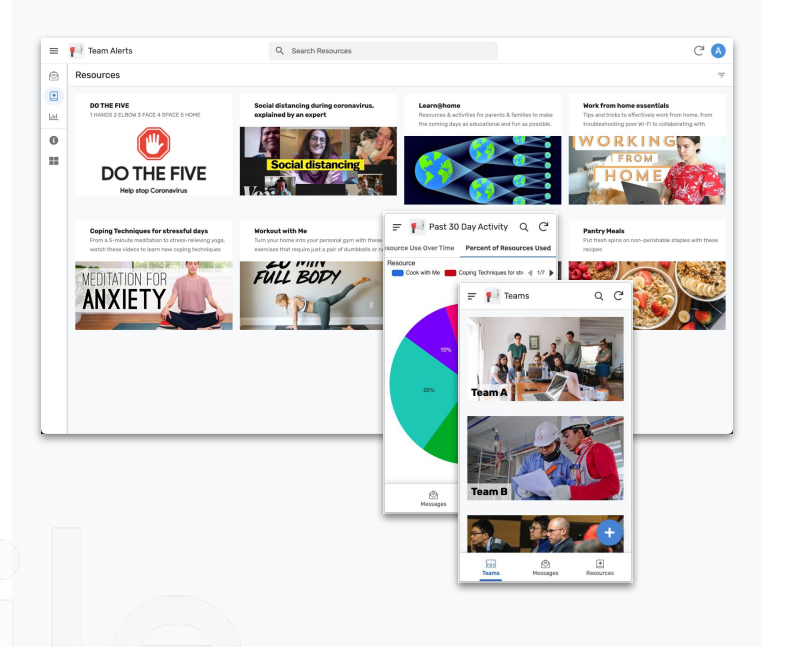

- 篩選新員工教育訓練資源
- 追蹤員工入職進度
- 查看教學活動並分析資源使用情況

- 自動化批次安排班表/訊息通知員工
- 去除紙張管理及手動流程
- 員工溝通增加

- 創建團隊留言板來解決組織溝通問題
- 團隊共享資源留存有價的隱性知識
- 直接或群發消息給同事
- 在線標記同事以回答問題或讓他們了解

## AppSheet 應用:專案與活動管理

### [參考模板]

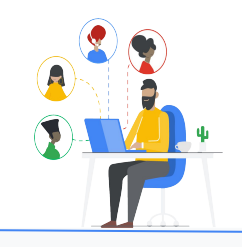

#### 專案和任務

- 財務預算管理
- 採購訂單管理
- 預算規劃及追蹤
- 工作估算計算器
- 現場數據收集
- RFP 管理
- 費用追蹤

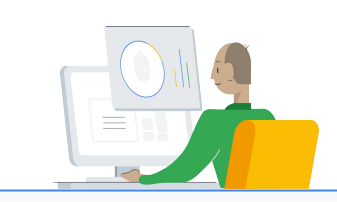

#### 資源和報告

- 資源中心
- 內容庫與管理
- 關鍵績效指標儀表板
- 工作流程自動化
- 自動通知
- 報告產出

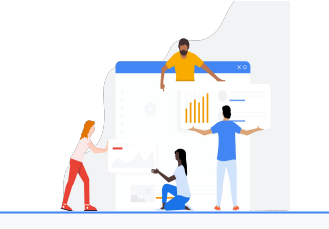

#### 專案追蹤

- 任務管理
- 看板監視
- 開單建立
- 待辦事項清單
- 簡易排程器
- 審核批准
- 每日報告

#### 專案追蹤

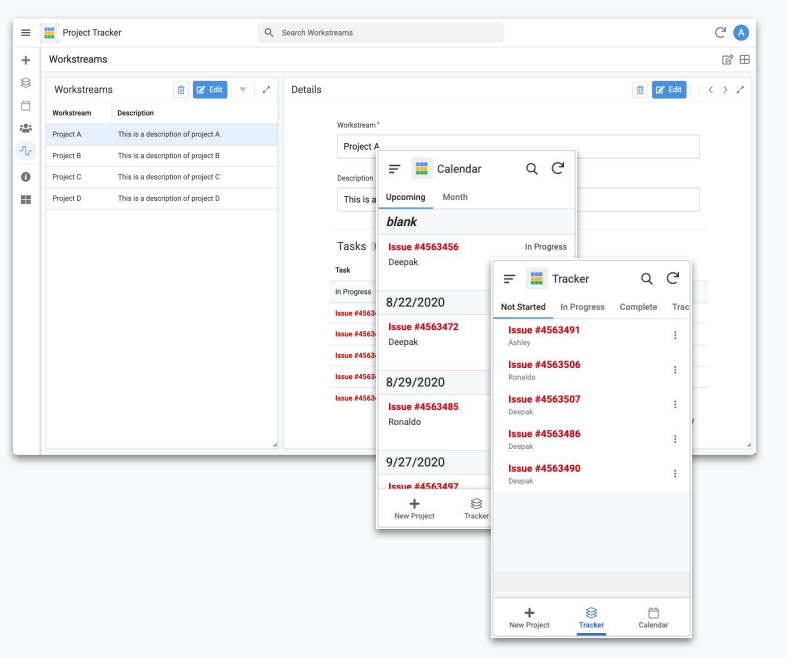

- 跟蹤工單或項目在各個階段的狀態
- 在看板或日曆上查看活動及提醒
- 增加工作流和團隊成員

CloudMile | Google Workspace

## AppSheet 應用:行銷與銷售管理

競爭情報

客戶簽名

• 銷售分析

• 銷售績效

#### 銷售支援

- 客戶關係管理(CRM)
- 潜在客户分析及追蹤
- 活動追蹤
- 報價單產生器
- 產品目錄
- 商機追蹤
- 區域地圖
- 合約生成及批准

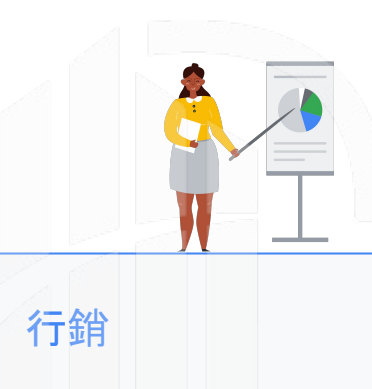

- 行銷專案管理員
- 行銷日曆
- 資料內容庫
- 新聞稿監控
- 客戶調查
- 承包商管理

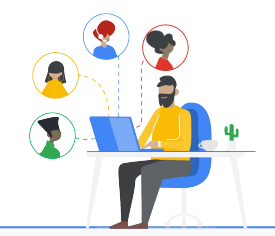

#### 客戶服務

- 客戶資料庫
- 客戶意見
- 客戶諮詢
- 服務分析
- 報修單
- 客戶提醒
- 自動化郵件

## [參考模板] AppSheet 應用:行銷與銷售管理

#### CRM

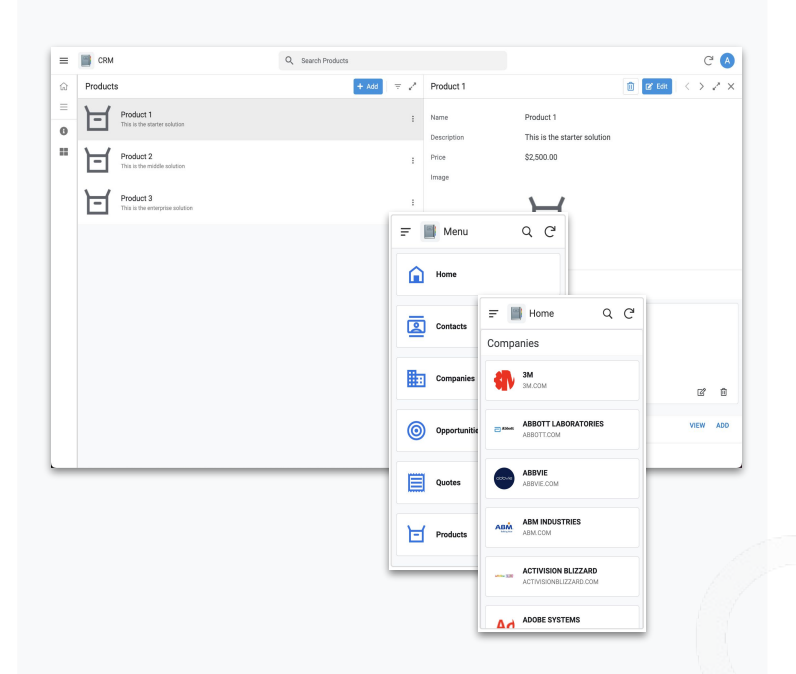

#### 營銷專案管理

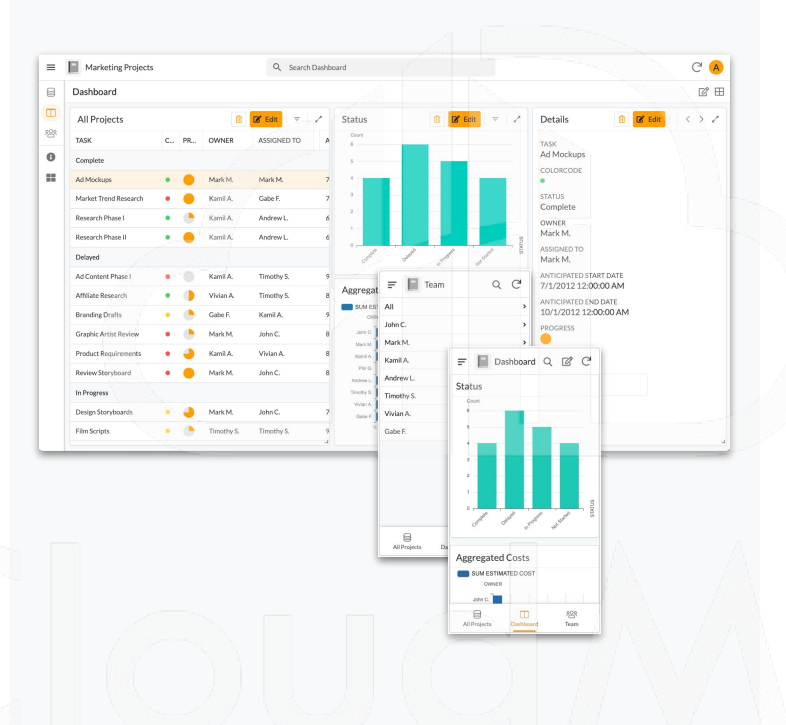

#### 客服管理

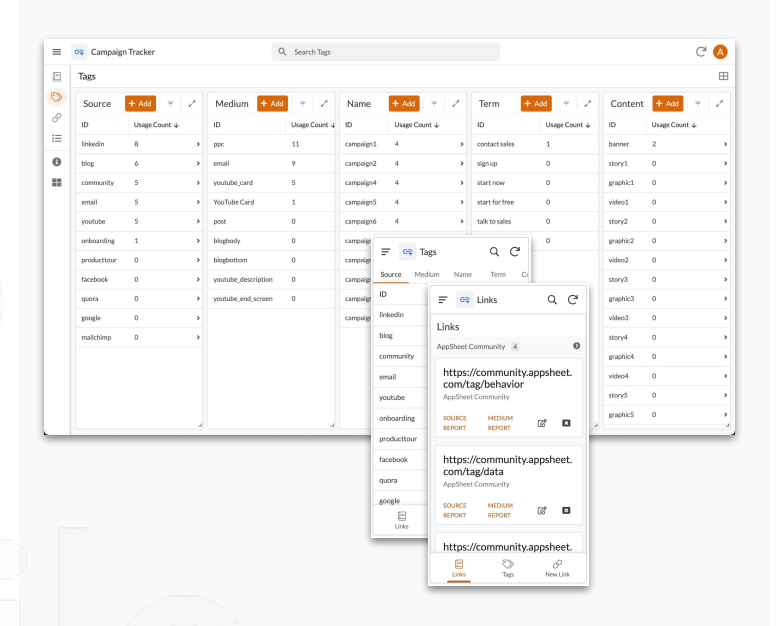

- 聯繫人、公司、機會、報價和產品
- 商機增加/修改/管理
- 商機階段設置與追蹤

- 監控營銷活動階段及預算
- 團隊和進度組織營銷項目管理
- 可自定義分組分配任務、跟蹤進度和專案 進行排序整理

- 監控和分析員工處理指標
- 自定增加和其他內容連結
- 為用戶和團隊進行分類內容

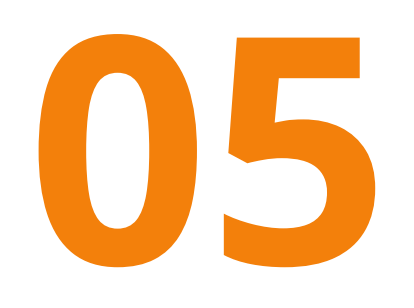

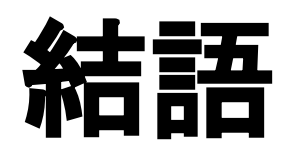

# 

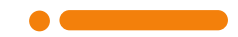

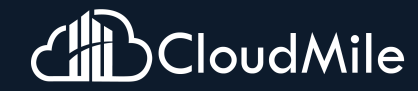

## 8/11 AppSheet無程式碼開發教學(上)

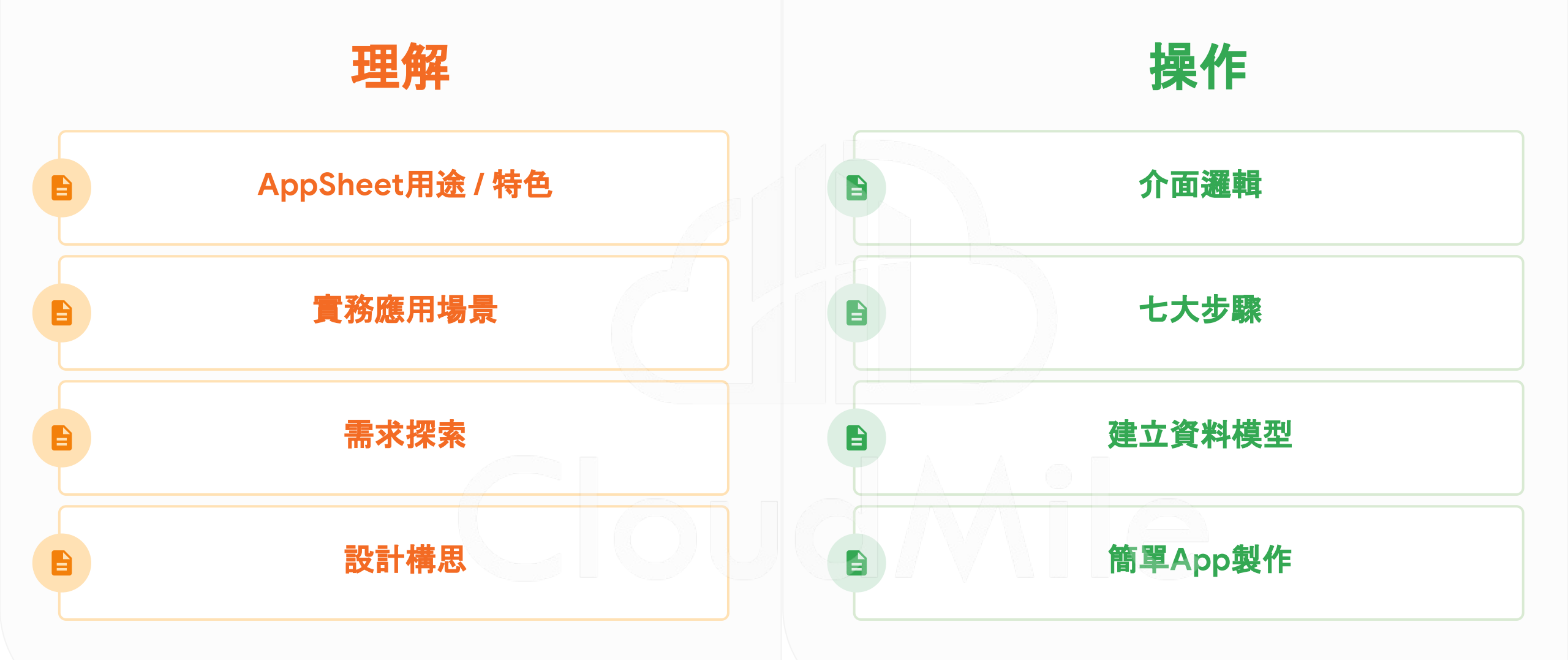

## AppSheet特色

**快速應用開發** 

低代碼開發平台,**非技術人員** 也能快速創建專屬的應用程式 ,無需編寫繁瑣的程式碼。

滿足不同行銷需求,包括活動 報名、產品展示、客戶調查等, 加快行銷活動的執行速度。 整合多個數據源

Dropbox, SQL, Sheet...

可連接和**整合多個數據來源**, 例如**資料庫、試算表、線上服務** 等。

輕鬆地將不同來源的數據整合 到應用程式中,實現全面的數 據管理和分析,並更好地管理 公司及客戶。

## 提升行動力

現場、前線、外勤

可在不同裝置使用, 無論是在 會議中、活動現場還是外勤工 作中, 皆可方便地使用 AppSheet 應用程式執行任務, 並即時收集和更新數據。

CloudMile | Google Workspace

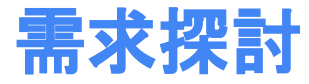

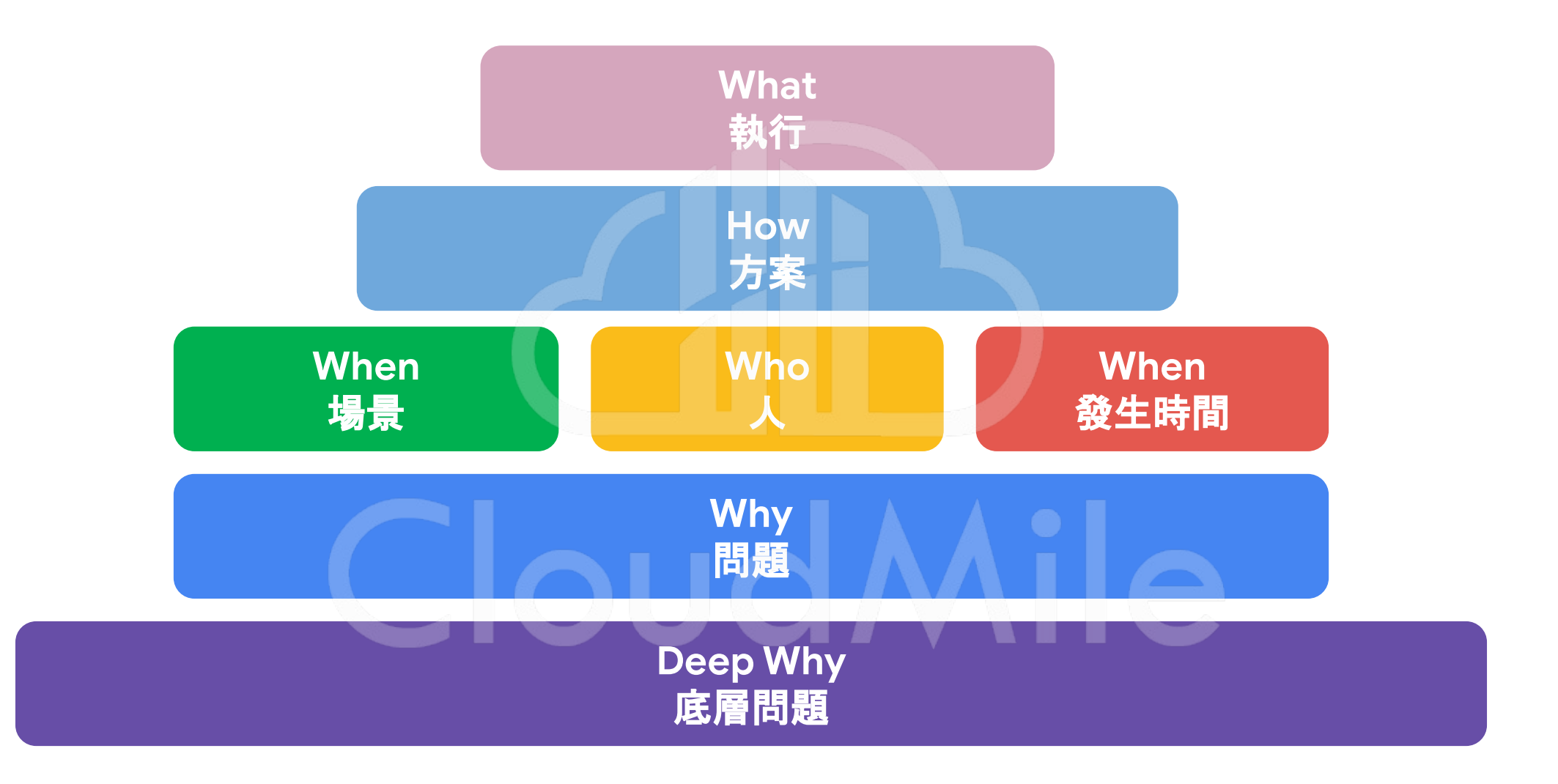

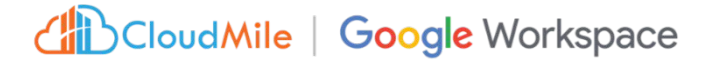

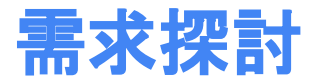

|                            | 文檔資料                                             | 使用者                                                                                                    | 場景                                                                                                    | 解決問題                                                                                                    |
|----------------------------|--------------------------------------------------|----------------------------------------------------------------------------------------------------|----------------------------------------------------------------------------------------------------|----------------------------------------------------------------------------------------------------|
| •<br>•<br>•<br>•<br>•<br>• | 定期檢查<br>問卷回饋<br>規劃計論<br>項目追蹤<br>掃描記錄<br>服務<br>簽署 | <ul> <li>新進人員</li> <li>內勤人員</li> <li>外勤人員</li> <li>專業人員</li> <li>對外服務</li> <li>管理者</li> <li>查驗人員</li> <li>配送人員</li> </ul> | <ul> <li>辦公室</li> <li>門店</li> <li>現場</li> <li>工廠</li> <li>倉庫</li> <li>業務財務</li> <li>物流配送</li> <li>客戶互動</li> </ul> | <ul> <li>品質穩定</li> <li>資源分配</li> <li>資源調效率</li> <li>快間效率</li> <li>時間效率</li> <li>有效管理</li> <li>提醒通知</li> </ul> |
| •                          | 中 明 北 准<br>活動管理                                  | ●                                                                                                    | <ul> <li>● 川古/夜古</li> <li>● 上游/中游/下游</li> </ul>                                                                   |                                                                                                    |

時間地點記錄

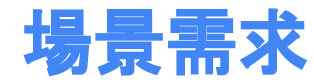

#### 品控維護 現場使用 辦公室 連結互動 安全檢查/品質保證 庫存追蹤 申請單與批淮 提案和報價產出 司機調度 專案管理和協作 專案排程管理 設施和維護 客戶管理 物流派送 預算規劃和追蹤 設備檢查 CRM 附加功能 確認簽名 通知提醒 時間排程 打卡請假 現場服務 教育訓練 現場資源管理 FAQ 資產管理 廠商管理 條碼掃描

#### CloudMile | Google Workspace

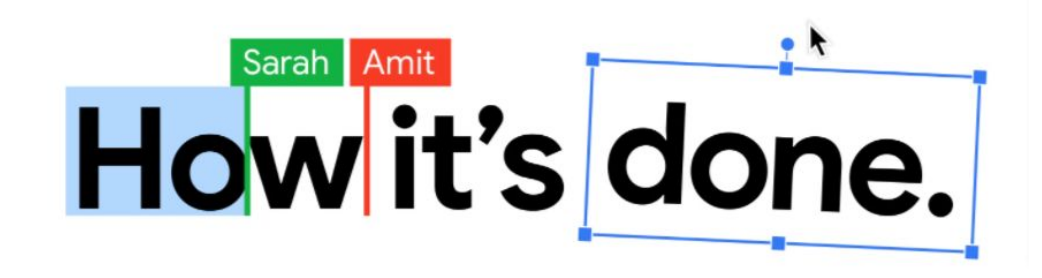

## M 🛛 🛆 🗋 🖾 🕼 CloudMile

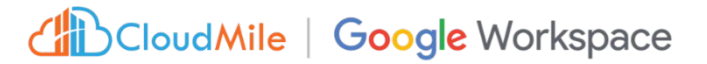